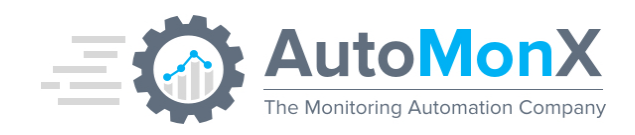

# Cisco ACI Sensor Pack by AutoMonX

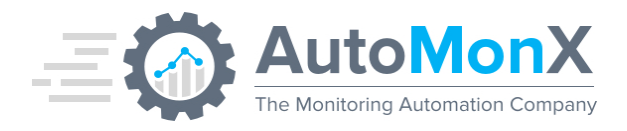

| Date       | Change                                         | Author   |
|------------|------------------------------------------------|----------|
| 21.03.2022 | Initial Release                                | AutoMonX |
| 06.09.2023 | Production Release                             | AutoMonX |
| 10.12.2023 | Configuration wizard changes, support for EPGs | AutoMonX |

# AutoMonX The Monitoring Automation Company

# Table of Contents

| 1 P  | URPOSE                                                       | 6  |
|------|--------------------------------------------------------------|----|
| 2 C  | ISCO ACI SENSOR PACK OVERVIEW 6                              |    |
| 3 H  | OW DOES IT WORK?                                             | 1  |
| 3.1  | THE CISCO ACI SENSOR PACK ARCHITECTURE                       | 1  |
| 4 G  | ETTING STARTED WITH CISCO ACI SENSOR PACK 2                  |    |
| 4.1  | SUPPORTED SOFTWARE VERSIONS                                  | 2  |
| 4.2  | CISCO ACI SENSOR PACK - MACHINE REQUIREMENTS                 | 2  |
| 4.3  | CISCO ACI SENSOR PACK - PORT REQUIREMENTS                    | 2  |
| 4.4  | CISCO ACI SENSOR PACK – ANTI-VIRUS REQUIREMENTS              | 3  |
| 4.5  | DOWNLOADING THE CISCO ACI SENSOR PACK                        | 3  |
| 5 IN | ISTALLING THE ACI SENSOR PACK USING THE INSTALLER 4          |    |
| 5.1  | REQUESTING AN EVALUATION LICENSE                             | 10 |
| 5.2  | ACTIVATING THE CISCO ACI SENSOR PACK LICENSE                 | 10 |
| 6 C  | ISCO ACI SENSOR PACK CONFIGURATION 12                        |    |
| 6.1  | PREPARING FOR CONFIGURING THE AUTOMONX CISCO ACI SENSOR PACK | 12 |
| 6.2  | CONFIGURING APIC SERVER CONNECTION                           | 13 |
| 7 D  | ISCOVERING CISCO ACI COMPONENTS                              | 16 |
| 7.1  | STARTING DISCOVERY WITH UI                                   | 16 |
| 7.2  | PREVIOUS DISCOVERY RESULTS HANDLING                          | 17 |
| 7.3  | SELECTING THE MONITORING POLICIES                            | 17 |
| 7.4  | SELECTING CISCO ACI SENSORS FOR MONITORING                   | 18 |
| 7.5  | SETTING THE INFLUX CONNECTION SETTINGS                       | 20 |
| 7.6  | CISCO ACI DISCOVERY RESULTS                                  | 20 |
| 8 UI | PGRADE INSTRUCTIONS                                          | 22 |
| 9 PI | RTG INTEGRATION                                              | 27 |
| 9.1  | INSTALLATION                                                 | 27 |
| 9.2  | Auto Discovery                                               | 28 |
| 9.3  | ADDING THE SENSORS TO PRTG                                   | 29 |
| 10 G | RAFANA DASHBOARDS OVERVIEW                                   | 31 |
| 10.1 | CISCO ACI FABRIC BY AUTOMONX                                 | 31 |
| 10.2 | FABRIC OVERVIEW                                              | 32 |
| 10.3 | CISCO ACI DEVICE PERF                                        | 33 |
| 10.4 |                                                              | 35 |
| 10.5 |                                                              | 36 |
| 10.6 |                                                              | 37 |
| 10.7 |                                                              | 58 |

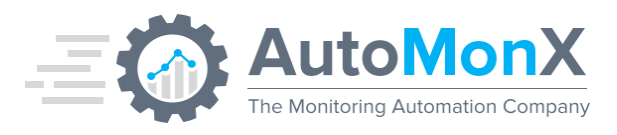

| TOP INTERFACES                                      | 39<br>20                                                                                                    |
|-----------------------------------------------------|----------------------------------------------------------------------------------------------------|
| A TO LOGS<br>O SELE-MONITORING DASHBOARD - AUTOMONX | 40                                                                                                    |
|                                                     | 40                                                                                                    |
| HE CISCO ACI SENSOR PACK COMMAND LINE OPTIONS 41    |                                                                                                    |
| UPPORTED CISCO ACI COMPONENTS                       | 42                                                                                                    |
| FABRIC STATISTICS                                   | 42                                                                                                    |
| TENANTS                                             | 43                                                                                                    |
| CPU                                                 | 44                                                                                                    |
| Memory                                              | 45                                                                                                    |
| Processes                                           | 46                                                                                                    |
| STORAGE                                             | 47                                                                                                    |
| FANS                                                | 48                                                                                                    |
| HEALTH SCORE                                        | 49                                                                                                    |
| LINE CARDS                                          | 49                                                                                                    |
| 0 CDP NEIGHBORS                                     | 50                                                                                                    |
| 1 LLDP NEIGHBORS                                    | 50                                                                                                    |
| 2 Power Supply                                      | 51                                                                                                    |
| 3 INTERFACES                                        | 52                                                                                                    |
| 4 SUMMARY                                           | 53                                                                                                    |
| 5 ΑυτοΜοΝΧ                                          | 53                                                                                                    |
| 6 LICENSE SENSOR                                    | 54                                                                                                    |
| 7 TEMPERATURE                                       | 55                                                                                                    |
| 8 TRAFFIC FLOWS                                     | 56                                                                                                    |
| 9 EPG – END POINT GROUPS                            | 56                                                                                                    |
| 0 Contracts                                         | 57                                                                                                    |
| 1 OSPF                                              | 57                                                                                                    |
| 2 POLICY CAM (TCAM)                                 | 58                                                                                                    |
| ROUBLESHOOTING                                      | 59                                                                                                    |
|                                                     | 50                                                                                                    |
| TROUBLESHOOTING THE CISCO ACI SENSOR CONFIGURATION  | 60                                                                                                    |
|                                                     | 60                                                                                                    |
|                                                     | 60                                                                                                    |
|                                                     | 61                                                                                                    |
|                                                     | 01                                                                                                    |
| ANUAL INSTALLATION                                  | 62                                                                                                    |
| MANUALLY PLACING THE CISCO ACI SENSOR PACK FILES    | 62                                                                                                    |
| MANUALLY INSTALLING THE GRAFANA SERVER              | 65                                                                                                    |
| MANUAL BACKEND SERVICE INSTALLATION                 | 65                                                                                                    |
| MANUAL UPGRADE INSTRUCTIONS                         | 67                                                                                                    |
| MANUAL DISCOVERY                                    | 69                                                                                                    |
| MANUAL PRTG DISCOVERY                               | 69                                                                                                    |
|                                                     | Top Interfaces<br>APIC Logs<br>DELF-MONITORING DASHBOARD - AUTOMONX<br><b>IE CISCO ACI SENSOR PACK COMMAND LINE OPTIONS 41</b><br><b>JPPORTED CISCO ACI COMPONENTS</b> |

15 APPENDIX A - CONFIGURING ACL LOGGING & ATOMIC COUNTERS ON THE APIC71

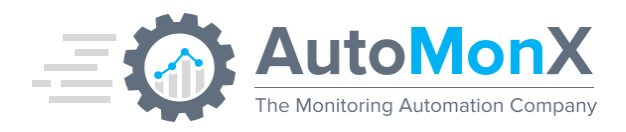

| 75      | 16 APPENDIX B – CONFIGURING INFLUXDB                         |
|---------|--------------------------------------------------------------|
| ۹76     | 17 APPENDIX C – USER MANAGEMENT AND PERMISSIONS IN GRAFANA   |
| 76      | 17.1 CREATE A TEAM IN GRAFANA                                |
| 76      | 17.2 CREATE A FOLDER IN GRAFANA                              |
| 77      | 17.3 MOVE A DASHBOARD TO FOLDER                              |
| 78      | 17.4 MANAGE PERMISSIONS OF A FOLDER                          |
| 80      | 18 APPENDIX D – ACQUIRING PRTG PASSHASH                      |
| TOCOL82 | 19 APPENDIX E – CONFIGURING GRAFANA TO WORK WITH HTTPS PROTO |
| 83      | 20 APPENDIX F – CREATE A GRAFANA API KEY                     |
| 84      | 21 APPENDIX G – IMPORTING DEFAULT DASHBOARDS INTO GRAFANA    |
| IA85    | 22 APPENDIX H – CREATING THE INFLUXDB DATA SOURCE IN GRAFANA |
| 88      | 23 APPENDIX I – EDITING PANELS IN GRAFANA                    |

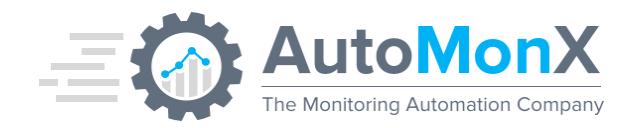

#### 1 Purpose

The purpose of this document is to provide a detailed explanation of the AutoMonX Sensor Pack for Cisco ACI and how to deploy it.

### 2 Cisco ACI Sensor Pack Overview

AutoMonX has developed the Cisco ACI Sensor Pack for monitoring Cisco Application Centric Infrastructure (ACI) networks. The Cisco ACI Sensor Pack can discover and monitor the Cisco ACI physical and logical components managed by multiple APIC servers. The Cisco ACI Sensor Pack natively integrates with Grafana and InfluxDB as well as with the PRTG Network Monitor. The Cisco ACI Sensor Pack currently supports auto-discovery and monitoring of 32 Cisco ACI component types as seen below:

#### Cisco APIC:

- Disks
- Processes
- Fans
- Memory
- CPU
- Network Interfaces
- Temperature

#### Fabric:

- Health Score
- Tenants
- Latency between Cisco ACI devices
- Top Ports by Traffic
- Top Talkers
- EPGs

#### Cisco Switches:

- Health Score
- CPU utilization
- Memory utilization
- Network Interface statistics
- Power Supplies
- Fans
- Temperature
- CDP Neighbors
- LLDP Neighbors
- Line Cards
- FEX Cards
- Latency between switches
- Top Ports by Traffic
- Top Talkers
- EPGs
- Contracts
- OSPF Statistics
- Policy CAM

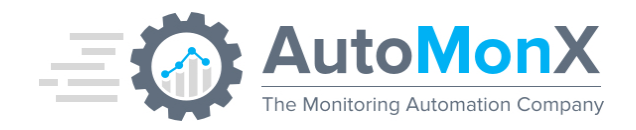

## 3 How does it work?

The AutoMonX Cisco ACI Sensor Pack connects via REST API to the APIC server and collects metrics, statuses and additional information. This data is pushed into InfluxDB or can be used by the PRTG server via the custom sensor integration. The monitoring data can be displayed via pre-built dashboards in Grafana, that displays the gathered information in a readable and clear way as seen in the picture below:

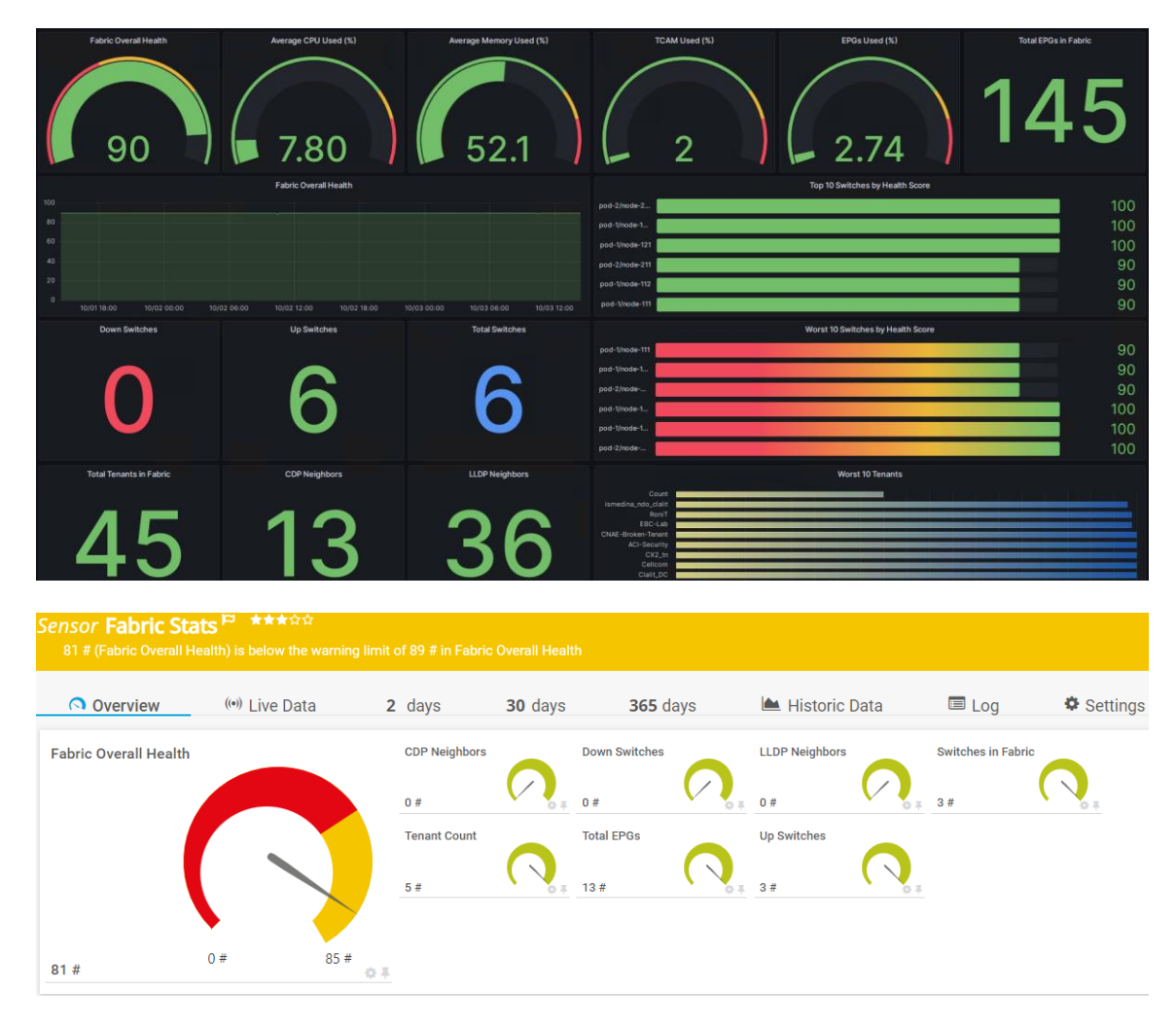

### 3.1 The Cisco ACI Sensor Pack Architecture

The AutoMonX Cisco ACI Sensor Pack sends multiple requests to the APIC web service and therefore needs a managing service to efficiently handle the requests while minimizing the server load. The managing service harnesses the advantages of threading technology to efficiently queue the sensor requests to the APIC web service to provide reliable, swift, and lightweight performance.

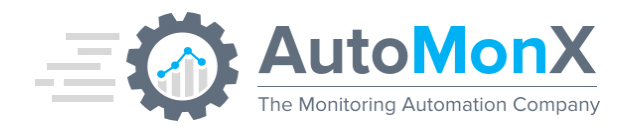

# 4 Getting Started with Cisco ACI Sensor Pack

#### 4.1 Supported Software versions

The Cisco ACI Sensor Pack has been tested to support the following software:

| Software Type                   | Versions                            | Comments                                    |
|---------------------------------|-------------------------------------|---------------------------------------------|
| Windows OS                      | 2016, 2019                          | Standard and Enterprise editions            |
| Virtual Infrastructure          | VMWare Cloud or on-prem<br>VM       |                                             |
| Cisco APIC server               | 4.x,5.x,6.x                         |                                             |
| PRTG Core and Probe deployments | 17.x,18.x,19.x, 20.x, 21.x,<br>22.x | All On-Prem PRTG license types<br>supported |
| PRTG Cloud                      | Supported                           |                                             |

#### 4.2 Cisco ACI Sensor Pack - Machine requirements

| Software Type | Versions | Comments |
|---------------|----------|----------|
| CPU cores     | 2        |          |
| RAM           | 16 GB    |          |
| Disk space    | 100 GB   |          |

#### 4.3 Cisco ACI Sensor Pack - Port requirements

The AutoMonX Cisco ACI Sensor Pack requires the following ports to be open for it to function correctly. Please make sure that the local firewall / anti-virus and the external firewalls are configured correctly to allow the Sensor Pack to function correctly.

| Port / URL                     | Purpose                                                               | Direction                                                                   |
|--------------------------------|-----------------------------------------------------------------------|-----------------------------------------------------------------------------|
| HTTPS to all your APIC servers | APIC API connection                                                   | From the monitoring server to APIC                                          |
| TCP 3000                       | Connect to Grafana servers.<br>Can be adjusted on install<br>process. | From Cisco ACI<br>administrator<br>workstations to the<br>monitoring server |

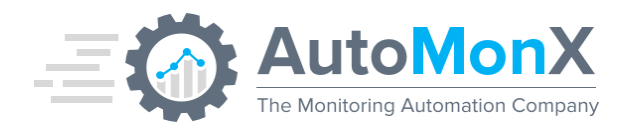

| TCP 8086 | Internal service ports. Make | No need to open FW |
|----------|------------------------------|--------------------|
| TCP 8090 | sure these ports are not     | rules.             |
| TCP 8099 | occupied by other programs   |                    |
| TCP 8193 | on the server.               |                    |
|          |                              |                    |

#### 4.4 Cisco ACI Sensor Pack – Anti-Virus requirements

The AutoMonX Cisco ACI Sensor Pack initiates many processes and threads during its normal execution. Configure your anti-virus and/or anti-malware software to exclude the AutoMonX directory in <drive>:\Program Files (x86)\AutoMonX from on-access scanning. This would greatly improve the general performance of the Cisco ACI Sensor Pack.

#### 4.5 Downloading the Cisco ACI Sensor Pack

Obtain the installer by downloading it from the AutoMonX web site at <a href="https://www.automonx.com/downloads">https://www.automonx.com/downloads</a>

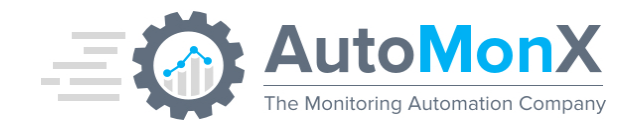

## 5 Installing the ACI Sensor Pack using the Installer

Run the installer file, typically named

AutoMonX\_ACI\_Sensor\_Pack\_Installer\_x.x.x.x.exe, as administrator.

💮 Setup - AutoMonX Cisco ACI Sensor Pack

\_

#### Welcome to the AutoMonX Cisco ACI Sensor Pack Setup Wizard

The installer will install AutoMonX Cisco ACI Sensor Pack version 2.2.4.0 on your computer.

Please verify that PRTG Core or PRTG Probe are installed before running the installation

Click Next to continue, or Cancel to exit Setup.

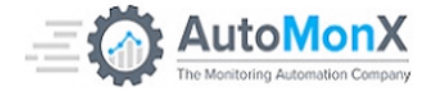

| Next | Cancel |
|------|--------|
|      |        |

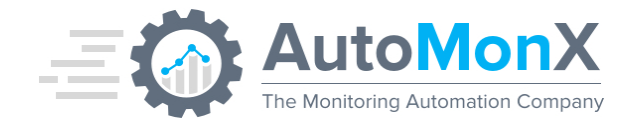

Select the programs to install. If you do not already have InfluxDB and Grafana installed, use the default choices as seen below.

Select to install OpenSSL to enable HTTPs access to Grafana.

Select "PRTG Integration" for integrating the ACI Monitor Pack with your existing PRTG deployment.

| etup - AutoMonX Cisco ACI Sensor Pack                                                                                                    |                         |
|----------------------------------------------------------------------------------------------------|-------------------------|
| Select Components<br>Which components should be installed?                                                                                                    |                         |
| Select the components you want to install; clear the components you do not want to instal are ready to continue.                                                                       | II. Click Next when you |
| Full installation                                                                                                    | ~                       |
| <ul> <li>✓ AutoMonX ACI Monitor Pack</li> <li>☑ InfluxDB Database</li> <li>☑ Grafana Server</li> <li>□ OpenSSL (Required For Grafana SSL\HTTPS)</li> <li>□ PRTG Integration</li> </ul> |                         |

Current selection requires at least 428.0 MB of disk space.

| Back | Next | Cancel |
|------|------|--------|

Follow the installation wizard as described.

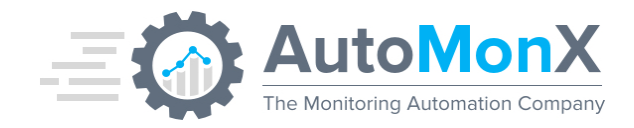

#### Select the path where the software would be installed

Setup - AutoMonX Cisco ACI Sensor Pack

#### Select Destination Location

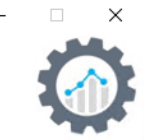

Select the destination of the InfluxDB installation

| Path to Install InfluxDB:          |    |       |
|------------------------------------|----|-------|
| C:\Program Files (x86)\InfluxDB    | Br | rowse |
| Path to InfluxDB Database Storage: |    |       |
| C:\ProgramData\InfluxData          | Br | rowse |

| Back |
|------|

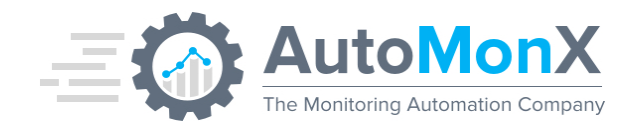

Fill-in the credentials for InfluxDB. It is suggested to leave the Organization and Bucket in their default settings as seen below.

| Setup - AutoMonX Cisco ACI Sensor Pack                         |              | – 🗆 X  |
|----------------------------------------------------------------|--------------|--------|
| InfluxDB Connection details                                    |              |        |
| Input The InfluxDB Credentials Below:                          |              |        |
| InfluxDB User:                                                 |              |        |
| admin                                                          |              |        |
| InfluxDB Password:(Default password:Administrator), Minimum of | 8 characters |        |
| •••••                                                          |              |        |
| InfluxDB Organization:                                         |              |        |
| AutoMonX                                                       |              |        |
| InfluxDB Bucket:                                               |              |        |
| AutoMonXACI                                                    |              |        |
|                                                                |              |        |
|                                                                |              |        |
|                                                                |              |        |
|                                                                |              |        |
|                                                                | -            |        |
|                                                                | Back Next    | Cancel |

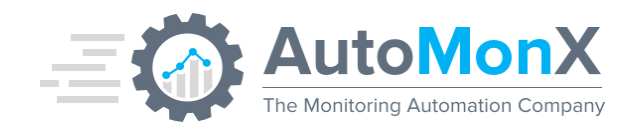

Setup - AutoMonX Cisco ACI Sensor Pack

#### Select Additional Tasks

Which additional tasks should be performed?

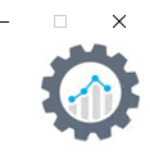

Select the additional tasks you would like Setup to perform while installing AutoMonX Cisco ACI Sensor Pack, then click Next.

Additional shortcuts:

Create desktop icon to the UI for AutoMonX Cisco ACI Sensor Pack

|                                                                                                    | Back              | Next              | Cancel |
|----------------------------------------------------------------------------------------------------|-------------------|-------------------|--------|
| Setup - AutoMonX Cisco ACI Sensor Pack                                                                                                    |                   |                   | - 🗆 X  |
| Ready to Install<br>Setup is now ready to begin installing AutoMonX Cisco ACI Sensor                                                                                                    | Pack on your co   | nputer.           |        |
| Click Install to continue with the installation, or click Back if you want                                                                                                    | to review or char | nge any settings. |        |
| Setup type:<br>Full installation<br>Selected components:<br>AutoMonX ACI Monitor Pack<br>InfluxDB Database<br>Grafana Server<br>Additional tasks:<br>Additional shortcuts:<br>Create desktop icon to the UI for AutoMonX Cisco ACI Sense | or Pack           |                   | >      |
|                                                                                                    | Back              | Install           | Cancel |

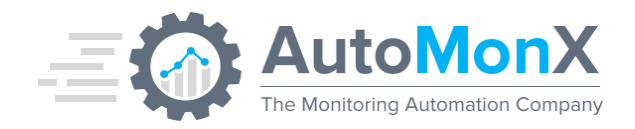

Setup - AutoMonX Cisco ACI Sensor Pack

#### Installing

Please wait while Setup installs AutoMonX Cisco ACI Sensor Pack on your computer.

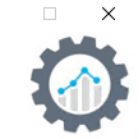

Extracting files... C:\Program Files (x86)\AutoMonX\Backend\Automonx\_Backend\_Service.ini

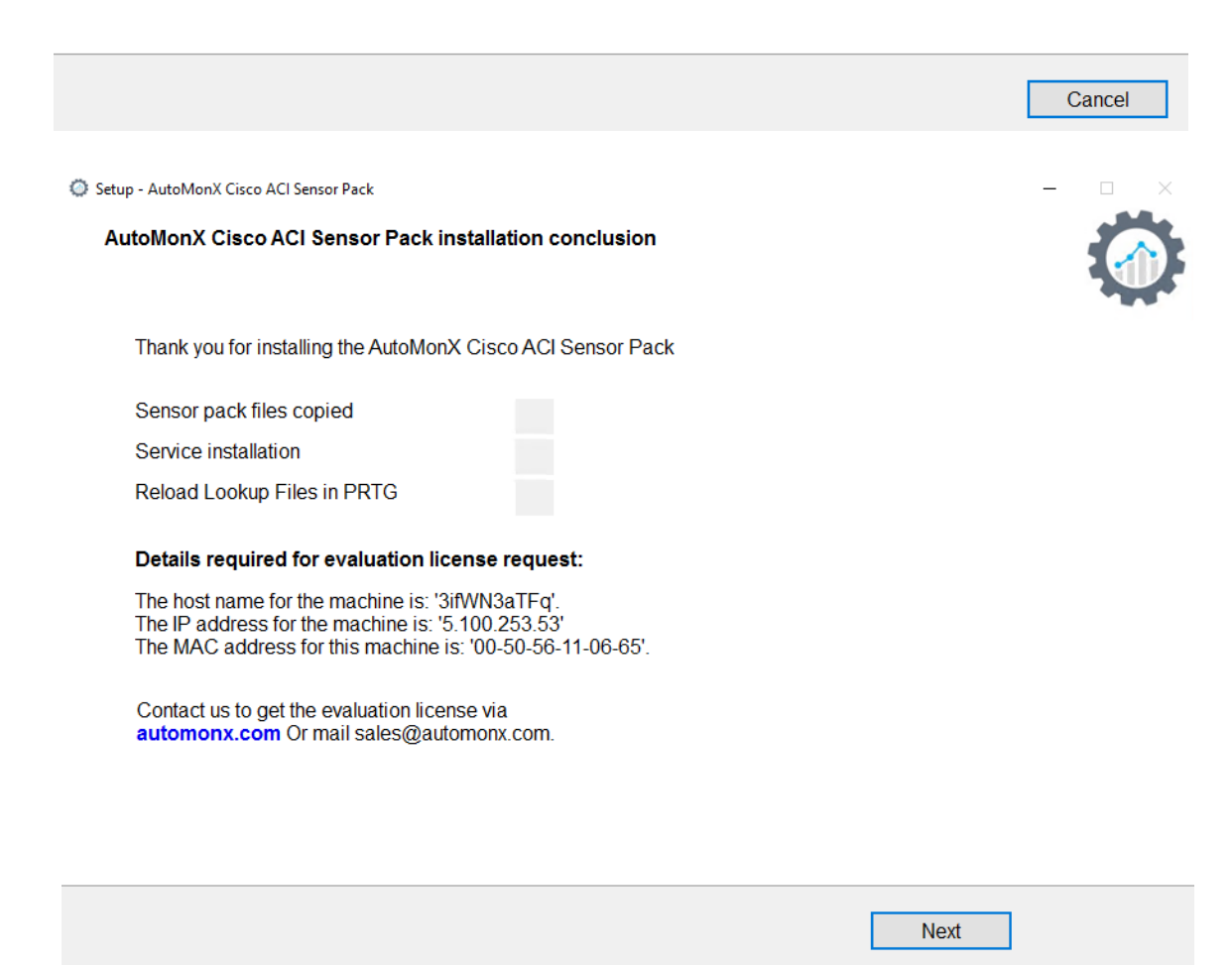

Proceed to request an evaluation license.

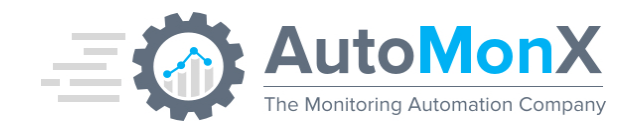

## 5.1 Requesting an Evaluation License

The initial license file used by the Cisco ACI Sensor Pack, part of the downloaded zip file, is empty and functions as a place holder. You must activate the sensor by obtaining a license.

To successfully activate the Cisco ACI Sensor Pack, you must contact AutoMonX Ltd either by filling the license evaluation request form at <u>https://www.automonx.com/aci</u>

Or by sending an email to <u>sales@automonx.com</u> and provide the following information:

- Your first and last name
- Your contact details (email, phone)
- Your business addresses.
- The hostname of the machine where the Sensor pack would be installed
- The IP address of the machine where the Sensor pack would be installed

**Important**: The hostname is case sensitive. Please use the LicDetailsLocator.exe utility to obtain the hostname and IP address

AutoMonX would provide you with a fully functional software evaluation license (two strings) valid for 30 days.

At the end of the evaluation period, you would need to purchase a license to continue monitoring your Cisco ACI infrastructure.

#### 5.2 Activating the Cisco ACI Sensor Pack License

You can activate the Cisco ACI Sensor Pack by editing the following file via Notepad, pasting the relevant license string you have received via email and saving the file.

Automonx\_ACILicense.dat – For Cisco ACI Sensor Pack activation.

Or adding the license in the "Settings" tab in the AutoMonX UI and pressing "Update":

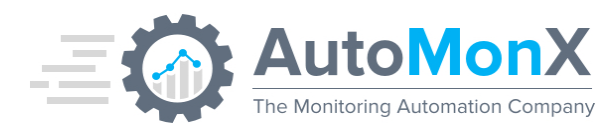

| AutoMonX Auto                                     | MonX Discovery An             | d Automation For PR            | rg 🗧                      |
|---------------------------------------------------|-------------------------------|--------------------------------|---------------------------|
| Settings Discovery Device Discovery Res           | ults SNMP Discovery - Disable | ed PRTG Group Settings - Disab | led Monitoring Automation |
|                                                   | Configuration A               | nd Licensing                   |                           |
| Product:                                          | Cisco ACI                     | ~                              |                           |
| License:                                          | Sh629XjdFZ                    | 7FMsCaZiJsXBtRwTl              | quest a License           |
| LogPath:                                          |                               |                                |                           |
| PRTG Installa                                     | ation Path: C:\Program F      | Files (x86)\PRTG Netw          |                           |
| Backend Inst                                      | allation Path: C:\Program F   | Files (x86)\AutoMonX           |                           |
| PRTG Inte                                         | gration                       |                                |                           |
| ⊠ InfluxDB In                                     | tegration                     |                                |                           |
|                                                   | Update                        |                                |                           |
|                                                   |                               |                                |                           |
|                                                   |                               |                                |                           |
|                                                   |                               |                                |                           |
|                                                   |                               |                                |                           |
| All Rights Reserved © AutoMonX Ltd 2023 - V1.17.4 |                               |                                | Back Next                 |

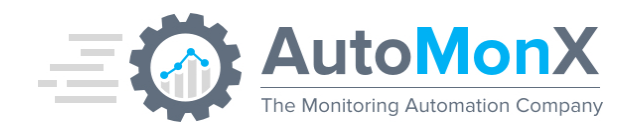

# 6 Cisco ACI Sensor Pack Configuration

## 6.1 Preparing for Configuring the AutoMonX Cisco ACI Sensor Pack

The AutoMonX Cisco ACI Sensor Pack connects to the APIC server via API, that must at least have read permissions. You need to obtain the following information for the AutoMonX Cisco ACI Sensor Pack to properly function:

- APIC IP(s)
- APIC username
- APIC password
- A name identifying the APIC cluster(s) you want to monitor

Make sure there is a working connection between the monitoring server and the APIC. Update the IPs, the name of the cluster and the username in the file APIC\_info.json. The password will be safely stored in an encrypted credentials file.

Right click the file "Update credentials.cmd" and select Run as Administrator. Enter the same cluster name, username, and password. This will create a credentials file in the Creds folder for each cluster. If successful, you will see: "Login to APIC status: successful."

**Note**: The Cisco ACI Sensor Pack is backward compatible and will be able to read the Cisco ACI connection details from their previous location.

You need to configure the APIC infrastructure to collect flows and latency statistics as explained in <u>section 11</u> in order to see Flows and Latency information in the Grafana dashboards of the Cisco ACI Sensor Pack

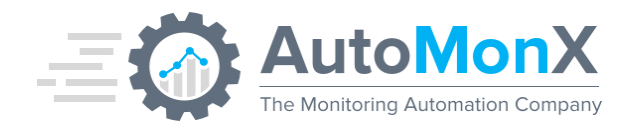

#### 6.2 Configuring APIC server connection

Here you will configure the connection to the APIC server. Press the + button to create your first Cluster. Give it a unique name.

|                 |               | onX<br>stion Company | AutoMon                                 | X Discovery                      | And Automat                        | tion For PRTG         | i                   |      |
|-----------------|---------------|----------------------|-----------------------------------------|----------------------------------|------------------------------------|-----------------------|---------------------|------|
| Settings        | Discovery     | Device [             | Discovery Results SN                    | MP Discovery - D                 | isabled PRTG Grou                  | p Settings - Disabled | Monitoring Automati | on   |
|                 |               |                      |                                         | Cisco ACI                        | Cluster Details                    | _                     |                     | ^    |
|                 |               |                      | Product:                                | Cisco ACI                        | ~                                  | •                     |                     |      |
|                 |               |                      |                                         | Connect                          | ion Profile                        | _                     |                     |      |
|                 |               |                      |                                         | Lab                              | ~                                  | - 🕂 🔟 💉               |                     |      |
|                 |               |                      | APIC IP:                                |                                  |                                    |                       |                     |      |
|                 |               |                      | Group                                   | Cisco ACI                        |                                    |                       |                     |      |
|                 |               |                      | APIC Username:                          |                                  |                                    |                       |                     |      |
|                 |               |                      | APIC Password:                          |                                  |                                    | Show Password         |                     |      |
|                 |               | Start S              | No Credentials - Fill<br>Service Config | the details and pr<br>Check Appl | ess Apply to save ne<br>y Discover | w credentials or defa | ult                 |      |
|                 |               |                      |                                         |                                  |                                    |                       |                     | ,    |
| <               |               |                      |                                         |                                  |                                    |                       |                     | >    |
| All Rights Rese | rved © AutoMo | mX Ltd 2023          | - V1.17.4                               |                                  |                                    | (                     | Back                | Next |
| Cluster         | adding        |                      |                                         |                                  | ×                                  |                       |                     |      |
| Please :        | specify the   | e name               | of the Cisco ACI                        | Cluster.                         | OK<br>Cancel                       |                       |                     |      |
| l               |               |                      |                                         |                                  |                                    |                       |                     |      |

Then enter the IP of each APIC server in this Cluster, separated by ; and the username and password for the APIC server. A read only user is enough.

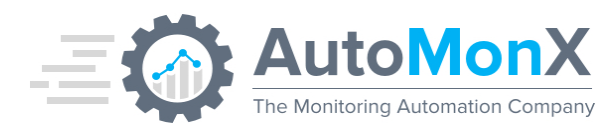

| AutoMonX                               | AutoMon              | X Discovery And Automat                 | ion For PRTG                              |    |
|----------------------------------------|----------------------|-----------------------------------------|-------------------------------------------|----|
| Settings Discovery Device              | Discovery Results SN | MP Discovery - Disabled PRTG Group      | Settings - Disabled Monitoring Automation | 1  |
|                                        |                      | Cisco ACI Cluster Details               |                                           | ^  |
|                                        | Product:             | Cisco ACI ~                             |                                           |    |
|                                        |                      | Connection Profile                      |                                           |    |
|                                        |                      | Lab ~                                   | 🕂 🔟 💉                                     |    |
|                                        | APIC IP:             | 192.168.31.11;192.168.31.12             | <i>i</i>                                  |    |
|                                        | Group                | Cisco ACI demo                          |                                           |    |
|                                        | APIC Username:       | automonx                                |                                           |    |
|                                        | APIC Password:       | •••••                                   | Show Password                             |    |
|                                        | No Credentials - Fil | the details and press Apply to save new | v credentials or default                  |    |
|                                        | Config               | Check Apply Discover                    |                                           |    |
| <                                      |                      |                                         |                                           | >  |
| All Rights Reserved © AutoMonX Ltd 202 | 3 - V1.17.4          |                                         | Back                                      | xt |

Press Apply

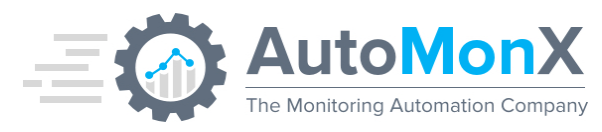

| AutoMonX                               | AutoMon              | X Discovery And Automat           | ion For PRTG          |                       | <b>—</b> X |
|----------------------------------------|----------------------|-----------------------------------|-----------------------|-----------------------|------------|
| Settings Discovery Device              | Discovery Results SN | MP Discovery - Disabled PRTG Grou | p Settings - Disabled | Monitoring Automation |            |
|                                        |                      | Cisco ACI Cluster Details         |                       |                       | Â          |
|                                        | Product:             | Cisco ACI ~                       |                       |                       |            |
|                                        |                      | Connection Profile                |                       |                       |            |
|                                        |                      | Lab                               | + 🗊 💉                 |                       |            |
|                                        | APIC IP              | 192,168,31,11:192,168,31,12       |                       |                       |            |
|                                        | Group                | Cisco ACI demo                    | ]                     |                       |            |
|                                        | APIC Lisername:      | automony                          | ]                     |                       |            |
|                                        | APIC Osemanie.       | automonx                          |                       |                       |            |
|                                        | APIC Password:       |                                   | Show Password         |                       |            |
|                                        |                      |                                   |                       |                       |            |
|                                        |                      |                                   |                       |                       |            |
|                                        |                      |                                   |                       |                       |            |
|                                        |                      |                                   |                       |                       |            |
|                                        |                      |                                   |                       |                       |            |
|                                        |                      | Cradentiala available             |                       |                       |            |
|                                        |                      | Credentials available             |                       |                       |            |
|                                        | Config               | Check Apply Discover              |                       |                       |            |
|                                        |                      |                                   | -                     |                       |            |
|                                        |                      |                                   |                       |                       |            |
|                                        |                      |                                   |                       |                       |            |
|                                        |                      |                                   |                       |                       |            |
|                                        |                      |                                   |                       |                       | í 🗸        |
| <                                      |                      |                                   |                       |                       | >          |
| All Rights Reserved © AutoMonX Ltd 202 | 3 - V1.17.4          |                                   |                       | Back Next             |            |

Now press "Config Check" to make sure the information is correct.

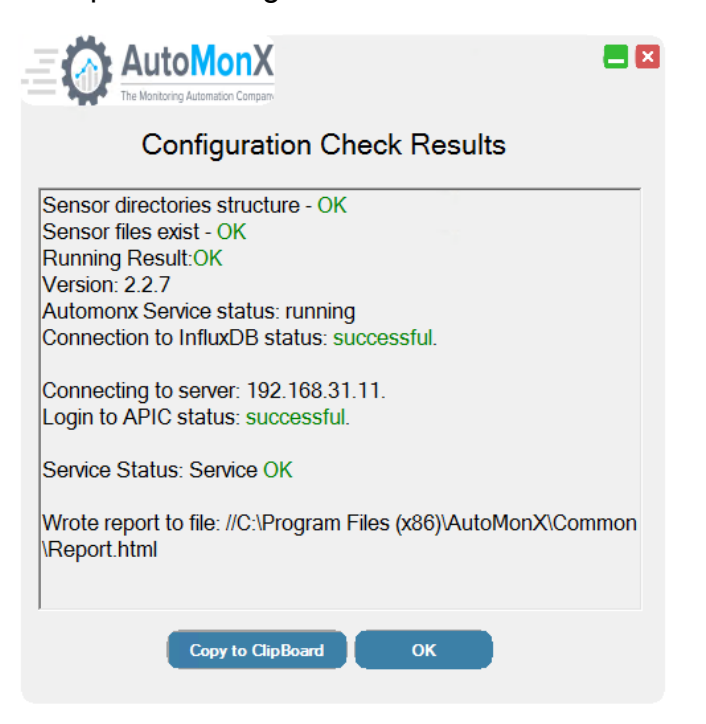

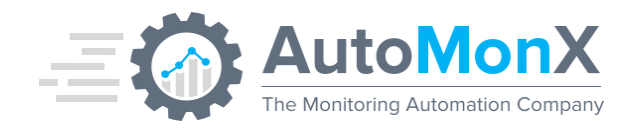

# 7 Discovering Cisco ACI Components

The AutoMonX Cisco ACI Sensor Pack needs to scan the Cisco ACI environment for any devices that it can monitor. In auto-discovery mode, the Sensor Pack will generate a list of all the Cisco ACI physical and logical components in your environment that it can monitor. Our monitoring automation would also provide you with the required configuration to fully monitor these components.

## 7.1 Starting Discovery with UI

Press the "Discover" button to start the Cisco ACI switches and metrics discovery. At this stage, the auto discovery will take place.

**Note**: Depending on the network connection, the APIC API response time and taking into account the size of your Cisco ACI environment, it will take a few minutes to complete.

|   | Config Check Apply Discover Insights             |
|---|--------------------------------------------------|
|   | Cancel Discovery may take some time, please wait |
|   | 1%                                               |
|   | · ·                                              |
| A | I Rights Reserved © AutoMonX Ltd 2019 - V1.9.5   |

You can cancel the discovery process while it is running by pressing the "Cancel" button.

The discovery process can take some time, follow-up the progress by checking the message area at the bottom of the screen.

When auto-discovery has completed, the following window will pop-up. Now you can move to the next tab and examine the discovery results.

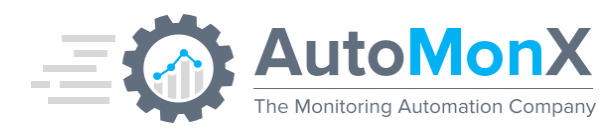

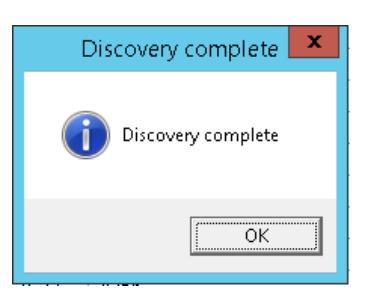

#### 7.2 Previous Discovery Results handling

In cases there are previous auto-discovery results, the UI will offer to use them instead of re-discovering again the Cisco ACI environment, which can be time consuming.

| Found old discovery files                              |
|--------------------------------------------------------|
| Found old Discovery files, would you like to use them? |
| Yes No                                                 |

Before starting auto-discovery, the UI will backup any previous discovery results and pop-up the following window:

| Files are being backed up                                                                                                    | × |
|----------------------------------------------------------------------------------------------------|---|
| Backing up your previous discovery files in: C:\Program Files<br>(x86)\PRTG Network Monitor\Custom<br>Sensors\EXEXML\automonx\common\backup |   |
| ОК                                                                                                    | ] |

#### 7.3 Selecting the monitoring policies

After the discovery is complete, the following page will show. Choose the relevant sensors you with to monitor for them to be automatically marked for you. You can also perform it in the next step.

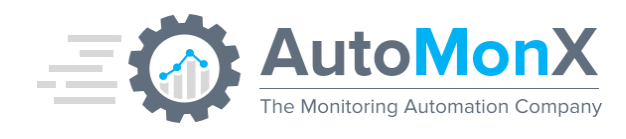

| AutoMonX<br>The Monitoring Automation Compare     | utoMonX Discovery And Automation For PRTG                                      | <b>—</b> × |
|---------------------------------------------------|--------------------------------------------------------------------------------|------------|
| Settings Discovery Monitoring Policies            | SNMP Discovery - Disabled PRTG Group Settings - Disabled Monitoring Automation |            |
| Select The type of sensors you wish               | to add:                                                                        |            |
| Select All                                        |                                                                                |            |
| Hardware Health     System Performace             |                                                                                |            |
| ☑ Health Score                                    |                                                                                |            |
| ☑ Protocols                                       |                                                                                |            |
| All Interfaces                                    |                                                                                |            |
| Down Interfaces     Connected Interfaces          |                                                                                |            |
| ✓ Tenants                                         |                                                                                |            |
| ☑ Net Flow                                        |                                                                                |            |
| ✓ Interface Bandwidth - 100G                      |                                                                                |            |
| ✓ Interface Bandwidth - 10G                       |                                                                                |            |
| ✓ Interface Bandwidth - 40G                       |                                                                                |            |
|                                                   |                                                                                |            |
|                                                   |                                                                                |            |
|                                                   |                                                                                |            |
|                                                   |                                                                                |            |
|                                                   |                                                                                |            |
|                                                   |                                                                                |            |
|                                                   |                                                                                |            |
|                                                   |                                                                                |            |
|                                                   |                                                                                |            |
|                                                   |                                                                                |            |
|                                                   |                                                                                |            |
|                                                   |                                                                                |            |
|                                                   | Apply                                                                          |            |
| All Rights Reserved © AutoMonX Ltd 2023 - V1.17.4 | Back Nex                                                                       | t          |

Press Apply once you are done.

#### 7.4 Selecting Cisco ACI Sensors for Monitoring

Press "Next" to move to the next tab. All the discovered Cisco ACI sensors would be presented:

| Cottingo [   |                                 | -                            |                                 |                     |
|--------------|---------------------------------|------------------------------|---------------------------------|---------------------|
| Settings L   | )iscovery Device Discovery Resu | Its SNMP Discovery - Disable | d PRTG Group Settings - Disable | d Monitoring Automa |
| Selected     | Sensor                          | Device                       | ParentGroup                     |                     |
| $\checkmark$ | Summary                         | APIC server - 192.168.31.12  | ACI                             |                     |
| $\checkmark$ | Server Health                   | APIC server - 192.168.31.12  | ACI                             |                     |
| $\checkmark$ | CPU                             | APIC server - 192.168.31.12  | ACI                             |                     |
| $\checkmark$ | Memory                          | APIC server - 192.168.31.12  | ACI                             |                     |
| $\checkmark$ | Processes                       | APIC server - 192.168.31.12  | ACI                             |                     |
| $\checkmark$ | Disk Utilization                | APIC server - 192.168.31.12  | ACI                             |                     |
|              | Interfaces                      | APIC server - 192.168.31.12  | ACI                             |                     |
|              | Fans                            | APIC server - 192.168.31.12  | ACI                             |                     |
| $\checkmark$ | Temperature                     | APIC server - 192.168.31.12  | ACI                             |                     |
|              | Summary                         | APIC server - 192.168.31.13  | ACI                             |                     |
|              | Server Health                   | APIC server - 192.168.31.13  | ACI                             |                     |
| $\checkmark$ | CPU                             | APIC server - 192.168.31.13  | ACI                             |                     |
| $\checkmark$ | Memory                          | APIC server - 192.168.31.13  | ACI                             |                     |
| $\checkmark$ | Processes                       | APIC server - 192.168.31.13  | ACI                             |                     |
| $\checkmark$ | Disk Utilization                | APIC server - 192.168.31.13  | ACI                             |                     |
| $\checkmark$ | Interfaces                      | APIC server - 192.168.31.13  | ACI                             |                     |
| $\checkmark$ | Fans                            | APIC server - 192.168.31.13  | ACI                             |                     |
| $\checkmark$ | Temperature                     | APIC server - 192.168.31.13  | ACI                             |                     |
| $\checkmark$ | Summary                         | FDO22490T0C                  | ACI                             |                     |
| $\checkmark$ | Switch Health                   | FDO22490T0C                  | ACI                             |                     |
| $\checkmark$ | Fans                            | FDO22490T0C                  | ACI                             |                     |
| $\checkmark$ | Line Cards                      | FDO22490T0C                  | ACI                             |                     |
|              | Memory                          | FDO22490T0C                  | ACI                             |                     |
| $\checkmark$ | CPU                             | FDO22490T0C                  | ACI                             |                     |

Select the sensors you want to add to monitoring by clicking on the relevant checkbox on the left side of the table. You can also click on "Select All" to mark all the sensors. There is also an option to filter only certain sensors by using the Search window.

Click "Apply" to save your settings. A confirmation window will pop-up. Click "OK" to confirm or "Cancel".

| Please confirm            |
|---------------------------|
| Adding 11 sensors to PRTG |
| OK Cancel                 |

Press "Next" to proceed.

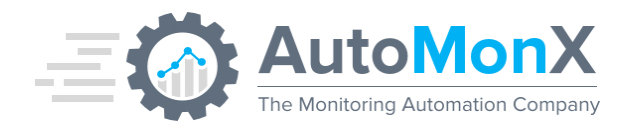

## 7.5 Setting the Influx connection Settings

This tab shows your InfluxDB server information, as configured during the installation process. Make sure it is correct and check it by pressing "Test Connection".

| AutoMonX AutoMod                                  | onX Discovery And         | Automation For PRTG            |                       |  |
|---------------------------------------------------|---------------------------|--------------------------------|-----------------------|--|
| Settings Discovery Device Discovery Results       | SNMP Discovery - Disabled | PRTG Group Settings - Disabled | Monitoring Automation |  |
|                                                   | Monitoring Automation     | 1                              |                       |  |
|                                                   | InfluxDB Integration      |                                |                       |  |
| URL:                                              | http://localho            | st:8086/                       |                       |  |
| Token:                                            | MKFjhJG8N0                | DdV65gA2SLtK3Jav               |                       |  |
| Organiza                                          | ation: CiscoACI           |                                |                       |  |
| Bucket:                                           | AutoMonXA                 |                                |                       |  |
|                                                   |                           |                                |                       |  |
| Арріу                                             | Add To Monitorir          | g Test Connection              |                       |  |
|                                                   |                           |                                |                       |  |
|                                                   |                           |                                |                       |  |
|                                                   |                           |                                |                       |  |
|                                                   |                           |                                |                       |  |
|                                                   |                           |                                |                       |  |
|                                                   |                           |                                |                       |  |
|                                                   |                           |                                |                       |  |
|                                                   |                           |                                |                       |  |
|                                                   |                           |                                |                       |  |
|                                                   |                           |                                |                       |  |
| All Rights Reserved © AutoMonX Ltd 2023 - V1.17.4 |                           |                                | Back Next             |  |

### 7.6 Cisco ACI Discovery Results

Running the discovery command generates files in the folder AutoMonX/Backend/QueueScheduler. Every file represents a resource to monitor in each device. You can delete a file to stop monitoring a specific resource, and later re-add it by running the discovery process. It is important not to delete any files that contain "Summary".

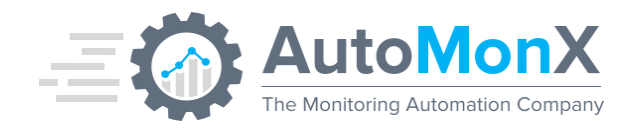

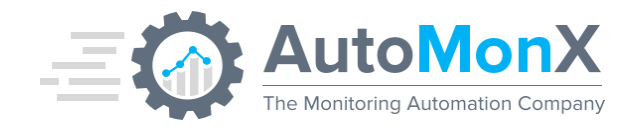

## 8 Upgrade Instructions

If you are required to upgrade an existing installation of the AutoMonX Cisco ACI Sensor Pack, please follow the steps below.

Using the Azure sensor pack Installer is highly recommended. The installer automatically upgrades all the Sensor pack files. Automatic upgrade to the latest version is supported starting from version 4.0.17 of the Azure Sensor pack.

- Download the latest Azure Sensor Installer from <u>https://www.automonx.com/downloads</u>
- For PRTG integration only Make sure to pause the Azure root group in PRTG.
- For PRTG integration only Add the PRTG passhash to the configuration file (To smoothly update the lookup files. You may delete this later). For example:

```
AutoMonX_PRTG_Automation.ini - Notepad
```

```
File Edit Format View Help
FIRST_CHECK_TIMEOUT=15
SECOND_CHECK_TIMEOUT=5
```

```
[Connections]
PRTG_USER=prtgadmin
PRTG_SERVER=127.0.0.1
PRTG_PORT=443
HTTPS_CONNECTION=1
PRTG_PASSHASH=4224444444
```

- Make a backup of the entire AutoMonX folder.
- Start the installer and follow the instructions.

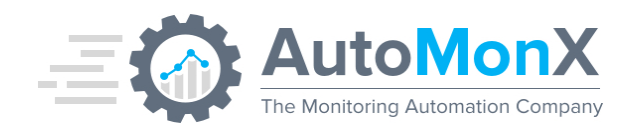

🔅 Setup - AutoMonX Cisco ACI Sensor Pack

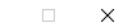

Welcome to the AutoMonX Cisco ACI Sensor Pack Setup Wizard

The installer will install AutoMonX Cisco ACI Sensor Pack version 2.2.4.0 on your computer.

Please verify that  $\ensuremath{\mathsf{PRTG}}$  Core or  $\ensuremath{\mathsf{PRTG}}$  Probe are installed before running the installation

Click Next to continue, or Cancel to exit Setup.

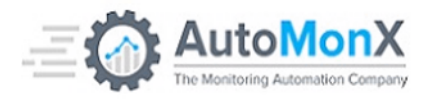

|                                                                 | Next       | Cancel |
|-----------------------------------------------------------------|------------|--------|
|                                                                 |            |        |
| Select the programs to install. If you already have InfluxDB ar | nd Grafana |        |

installed, they will not appear on the installation page.

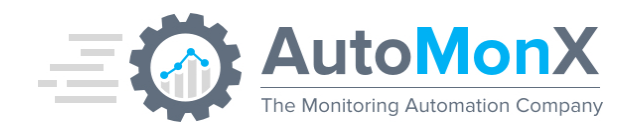

| ٢ | Setup - | AutoMonX | Cisco ACI | Sensor Pack |
|---|---------|----------|-----------|-------------|
|---|---------|----------|-----------|-------------|

#### Select Components

Which components should be installed?

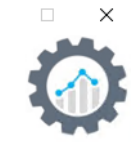

Select the components you want to install; clear the components you do not want to install. Click Next when you are ready to continue.

| Full installation                        | ~ |
|------------------------------------------|---|
| AutoMonX ACI Monitor Pack                |   |
| OpenSSL (Required For Grafana SSL\HTTPS) |   |
| PRTG Integration                         |   |
|                                          |   |
|                                          |   |
|                                          |   |
|                                          |   |
|                                          |   |
|                                          |   |
|                                          |   |
|                                          |   |
|                                          |   |

Current selection requires at least 428.0 MB of disk space.

|                                                                        | Back | Next | Cancel |
|------------------------------------------------------------------------|------|------|--------|
| Setup - AutoMonX Cisco ACI Sensor Pack                                 |      |      | - 🗆 X  |
| Select Additional Tasks<br>Which additional tasks should be performed? |      |      |        |

Select the additional tasks you would like Setup to perform while installing AutoMonX Cisco ACI Sensor Pack, then click Next.

Additional shortcuts:

☑ Create desktop icon to the UI for AutoMonX Cisco ACI Sensor Pack

| Back | Next | Cancel |
|------|------|--------|
|      |      |        |

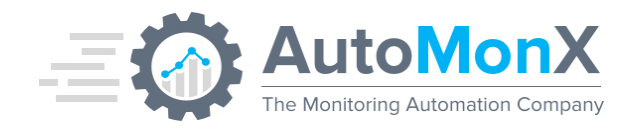

Setup - AutoMonX Cisco ACI Sensor Pack

#### Ready to Install

Setup is now ready to begin installing AutoMonX Cisco ACI Sensor Pack on your computer.

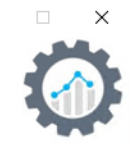

Click Install to continue with the installation, or click Back if you want to review or change any settings.

|           | Setup type:<br>Full installation                                                                               | ^          |
|-----------|----------------------------------------------------------------------------------------------------|------------|
|           | Selected components:<br>AutoMonX ACI Monitor Pack                                                              |            |
|           | Additional tasks:<br>Additional shortcuts:<br>Create desktop icon to the UI for AutoMonX Cisco ACI Sensor Pack |            |
|           |                                                                                                    |            |
|           | <                                                                                                    | >          |
|           |                                                                                                    |            |
|           | Back Install                                                                                                   | Cancel     |
| Setup -   | - AutoMonX Cisco ACI Sensor Pack                                                                               | - 🗆 X      |
| Inst<br>F | talling<br>Please wait while Setup installs AutoMonX Cisco ACI Sensor Pack on your computer.                   | $\bigcirc$ |
| E<br>(    | Extracting files<br>C:\Program Files (x86)\AutoMonX\Backend\Automonx_Backend_Service.ini                       |            |

| Cancel |
|--------|
|        |

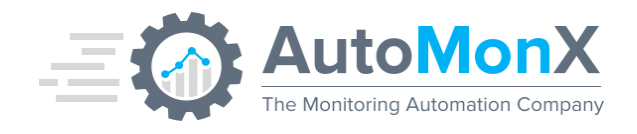

Setup - AutoMonX Cisco ACI Sensor Pack

#### AutoMonX Cisco ACI Sensor Pack installation conclusion

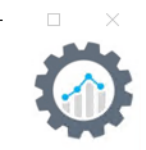

Thank you for installing the AutoMonX Cisco ACI Sensor Pack

Sensor pack files copied

Service installation

Reload Lookup Files in PRTG

#### Details required for evaluation license request:

The host name for the machine is: '3ifWN3aTFq'. The IP address for the machine is: '5.100.253.53' The MAC address for this machine is: '00-50-56-11-06-65'.

Contact us to get the evaluation license via automonx.com Or mail sales@automonx.com.

Next

• For PRTG integration only - Resume the sensors in PRTG.

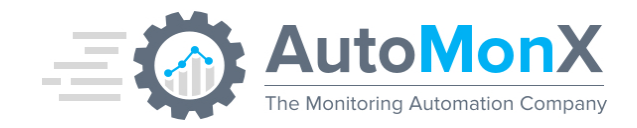

#### 9 **PRTG Integration**

Skip this chapter if you do not have PRTG installed.

#### 9.1 Installation

Make sure to check the PRTG Integration option during installation.

| ٥ | Setup - AutoMonX Cisco ACI Sensor Pack                     |   |  |
|---|------------------------------------------------------------|---|--|
|   | Select Components<br>Which components should be installed? | ) |  |
|   |                                                            |   |  |
|   |                                                            |   |  |

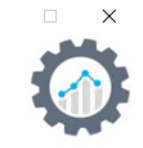

Cancel

Select the components you want to install; clear the components you do not want to install. Click Next when you are ready to continue.

| Full installation                                           | ~ |
|-------------------------------------------------------------|---|
| AutoMonX ACI Monitor Pack                                   |   |
| AutoMonX Additional ACI Service Monitor                     |   |
| ☑ InfluxDB Database                                         |   |
| 🗹 Grafana Server                                            |   |
| OpenSSL (Required For Grafana SSL\HTTPS)                    |   |
| PRTG Integration                                            |   |
|                                                             |   |
|                                                             |   |
|                                                             |   |
|                                                             |   |
|                                                             |   |
|                                                             |   |
|                                                             |   |
|                                                             |   |
| Current selection requires at least 430.4 MB of disk space. |   |

Back

Next

| Update the connection | n information to | your PRTG Server. |
|-----------------------|------------------|-------------------|

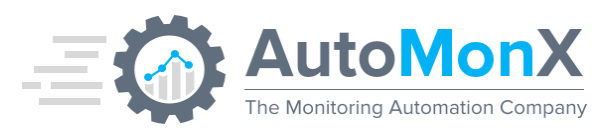

| - AUDIMONA CISCO ACI SENSOF PACK                                     |          |      | _   |
|----------------------------------------------------------------------|----------|------|-----|
| rG Web Credentials                                                   |          |      |     |
| This information is critical for the immediate success of this insta | allation |      |     |
| User Name:                                                           |          |      |     |
| prtgadmin                                                            |          |      |     |
| Password:                                                            |          |      |     |
| •••••                                                                |          |      |     |
|                                                                      |          |      |     |
| IP:                                                                  |          |      |     |
| 127.0.0.1                                                            |          |      |     |
| Port                                                                 |          |      |     |
| 443                                                                  |          |      |     |
|                                                                      |          |      |     |
|                                                                      |          |      |     |
|                                                                      |          |      |     |
|                                                                      |          |      |     |
|                                                                      |          |      |     |
|                                                                      |          |      |     |
|                                                                      | Back     | Next | Car |
|                                                                      | Davin    | Next | Jai |

Rest of the installation process is the same as described in <u>section 5</u>.

#### 9.2 Auto Discovery

The AutoMonX Cisco ACI Sensor Pack needs to scan the Cisco ACI environment for any devices that it can monitor. In discovery mode, the Sensor Pack will generate a list of all the Cisco ACI devices in your environment that it can monitor, and then add them to your PRTG server.

The discovery with PRTG integration is very similar to the discovery described in <u>section 7</u>, except for an additional section.

The PRTG Group Settings window provides you with the option to change the scanning intervals of the sensors under the Azure PRTG group. By default, the sensors are added with a 300 second interval (5 minutes). You can tick on the "inherit" checkbox to add the sensors in the Cisco ACI groups with the PRTG interval inherit system. More information can be seen it the bottom of the window.

This is an optional setting. Use the "Next" button to move to the next tab

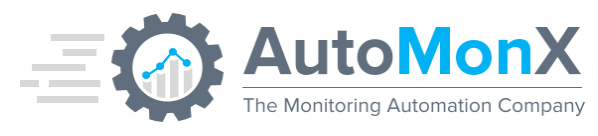

| AutoMonX<br>The Monitoring Automation Compare<br>AutoMonX Discovery And Automation For PRTC                          | <b>کا ہے</b><br>غ |
|----------------------------------------------------------------------------------------------------|-------------------|
| Settings Discovery PRTG Group Settings PRTG Group Settings Add sensors to PRTG                                       |                   |
| Name         Subscription         Inherit         Scanning_Interval           Default         test - Sub         300 |                   |
|                                                                                                    |                   |
|                                                                                                    |                   |
|                                                                                                    |                   |
|                                                                                                    |                   |
|                                                                                                    |                   |
|                                                                                                    |                   |
|                                                                                                    |                   |
|                                                                                                    |                   |
|                                                                                                    |                   |
| Have you and define the economics interval of PDTC devices that are part of a particle around                        | oply              |
| All the values are in Seconds. Values must be one of the following: 30, 60, 300, 600, 1800, 3600, 21600, 86400.      | ppy               |
| All Rights Reserved © AutoMonX Ltd 2019 - V1.9.5                                                                     | axt               |
|                                                                                                    |                   |

### 9.3 Adding the Sensors to PRTG

When all desired sensors have been chosen, the last tab will show the PRTG information. Make sure again that everything is correct and update the password or passhash. You can also "Test Connection" to both PRTG and InfluxDB. Press "Add to Monitoring" to start pushing the sensors to PRTG.

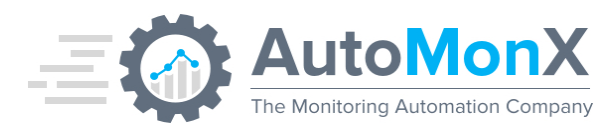

| Settings Discovery Device Disco | overy Results SNMP Disco | very - Disabled PRTG G | roup Settings - Disabled | Monitoring Automation |  |
|---------------------------------|--------------------------|------------------------|--------------------------|-----------------------|--|
|                                 | Monitorir                | ng Automation          |                          |                       |  |
|                                 | PRTG In                  | tegration              |                          |                       |  |
|                                 | PRTG Username:           | amxdemo                | 0                        |                       |  |
|                                 | PRTG Server:             | 127.0.0.1              | 0                        |                       |  |
|                                 | PRTG Port:               | 443                    | 0                        |                       |  |
|                                 | Password                 | •••••                  | 🔋 🗌 Show Password        |                       |  |
|                                 | O Passhash               |                        | 🕕 🗌 Show Passhash        |                       |  |
|                                 | HTTPs :                  | Enabled ~              | 0                        |                       |  |
|                                 | PRTG Root Group:         | ACI                    | * optional               |                       |  |
|                                 | InfluxDB                 | Integration            |                          |                       |  |
|                                 | URL:                     | http://127.0.0.1:8086  | /                        |                       |  |
|                                 | Token:                   | 6HBmHg4KKQWjqJ         | WSN02wrOf                |                       |  |
|                                 | Organization:            | AutoMonX               |                          |                       |  |
|                                 | Bucket:                  | Azure-Backend          |                          |                       |  |
|                                 |                          |                        |                          |                       |  |
|                                 | Apply A                  | Add To Monitoring      | Test Connection          |                       |  |
|                                 |                          |                        |                          |                       |  |
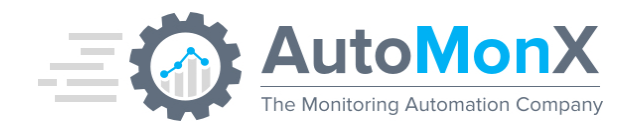

# **10 Grafana Dashboards Overview**

The AutoMonX Cisco ACI Monitor Pack has multiple pre-built dashboards that provide various useful information that can be used to troubleshoot your Cisco ACI deployment.

- Cisco ACI Fabric by AutoMonX
- Fabric Overview
- Cisco ACI Device Perf
- Cisco ACI APIC Perf
- Cisco ACI Fex Perf
- Fabric Troubleshooting
- TCAM and EPG Utilization
- Top Interfaces
- APIC Logs
- Self-Monitoring Dashboard AutoMonX

#### **10.1 Cisco ACI Fabric by AutoMonX**

This dashboard displays an overview of the Cisco ACI Cluster / Fabric with all the essential statistics and indicators. Clicking on one of the top 10 devices will take you to the individual device page.

- Fabric Overall Health Average & History
- Average CPU Used (%)
- Average Memory Used (%)
- TCAM Used (%)
- EPGs Used (%)
- Total EPGs in Fabric
- Down Switches
- Up Switches
- Total Switches
- Top 10 Switches by Health Score
- Worst 10 Switches by Health Score
- Worst 20 Tenants
- Total Tenants in Fabric
- CDP Neighbors
- LLDP Neighbors

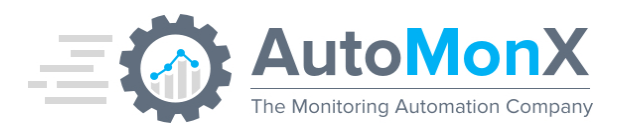

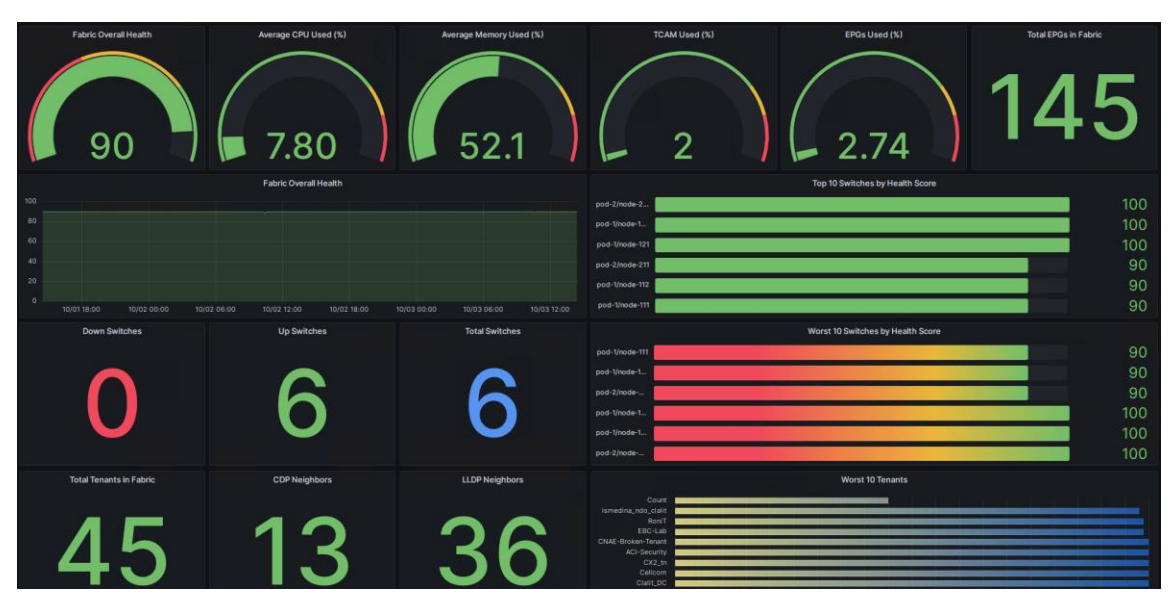

#### **10.2 Fabric Overview**

This dashboard provides a general view for all Clusters in your system. It is useful when multiple clusters are monitored by the Cisco ACI Monitor Pack

• Cluster Health – Average & History

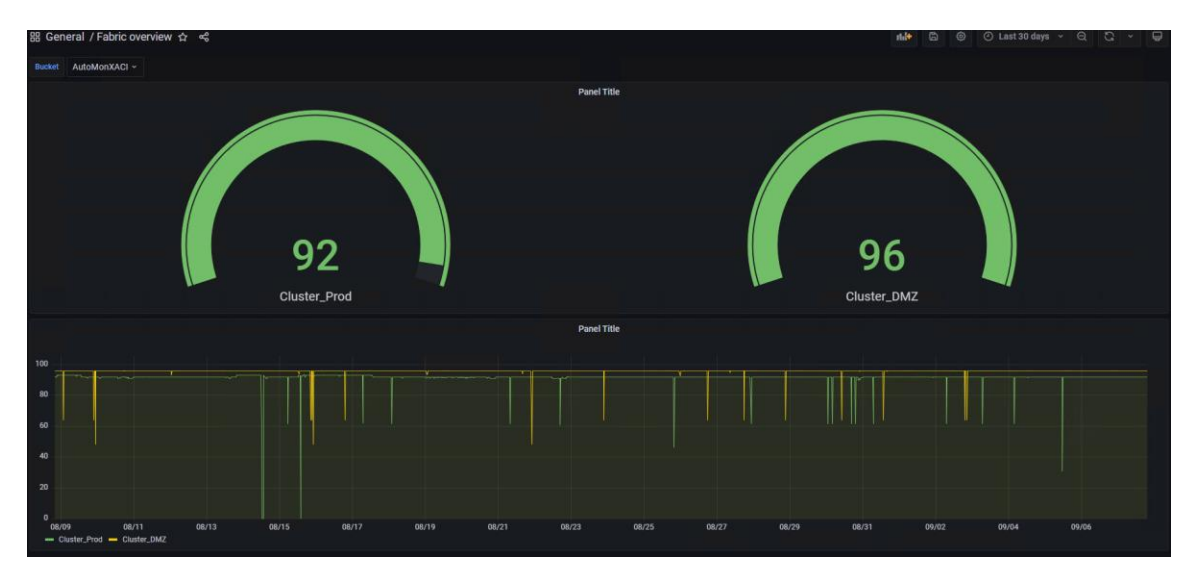

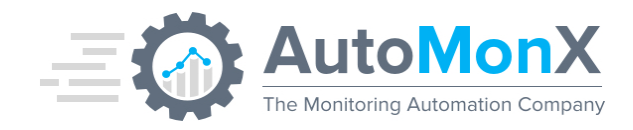

## **10.3 Cisco ACI Device Performance**

This dashboard shows deep dive device performance metrics for Cisco Leaf and Spine switches.

- Health Score Average & History
- Average CPU Used (%) Average & History
- Average Memory Used (%) Average & History
- Interface Status Proportion & List
- Top Interfaces Utilization (%) List & History
- EPGs Count, Usage & History
- TCAM Count, Usage & History
- Temperature (C) Average & History
- Average Fan Speen (rpm) Average & History
- Physical Components Status (Fans, PSUs, and Line Cards)
- CDP Neighbors
- LLDP Neighbors
- OSPF Neighbors
- OSPF Routes
- Rule Count
- Top Talkers (%)
- Average Latency (ms)
- Top Protocols (%)

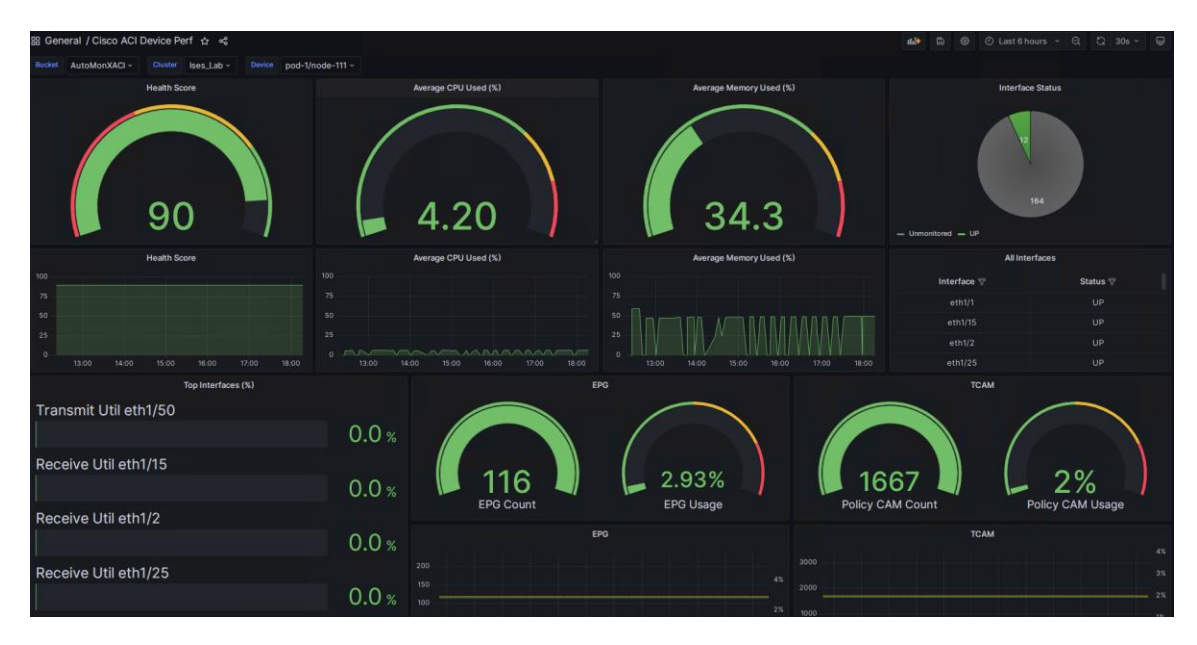

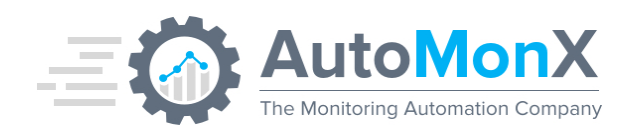

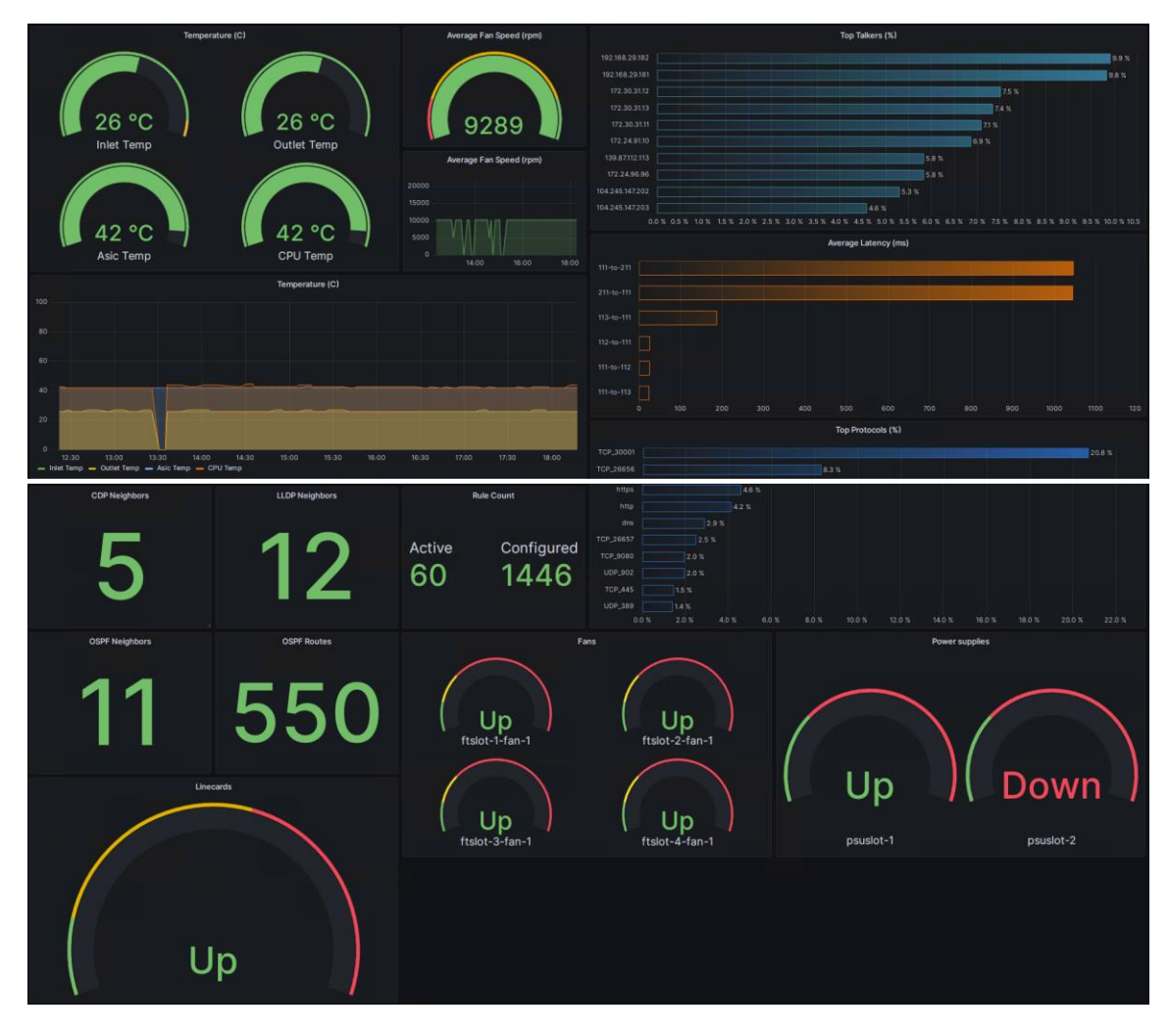

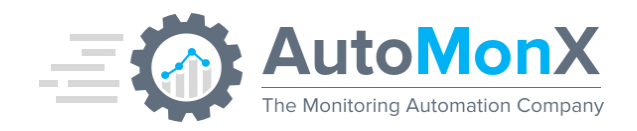

## **10.4 Cisco ACI APIC Performance**

APIC server complete performance.

- Health Score Average & History
- Average CPU Used (%) Average & History
- Average Memory Used (%) Average & History
- Interface Status Proportion & List
- Storage Utilization (%) List & History
- Processes Status List
- Temperature (C) Average & History
- Physical Components Status (Fans, PSUs)
- Average Fan Speen (rpm) Average & History

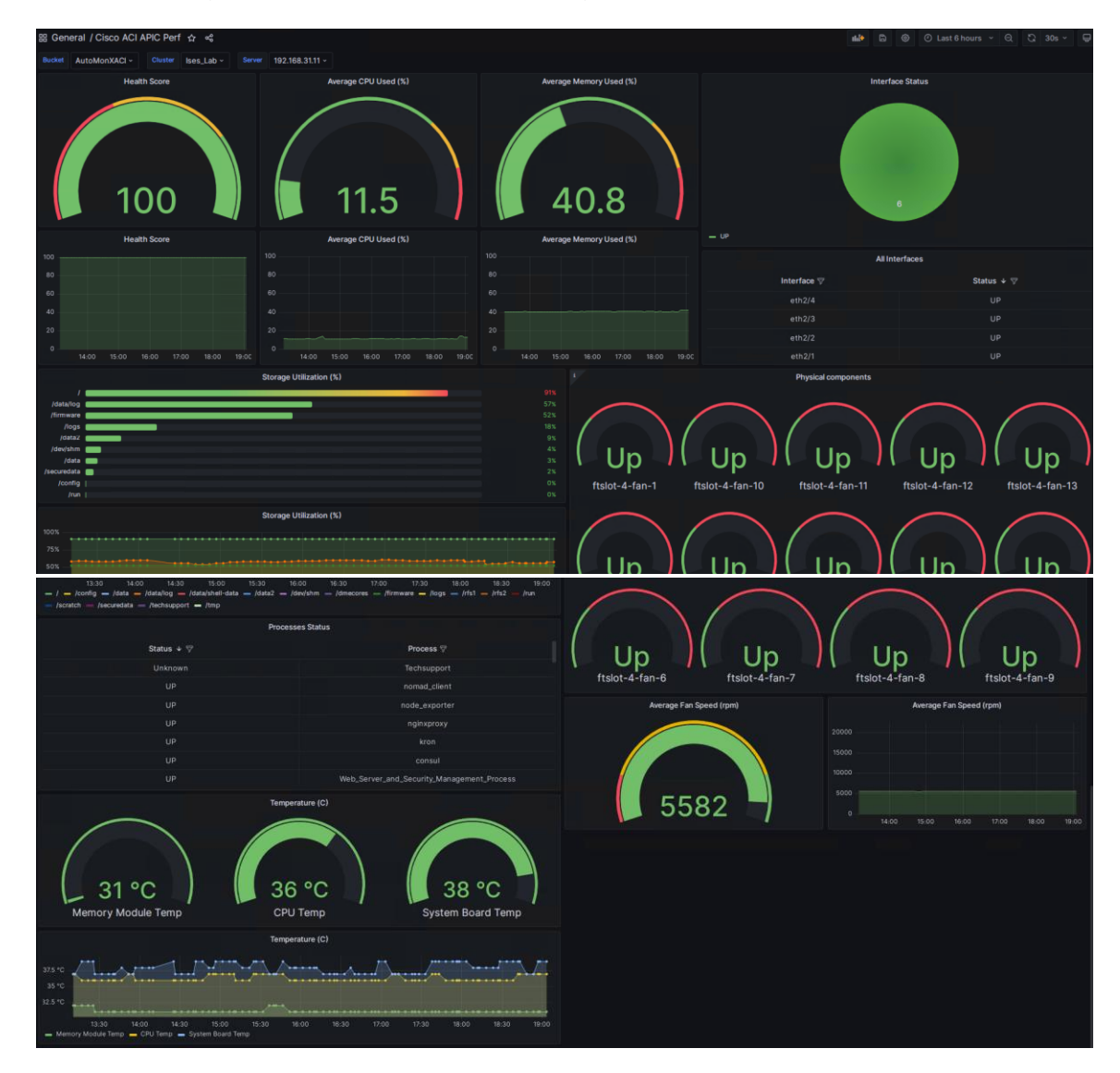

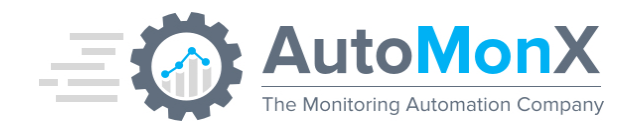

## **10.5 Cisco ACI Fex Performance**

For environments with external chassis, this dashboard provides a separate look into Fex performance.

- Health Score Average & History
- Interface Status Proportion & List
- Top Interfaces Utilization (%) List & History
- Power Supplies Status
- Fans Status
- Temperature (C) Average & History

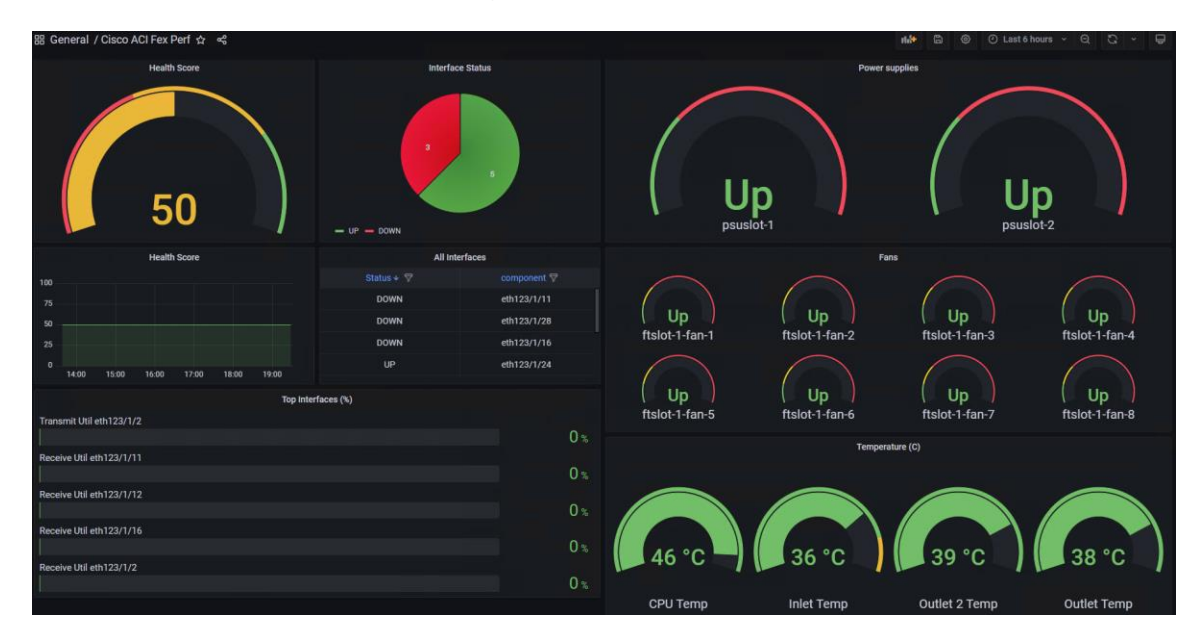

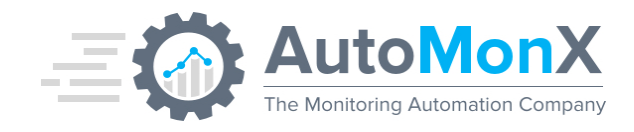

#### **10.6 Fabric Troubleshooting**

Monitor the top talkers and protocols in your environment and the latency between Cisco ACI switches.

- Top Talkers (%)
- Top Protocols (%)
- Worst 10 Leaf Pairs by Latency (ms)

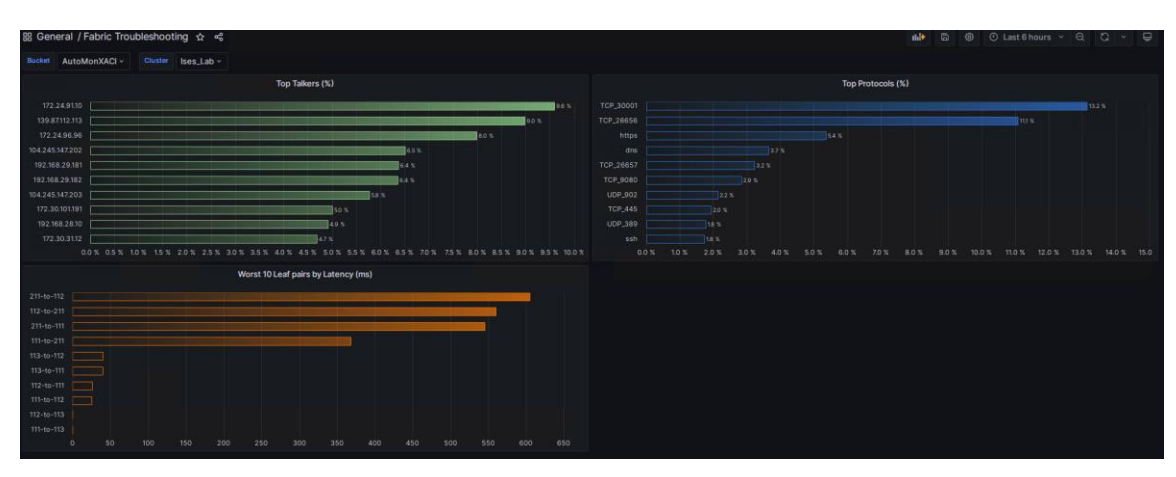

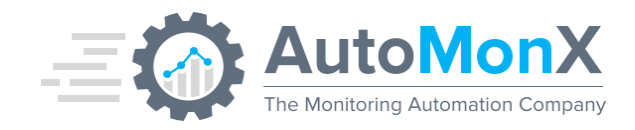

#### **10.7TCAM and EPG Utilization**

Fabric view of EPG and TCAM utilization, EPG bandwidth utilization and hits by Contract.

- Top 10 Switches by EPGs number List & History
- Top 10 Switches by TCAM Policy Rules List & History
- EPGs Ingress Bandwidth consumption (Packets per sec) List & History
- EPGs Egress Bandwidth consumption (Packets per sec) List & History
- Top 10 Contracts by Hits List & History
- Total EPGs in Fabric History

| 器 General / TCAM and EPG Utilization ☆ ペ                                                                                                    | 🗤 🗟 🛞 〇 Last 2 days - 이, 〇, 30s - 🖨                                                                                                    |
|----------------------------------------------------------------------------------------------------|----------------------------------------------------------------------------------------------------|
| Bucket AutoMonXACI v Chuster Ises_Lab v                                                                                                    |                                                                                                    |
| Top 10 Switches by EPGs number                                                                                                    | Top 10 Switches by TCAM Policy Rules                                                                                                    |
| pod-1/node-111 116                                                                                                    | pod-1/node-111                                                                                                    |
| pod-1/node-112 115                                                                                                    | 1667                                                                                                    |
| pod-2/node-211 103                                                                                                    | pod-1/node-112                                                                                                    |
| pod-2/node-221 0                                                                                                    | 1666                                                                                                    |
| pod-1/node-122                                                                                                    | pod-2/node-211                                                                                                    |
| pod-1/node-121                                                                                                    | 1621                                                                                                    |
|                                                                                                    | 1021                                                                                                    |
| Top 10 Switches by EPGs number                                                                                                    | Top 10 Switches by TCAM Policy Rules                                                                                                    |
|                                                                                                    |                                                                                                    |
| 80                                                                                                    |                                                                                                    |
| e0                                                                                                    |                                                                                                    |
| 40                                                                                                    |                                                                                                    |
|                                                                                                    |                                                                                                    |
| 09/06/00:00 09/07 06:00 09/06 12:00 09/06 18:00 09/07 00:00 09/07 06:00 09/07 06:00 09/07 12:00 09/07 18:01<br>value ACLpod-Vnode-111:Jses,Jab — value ACLpod-Vnode-112:Jses,Jab — value ACLpod-Vnode-121:Jses,Jab — value ACLpod-Vnode-122:Jses,Jab                                                                                                    |                                                                                                    |
| <ul> <li>value ACL_pod-2/hode-211_ises_Lab — value ACL_pod-2/hode-221_ises_Lab</li> </ul>                                                                                                    | value ACL_pod=1/node=111_test_Lab      value ACL_pod=1/node=112_tses_Lab      value ACL_pod=2/node=211_tses_Lab                                                                                                    |
| EPGs Ingress Bandwith consumption (Packets per second)                                                                                                    | EPOs Egross Bandwith consumption (Packets per second)                                                                                                    |
| tn-NextMet.Cloud/ap-Stargaze_APP/apg-Stargaze_EPG                                                                                                    | tn-EbcMgmt/ap-SecurityTools_AP/epg-CP-Mgmt_EPG 1853                                                                                                    |
| to NextNet_Cloud/ap-Loyal_APP/epg-Loyal_Vel_LPD 42523                                                                                                    | tn-EbcMgmt/ap-vRealizeGoudSuite_APP/epg-vRealizeGorePro                                                                                                    |
| tn-NextNet_Cloud/ap-ValidetorAuService_APP/epg-Kujira_EPG                                                                                                    | In Heat Net_Cloud/ap-W3.NetNet.Cloud_APP/pag-AnsibieTest_                                                                                                    |
| tn-EBC-vDMZ/ap-SecuredGuestServices_App/epg-DuoNetwork 21860                                                                                                    | th NextNet, Cloud/ap-Brain, APP/lepg-Brain, EPG 126                                                                                                    |
| tr-NextNet_Cloud/ap-CosmosHub_APP/epg-CosmosHubValidet 12845                                                                                                    | tn-NextNet_Cloud/ap-Osmosis_APP/epg-OsmosisValidator_EPG 83.5                                                                                                    |
| tn-SharedMgmt/ap-SharedServices_Applepg-ISE_Epg 8117                                                                                                    | tn-VMware-Playground/ap-NSX-T/apg-NSX-MGMT_EPG 80.3                                                                                                    |
| to-SharedMgmt/ap-SharedServices.Applege-BELEpg                                                                                                    | tn-Weiwer-Playground-(g-NSX-Tapp, NSX-MGMT_EPG 80.3 EPGs Egress Bandwith consumption (Packets per second)                                                                                                    |
| to shawohigmtup-shawsSavices.Appleop-ISE.Epg 8117 EPOIs Ingress Bandwith consumption (Packets per second)                                                                                                    | th MMeans Pargnoundlip. HSX: Targe NSX: MOUT_IPO 80.3 EPGs Egress Bandwith consumption (Packets per second)                                                                                                    |
|                                                                                                    | th MAware Parysoundlep-MoX-tings-MoX-MAIF_EPO 80.3 EPOIs Egress Bandwith consumption (Packets per second) 600                                                                                                    |
| In Soundspiritive-Standberring, Appings VEL.19 B117 EPGs Ingress Bandwith consumption (Pickets per second)                                                                                                    | to MAxee Paysoundise KSX Trage KSX MONT_ING   80.3 EPOIS Egress Bandwith consumption (Pickets per second) 600 600 7                                                                                                    |
| In Structure Up - Dawnie Index, Appinger VEL 19     B177  EPGs Ingress Bandwith consumption (Pickets per second)                                                                                                    | to MAxees Physicalitie Edit Trage Edit Molif [IPO ] 80.3 EEPO's Egress Bandwith consumption (Plodets per second)                                                                                                    |
| In: Structure/light/light = Darwid/Environ_Appings (EL.10)         B117           EPGIs Ingress Bandwith consumption (Pickets per second)           80000           0           2.00         0.00         1.00         1.00         1.00         1.00         1.00         1.00         1.00         1.00         1.00         1.00         1.00         1.00         1.00         1.00         1.00         1.00         1.00         1.00         1.00         1.00         1.00         1.00         1.00         1.00         1.00         1.00         1.00         1.00         1.00         1.00         1.00         1.00         1.00         1.00         1.00         1.00         1.00         1.00         1.00         1.00         1.00         1.00         1.00         1.00         1.00         1.00 <td< th=""><td>In VMease Plageundige KXX Trage KXX VXXII.1P0         80.3           EPOIs Egress Bandwith consumption (Plodets per second)         80.3           600         1000         1000         1000         1000         1000         1000         1000         1000         1000         1000         1000         1000         1000         1000         1000         1000         1000         1000         1000         1000         1000         1000         1000         1000         1000         1000         1000         1000         1000         1000         1000         1000         1000         1000         1000         1000         1000         1000         1000         1000         1000         1000         1000         1000         1000         1000         1000         1000         1000         1000         1000         1000         1000         1000         1000         1000         1000         1000         1000         1000         1000         1000         1000         1000         1000         1000         1000         1000         1000         1000         1000         1000         1000         1000         1000         1000         1000         1000         1000         1000         1000         100</td></td<>                                                                                                    | In VMease Plageundige KXX Trage KXX VXXII.1P0         80.3           EPOIs Egress Bandwith consumption (Plodets per second)         80.3           600         1000         1000         1000         1000         1000         1000         1000         1000         1000         1000         1000         1000         1000         1000         1000         1000         1000         1000         1000         1000         1000         1000         1000         1000         1000         1000         1000         1000         1000         1000         1000         1000         1000         1000         1000         1000         1000         1000         1000         1000         1000         1000         1000         1000         1000         1000         1000         1000         1000         1000         1000         1000         1000         1000         1000         1000         1000         1000         1000         1000         1000         1000         1000         1000         1000         1000         1000         1000         1000         1000         1000         1000         1000         1000         1000         1000         1000         1000         1000         1000         1000         100                               |
| In Structure distributive distributive distredi distributive distributive distredistributive distri                                                                                                    | to Mease Regroundine MX Trage MX MONT_LIPO         80.3           EPOIs Egress Bandwith consumption (Pedats per second)         600           000         0         0.00         0.00         0.00         0.00         0.00         1000         1000         1000         1000         1000         1000         1000         1000         1000         1000         1000         1000         1000         1000         1000         1000         1000         1000         1000         1000         1000         1000         1000         1000         1000         1000         1000         1000         1000         1000         1000         1000         1000         1000         1000         1000         1000         1000         1000         1000         1000         1000         1000         1000         1000         1000         1000         1000         1000         1000         1000         1000         1000         1000         1000         1000         1000         1000         1000         1000         1000         1000         1000         1000         1000         1000         1000         1000         1000         1000         1000         1000         1000         1000         1000         1000                                      |
| In Structure disputs/section registry         EPGIs Ingress Bandwith consumption (Plickets per second)         B117           EPGIs Ingress Bandwith consumption (Plickets per second)           80000           0         0         0         0         0         0         0         0         0         0         0         0         0         0         0         0         0         0         0         0         0         0         0         0         0         0         0         0         0         0         0         0         0         0         0         0         0         0         0         0         0         0         0         0         0         0         0         0         0         0         0         0         0         0                                                                                                    | to Mease Regroundine MXX Trage MXX MOMI_IPO         80.3           EPOIs Egress Bandwith consumption (Pedats per second)         600           600         0         0         0         0         0         0         0         0         0         0         0         0         0         0         0         0         0         0         0         0         0         0         0         0         0         0         0         0         0         0         0         0         0         0         0         0         0         0         0         0         0         0         0         0         0         0         0         0         0         0         0         0         0         0         0         0         0         0         0         0         0         0         0         0         0         0         0         0         0         0         0         0         0         0         0         0         0         0         0         0         0         0         0         0         0         0         0         0         0         0         0         0         0         0         0 </th                                                                                                    |
| In Structure disputs/up-the-disputs/up-the-                                                                                                    | to MAxee Paygoundle-KX Trop 4KX VMX1.1P0         80.3           EPOs Egress Bandwith consumption (Podets per second)         60           60         60         10.0         10.0         10.0         10.0         10.0         10.0         10.0         10.0         10.0         10.0         10.0         10.0         10.0         10.0         10.0         10.0         10.0         10.0         10.0         10.0         10.0         10.0         10.0         10.0         10.0         10.0         10.0         10.0         10.0         10.0         10.0         10.0         10.0         10.0         10.0         10.0         10.0         10.0         10.0         10.0         10.0         10.0         10.0         10.0         10.0         10.0         10.0         10.0         10.0         10.0         10.0         10.0         10.0         10.0         10.0         10.0         10.0         10.0         10.0         10.0         10.0         10.0         10.0         10.0         10.0         10.0         10.0         10.0         10.0         10.0         10.0         10.0         10.0         10.0         10.0         10.0         10.0         10.0         10.0         10.0         10.0                                          |
| 117<br>F03 spress Bandwith consumption (Packets per second)<br>1000<br>1000<br>1 | to Mease Regroundies KXX Trage KXX VXMI.LIPO         80.3           EPOIs Egress Bandwith consumption (Pedets per second)         60           60         60         60         10.0         10.0         10.0         10.0         10.0         10.0         10.0         10.0         10.0         10.0         10.0         10.0         10.0         10.0         10.0         10.0         10.0         10.0         10.0         10.0         10.0         10.0         10.0         10.0         10.0         10.0         10.0         10.0         10.0         10.0         10.0         10.0         10.0         10.0         10.0         10.0         10.0         10.0         10.0         10.0         10.0         10.0         10.0         10.0         10.0         10.0         10.0         10.0         10.0         10.0         10.0         10.0         10.0         10.0         10.0         10.0         10.0         10.0         10.0         10.0         10.0         10.0         10.0         10.0         10.0         10.0         10.0         10.0         10.0         10.0         10.0         10.0         10.0         10.0         10.0         10.0         10.0         10.0         10.0         10.0                                       |
| 10 The Named Name Analysis of the State State Sta                                                                                                    | to-Mease Regroundie-KSX-trage ACX MML1/10         80.3           EPGE Egress Bandwith consumption (Pickets per second)           600           600           600           600           600           100           100           100           100           100           100           100           100           100                                                                                                    |
| (1)     (1)     (1)     (1)     (1)     (1)     (1)     (1)     (1)     (1)     (1)     (1)     (1)     (1)     (1)     (1)     (1)     (1)     (1)     (1)     (1)     (1)     (1)     (1)     (1)     (1)     (1)     (1)     (1)     (1)     (1)     (1)     (1)     (1)     (1)     (1)     (1)     (1)     (1)     (1)     (1)     (1)     (1)     (1)     (1)     (1)     (1)     (1)     (1)     (1)     (1)     (1)     (1)     (1)     (1)     (1)     (1)     (1)     (1)     (1)     (1)     (1)     (1)     (1)     (1)     (1)     (1)     (1)     (1)     (1)     (1)     (1)     (1)     (1)     (1)     (1)     (1)     (1)     (1)     (1)     (1)     (1)     (1)     (1)     (1)     (1)     (1)     (1)     (1)     (1)     (1)     (1)     (1)     (1)     (1)     (1)     (1)     (1)     (1)     (1)     (1)     (1)     (1)     (1)     (1)     (1)     (1)     (1)     (1)     (1)     (1)     (1)     (1)     (1)     (1)     (1)     (1)     (1)     (1)     (1)     (1)     (1)     (1)     (1)     (1)     (1)     (1)     (1)     (1)     (1)     (1)     (1)     (1)     (1)     (1)     (1)     (1)     (1)     (1)     (1)     (1)     (1)     (1)     (1)     (1)     (1)     (1)     (1)     (1)     (1)     (1)     (1)     (1)     (1)     (1)     (1)     (1)     (1)     (1)     (1)     (1)     (1)     (1)     (1)     (1)     (1)     (1)     (1)     (1)     (1)     (1)     (1)     (1)     (1)     (1)     (1)     (1)     (1)     (1)     (1)     (1)     (1)     (1)     (1)     (1)     (1)     (1)     (1)     (1)     (1)     (1)     (1)     (1)     (1)     (1)     (1)     (1)     (1)     (1)     (1)     (1)     (1)     (1)     (1)     (1)     (1)     (1)     (1)     (1)     (1)     (1)     (1)     (1)     (1)     (1)     (1)     (1)     (1)     (1)     (1)     (1)     (1)     (1)     (1)     (1)     (1)     (1)     (1)     (1)     (1)     (1)     (1)     (1)     (1)     (1)     (1)     (1)     (1)     (1)     (1)     (1)     (1)     (1)     (1)     (1)     (1)     (1)     (1)     (1)     (1)     (1)     (1)     (1)     (1)     (1)     (                                                                                                    | to-Mease Regroundie-KSX-trage KSX MMT_LIPO         80.3           EPOS Egress Bandwith consumption (Pickets per second)           000         000         000         000         1000         1000         1000         1000         1000         1000         1000         1000         1000         1000         1000         1000         1000         1000         1000         1000         1000         1000         1000         1000         1000         1000         1000         1000         1000         1000         1000         1000         1000         1000         1000         1000         1000         1000         1000         1000         1000         1000         1000         1000         1000         1000         1000         1000         1000         1000         1000         1000         1000         1000         1000         1000         1000         1000         1000         1000         1000         1000         1000         1000         1000         1000         1000         1000         1000         1000         1000         1000         1000         1000         1000         1000         1000         1000         1000         1000         1000         1000         1000 <t< th=""></t<>                                  |
| 10 the description of the splitting of the Automatic Protect by Miss         B117                                                                                                    | to-Mease Regroundie-ISX-Trage NCK VMMT_EPG (1)         80.3           EPGs Egress Bandwith consumption (Pickets per second)           00           00           00           00           00           00           000           000           000           000           000           000           000           000           000           000           000           000           000           000           000           000           000           000           000           0000           0000           0000           0000           0000           0000           0000           0000           00000           00000                                                                                                    |
| 10 Standburger/Lip-dama/BerlineLApping         B177           IPGis Ingress Bandwith consumption [Pickets per second]           0 0000 0000 0000 0000 0000 0000 0000                                                                                                    | to MAxee Regroundie KSX Trage KSX MMT_EPG (MAXEL_PEG)         80.3           EPGs Egress Bandwith consumption (Pickets per second)           60           60           60           60           60           60           60           60           60           60           60           60           60           60           60           60           60           60           60           60           60           60           60           60           60           60           60           60           60           60           60           60           60           60 <t< td=""></t<>                                                                                                    |
| 1: Boundapplus de descritérie des spole         B177           IPOis Ingress Bandwith consumption (Pisclets per second)           10000           10000           10000           10000           10000           10000           10000           10000           10000           10000           10000           10000           10000           10000           10000           10000           10000           10000           10000           10000           10000           10000           10000           10000           10000           10000           10000           10000           10000           10000           10000           10000           10000           10000      <                                                                                                    | to Means Paperundite K32 Trage K32 KM01_IP0 []     80.3       EPOS Egress Bandwith consumption (Pickets per second)       60.0       60.0       60.0       60.0       60.0       60.0       60.0       60.0       60.0       60.0       60.0       60.0       60.0       60.0       60.0       60.0       60.0       60.0       60.0       60.0       60.0       60.0       60.0       60.0       60.0       60.0       60.0       60.0       Fortal EPOs in Fabric       Total EPOs in Fabric       100       100       Total EPOs in Fabric                                                                                                    |
| 10.00004000000-0000000000000000000000000                                                                                                    | to MAxware Representative RXX Trage NXX MOME_EPG         80.3           EPGS Egress Bandwith consumption (Pedests per second)         60.0           60.0         10.00         10.00         10.00         10.00         10.00         10.00         10.00         10.00         10.00         10.00         10.00         10.00         10.00         10.00         10.00         10.00         10.00         10.00         10.00         10.00         10.00         10.00         10.00         10.00         10.00         10.00         10.00         10.00         10.00         10.00         10.00         10.00         10.00         10.00         10.00         10.00         10.00         10.00         10.00         10.00         10.00         10.00         10.00         10.00         10.00         10.00         10.00         10.00         10.00         10.00         10.00         10.00         10.00         10.00         10.00         10.00         10.00         10.00         10.00         10.00         10.00         10.00         10.00         10.00         10.00         10.00         10.00         10.00         10.00         10.00         10.00         10.00         10.00         10.00         10.00         10.00         10.00         10.00 |
| b) 10 / 10 / 10 / 10 / 10 / 10 / 10 / 10                                                                                                    | bit Mease Regroundie KXX Trage KXX MONT_LIPO     80.3       EPOSE Sgress Bandwith consumption (Pedets per second)     90.0       600     10.00       700     10.00       900     10.00       900     10.00       900     10.00       900     10.00       900     10.00       900     10.00       900     10.00       900     10.00       900     10.00       900     10.00       900     10.00       900     10.00       900     10.00       900     10.00       900     10.00       900     10.00       900     10.00       900     10.00       900     10.00       900     10.00       900     10.00       900     10.00       900     10.00       900     10.00       900     10.00       900     10.00       900     10.00       900     10.00       900     10.00       900     10.00       900     10.00       900     10.00       900     10.00       900     10.00       90                                                                                                    |
| 1017 Intramediative drawstationed action of the second of the second of the                                                                                                    | In Advance Regrounding MSX Trage MSX MMILITO     B0.3                                                                                                    |
| (1)       IPGs Ingress Bandwith consumption (Pickets per second)       (1)       (1)       (1)       (1)       (1)       (1)       (1)       (1)       (1)       (1)       (1)       (1)       (1)       (1)       (1)       (1)       (1)       (1)       (1)       (1)       (1)       (1)       (1)       (1)       (1)       (1)       (1)       (1)       (1)       (1)       (1)       (1)       (1)       (1)       (1)       (1)       (1)       (1)       (1)       (1)       (1)       (1)       (1) <t< th=""><td>to Always Rupgeworks (KX: Trage ACX: MAIL LIPO ]     B0.3</td></t<>                                                                                                    | to Always Rupgeworks (KX: Trage ACX: MAIL LIPO ]     B0.3                                                                                                    |
| 1017       IPO's lagress landwith consumption (Pickets per second)       1000       1000       1000       1000       1000       1000       1000       1000       1000       1000       1000       1000       1000       1000       1000       1000       1000       1000       1000       1000       1000       1000       1000       1000       1000       1000       1000       1000       1000       1000       1000       1000       1000       1000       1000       1000       1000       1000       1000       1000       1000       1000 <t< th=""><td>to Mease Regroundie KSX Trage KSX MMI_LIPO [     B0.3       EPGs Egress Bandwith consumption (Pickets per second)       00     000     0.00     10.00     10.00     10.00     10.00     10.00     10.00     10.00     10.00     10.00     10.00     10.00     10.00     10.00     10.00     10.00     10.00     10.00     10.00     10.00     10.00     10.00     10.00     10.00     10.00     10.00     10.00     10.00     10.00     10.00     10.00     10.00     10.00     10.00     10.00     10.00     10.00     10.00     10.00     10.00     10.00     10.00     10.00     10.00     10.00     10.00     10.00     10.00     10.00     10.00     10.00     10.00     10.00     10.00     10.00     10.00     10.00     10.00     10.00     10.00     10.00     10.00     10.00     10.00     10.00     10.00     10.00     10.00     10.00     10.00     10.00     10.00     10.00     10.00     10.00     10.00     10.00     10.00     10.00     10.00     10.00     10.00     10.00     10.00     10.00     10.00     10.00     10.00     10.00     10.00     10.00     10.00     10.00     10.00     10.00     10.00<!--</td--></td></t<>                                                                                                    | to Mease Regroundie KSX Trage KSX MMI_LIPO [     B0.3       EPGs Egress Bandwith consumption (Pickets per second)       00     000     0.00     10.00     10.00     10.00     10.00     10.00     10.00     10.00     10.00     10.00     10.00     10.00     10.00     10.00     10.00     10.00     10.00     10.00     10.00     10.00     10.00     10.00     10.00     10.00     10.00     10.00     10.00     10.00     10.00     10.00     10.00     10.00     10.00     10.00     10.00     10.00     10.00     10.00     10.00     10.00     10.00     10.00     10.00     10.00     10.00     10.00     10.00     10.00     10.00     10.00     10.00     10.00     10.00     10.00     10.00     10.00     10.00     10.00     10.00     10.00     10.00     10.00     10.00     10.00     10.00     10.00     10.00     10.00     10.00     10.00     10.00     10.00     10.00     10.00     10.00     10.00     10.00     10.00     10.00     10.00     10.00     10.00     10.00     10.00     10.00     10.00     10.00     10.00     10.00     10.00     10.00     10.00     10.00     10.00     10.00     10.00 </td                                                                                                    |
| 117       IPO's lights standard consumption (Pickets per tecond)       IPO's lights standard consumption (Pickets per tecond)       1000       1000       1000       1000       1000       1000       1000       1000       1000       1000       1000       1000       1000       1000       1000       1000       1000       1000       1000       1000       1000       1000       1000       1000       1000       1000       1000       1000       1000       1000       1000       1000       1000       1000       1000       1000       1000       1000       1000       1000                                                                                                    | to Mease Regroundie MSX Trage MSX MMILITO     B0.3                                                                                                    |
| B117       IPOis Ingress Bandwith consumption (Pisclets per second)       IPOis Ingress Bandwith consumption (Pisclets per second)       IPOis Ingress Bandwith consumption (Pisclets per second)       IPOis Ingress Bandwith consumption (Pisclets per second)       IPOis Ingress Bandwith consumption (Pisclets per second)       IPOis Ingress Bandwith consumption (Pisclets per second)       IPOIS Ingress Bandwith consumption (Pisclets per second)       IPOIS Ingress Bandwith consumption (Pisclets per second)       IPOIS Ingress Bandwith consumption (Pisclets per second)       IPOIS Ingress Bandwith consumption (Pisclets per second)       IPOIS Ingress Bandwith consumption (Pisclets per second)       IPOIS Ingress Bandwith consumption (Pisclets per second)       IPOIS Ingress Bandwith consumption (Pisclets per second)       IPOIS Ingress Bandwith consumption (Pisclets per second)       IPOIS Ingress Bandwith consumption (Pisclets per second)       IPOI Ocertracts by His       IPOI Ocertracts by His       IPOIS Ingress Bandwith consumption (Pisclets per second)       IPOIS Ingress Bandwith consumption (Pisclets per second)       IPOIS Ingress Bandwith consumption (Pisclets per second)       IPOIS Ingress Bandwith consumption (Pisclets per second)       IPO                                                                                                    | to Mease Regroundie MSX Trage MSX MMILITO     B0.3                                                                                                    |

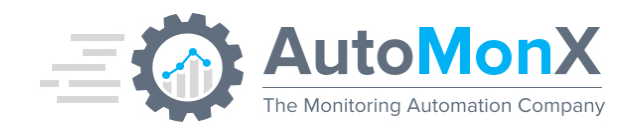

#### **10.8Top Interfaces**

Top 10 interfaces with errors and high utilization with easy link to device dashboard.

- Worst 10 Interfaces by Receive Utilization List & History
- Worst 10 Interfaces by Transmit Utilization List & History
- Worst 10 Interfaces by Drops List & History
- Worst 10 Interfaces by Faults List & History

| 88 General / Top Interfaces ☆ 👒             | Mot 🛱 🎯 🔿 Last 3 hours 🗸 Q                  | C × ₽ |
|---------------------------------------------|---------------------------------------------|-------|
| Bucket AutoMonXACI ~ Cluster Cluster_Prod ~ |                                             |       |
| Worst 10 Interfaces by Receive Utilization  | Worst 10 Interfaces by Transmit Utilization |       |
| eth1/42 pod-1/node-1036                     | eth1/42 pod-1/node-1036                     |       |
| eth1/3 pod-1/node-1013                      | eth1/3 pod-1/node-1013                      |       |
| eth1/56 pod-1/node-1032                     | eth1/13 pod-2/hode-2054                     |       |
| eth1/59 pod-1/node-1032                     | eth1/45 pod-1/node-1032                     |       |
| eth1/25 pod-1/node-1031                     | eth1/56 pod-1/node-1032                     |       |
| eth1/51 pod-1/mode-1032                     | eth1/59 pod-1/node-1032                     |       |
| eth1/51 pod-1/node-1014                     | eth1/51 pod-1/node-1014                     |       |
| eth1/48 pod-1/node-1032                     | eth1/41 pod-1/node-1031                     |       |
| eth1/54 pod-1/node-1031                     | eth1/51 pod-1/node-1032                     |       |
| eth1/41 pod-1/node-1031                     | eth1/54 pod-1/node-1031                     |       |
| Worst 10 Interfaces by Drops                | Worst 10 Interfaces by Faults               |       |
| eth1/6 pod-1/node-1017                      | Critical Faults eth1/92 pod-1/node-1014     |       |
| eth1/8 pod-1/node-1043                      | Critical Faults eth1/58 pod-2/node-2009     |       |
| eth1/31 pod-2/node-2030                     | Critical Faults eth1/90 pod-2/node-2009     |       |
| eth1/46 pod-1/node-1023                     | Critical Faults eth1/2 pod-1/node-1034      |       |
| eth1/21 pod-1/node-1010                     | Critical Faults eth123/1/11 pod-1/node-10   |       |
| eth1/28 pod-1/node-1041                     | Critical Faults eth1/1 pod-1/node-1033      |       |
| eth1/49 pod-1/node-1035                     | Critical Faults eth1/7 pod-1/node-1034      |       |
| eth1/8 pod-2/node-2026                      | Critical Faults eth124/1/11 pod-1/node-10   |       |
| eth1/2 pod-2/node-2106                      | Critical Faults eth1/11 pod-2/node-2003     |       |
| eth1/37 pod-1/node-1010                     | Critical Faults eth1/14 pod-1/node-1003     |       |

#### **10.9 APIC Logs**

Complete list of the APIC logs, easily filtered by different fields.

- Critical Logs count
- All Logs

| 器 General / APIC Log | s 🌣 🥰              |                  |           |                            |          | <b>11</b>                                           | )Last 24 hours 👻 🔍 💭 30s 🌱 📮 |
|----------------------|--------------------|------------------|-----------|----------------------------|----------|-----------------------------------------------------|------------------------------|
| AutoMonXACI ~        | Cluster Ises_Lab ~ |                  |           |                            |          |                                                     |                              |
|                      |                    |                  |           | Critical Log               | gs count |                                                     |                              |
| packets-dr           | opped              |                  |           |                            |          |                                                     |                              |
|                      |                    |                  |           |                            |          |                                                     | - E                          |
|                      |                    |                  |           |                            |          |                                                     | <b>D</b>                     |
| run-time-fa          | ilure              |                  |           |                            |          |                                                     |                              |
|                      | inure              |                  |           |                            |          |                                                     |                              |
|                      |                    |                  |           |                            |          |                                                     | 5                            |
|                      | £                  |                  |           |                            |          |                                                     |                              |
| equipment-           | Tull               |                  |           |                            |          |                                                     |                              |
|                      |                    |                  |           |                            |          |                                                     | 2                            |
|                      |                    |                  |           |                            |          |                                                     | -                            |
|                      |                    |                  |           | All La                     | igs      |                                                     |                              |
| Time 🖤               | Subject 🖓          | category $ abla$ | Cause ↑ ♡ | descr ♥                    | host ⊽   | object $\triangledown$                              | severity ⊽                   |
| 2023-09-07 08:02:51  |                    |                  |           |                            |          |                                                     |                              |
| 2023-09-07 03:47:22  |                    |                  |           |                            |          |                                                     |                              |
| 2023-09-06 22:06:51  | packets-dropped    |                  |           | 7% of packets were dropp   |          | dbgs/ac/dvpcpath-211-to-111-112/fault-F1545         |                              |
| 2023-09-07 04:57:52  |                    |                  |           |                            |          |                                                     |                              |
| 2023-09-07 10:53:51  |                    |                  |           |                            |          |                                                     |                              |
| 2023-09-07 16:36:53  |                    |                  |           |                            |          |                                                     |                              |
| 2023-09-06 21:10:06  |                    |                  |           |                            |          |                                                     |                              |
| 2023-09-07 09:05:26  |                    |                  |           | Application ExternalSwitch |          | pluginContr/plugin-Cisco_ExternalSwitch/fault-F3254 |                              |
| 2023-09-07 18:40:54  |                    |                  |           |                            |          |                                                     |                              |
| 2023-09-07 18:38:41  |                    |                  |           |                            |          |                                                     |                              |
| 2023-09-07 16:34:51  |                    |                  |           | Application Nexus Insights |          | pluginContr/plugin-Cisco_NIBASE/fault-F3254         |                              |
|                      |                    |                  |           |                            |          |                                                     |                              |

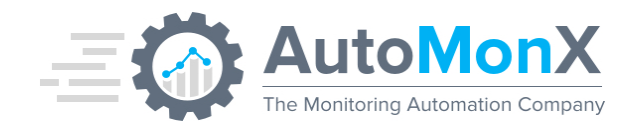

#### 10.10Self-Monitoring Dashboard - AutoMonX

This dashboard shows various health metrics of the AutoMonX Cisco ACI Sensor pack such as:

- License Days Left
- Maintenance Days Left
- Service Status
- InfluxDB Health
- APIC Health
- Metrics Sent to PRTG
- Metrics Sent to InfluxDB

| 踞 General / Self Monitoring Dashboard - Auto ☆ 📽 |             |                        | া 🏟 🕲 🕲 Last 12 hours 🗸 🔍 🖓 🗸 🕞 |
|--------------------------------------------------|-------------|------------------------|---------------------------------|
| Bucket: AutoMonXACI ~                            |             |                        |                                 |
| License Days Left                                |             | Maintenance Days Left  |                                 |
| Service                                          | s Status    | InfluxD8 Health        | APIC Health                     |
| Service                                          | Status      | Connection to InfluxDB | Connection to APIC              |
| ACI_Service_Monitor                              | Stopped     | 017                    | 014                             |
| Automonx_Backend_Service                         | Running     |                        |                                 |
| influx08                                         | Rutning     |                        |                                 |
| Metrics Se                                       | int to PRTG | Metrics Sc             | ent to InfluxD8                 |
| MMMMM MMMMMM                                     |             |                        |                                 |
| 2000                                             |             |                        |                                 |
| 1000 ·····                                       |             |                        |                                 |
| 08:00 09:00 10:00 11:00 12:00 13:                |             |                        |                                 |

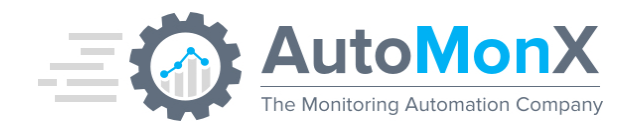

# **11 The Cisco ACI Sensor Pack Command Line Options**

| Option                                                                    | Details                                                                                                    |
|---------------------------------------------------------------------------|----------------------------------------------------------------------------------------------------|
| -install                                                                  | Installs the AutoMonX Backend Service.<br>The service manages all Sensor Packs<br>active in the server and handles the<br>connection to the InfluxDB server.                                                            |
| -service                                                                  | Activates the service                                                                                                    |
| -cluster <cluster_name></cluster_name>                                    | Identifies the cluster to run other commands<br>on. Must be used with most options                                                                                                    |
| -config_check -username <user> -password<br/><pass></pass></user>         | Checks the service communication to the Configured Cisco APIC server.                                                                                                    |
| -discovery -all<br>-discovery -tenant <tenant1,tenant2></tenant1,tenant2> | Discovers all the physical and logical<br>components of a Cisco ACI environment<br>and creates a report in an HTML format.<br>The report is AutoMonX_ACI_Report- <sub<br>Name&gt;.html in the AutoMonX folder.</sub<br> |
| -discovery -up_int                                                        | Discovers only interfaces that are currently connected (up)                                                                                                    |
| -username <user> -password <pass></pass></user>                           | Updates the credentials for the specified cluster.                                                                                                    |
| -version                                                                  | Displays the program's version.                                                                                                    |
| -help                                                                     | Displays the command option list.                                                                                                    |

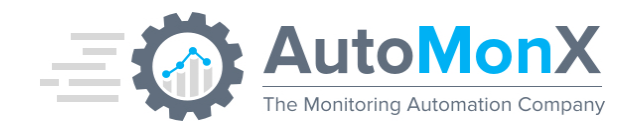

# **12 Supported Cisco ACI Components**

The AutoMonX Cisco ACI Sensor Pack supports multiple resource types of the Cisco ACI infrastructure. Below is a detailed description of each resource and its context (APIC, Fabric or Device). Some of the monitored components are available in Grafana, PRTG or in both.

## **12.1 Fabric Statistics**

Supported in: Grafana, PRTG. Context: Entire Fabric.

The Cisco ACI Fabric Statistics resource collects data for the entire Cisco ACI fabric such as: Fabric general health score as calculated in the APIC server, Average CPU and Memory consumption, EPG and TCAM consumption, worst tenants, count of total CDP and LLDP neighbors in all devices, count of switches and tenants in fabric.

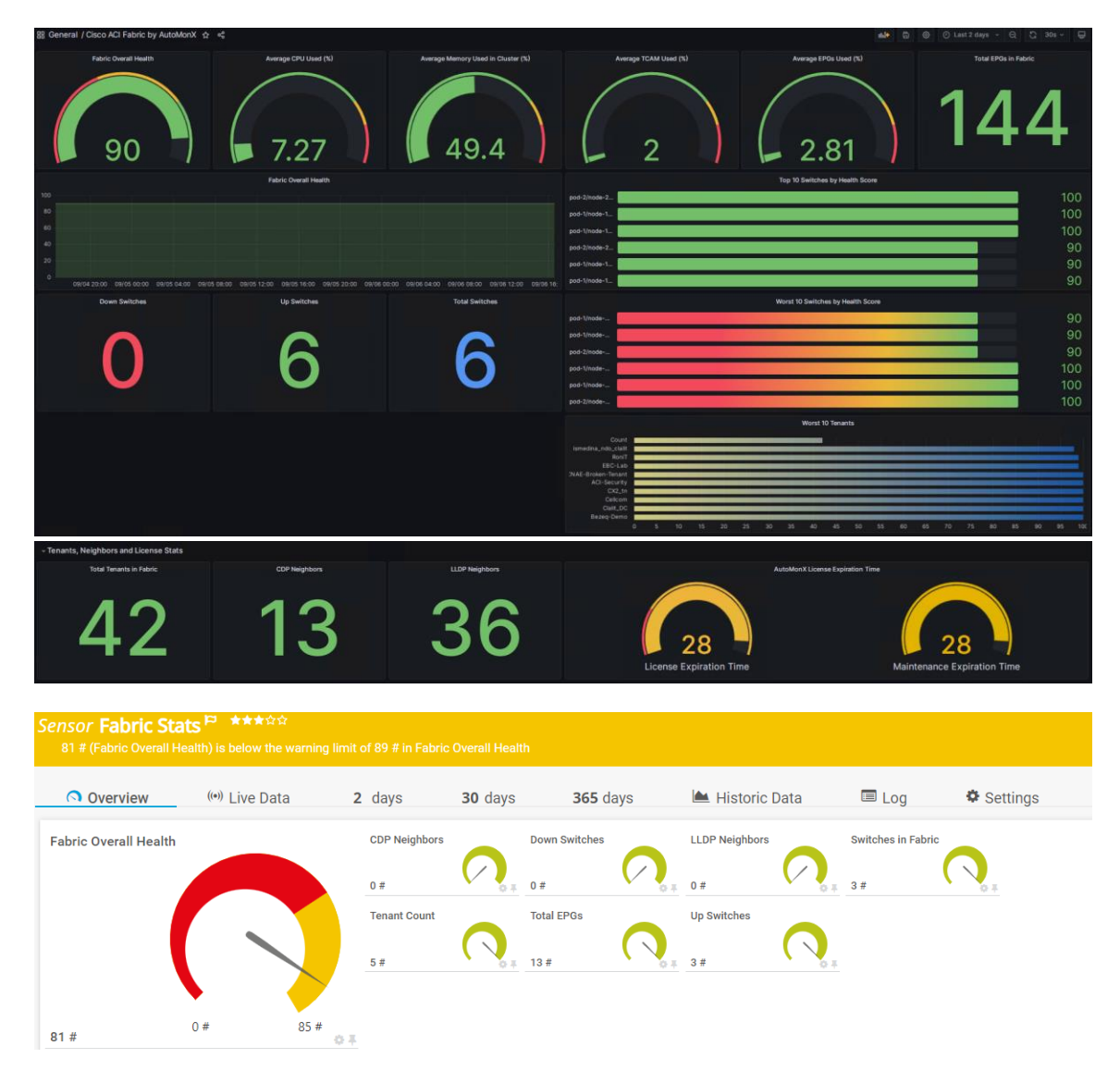

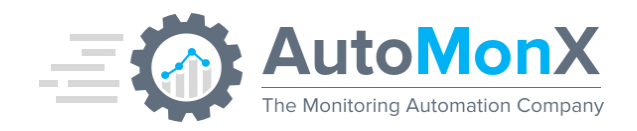

## 12.2 Tenants

Supported in: Grafana, PRTG. Context: Entire Fabric. Tenant health score as calculated in the APIC server.

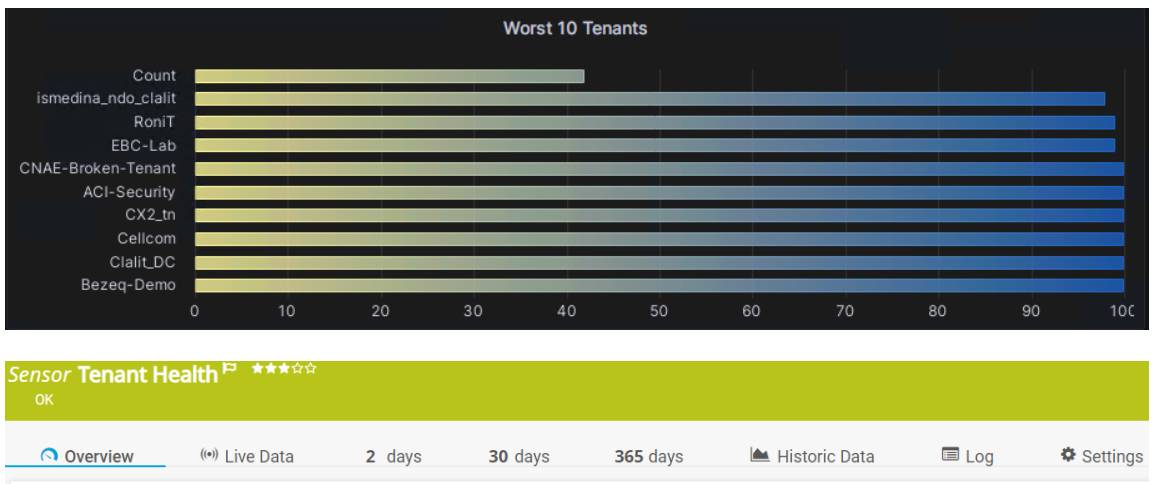

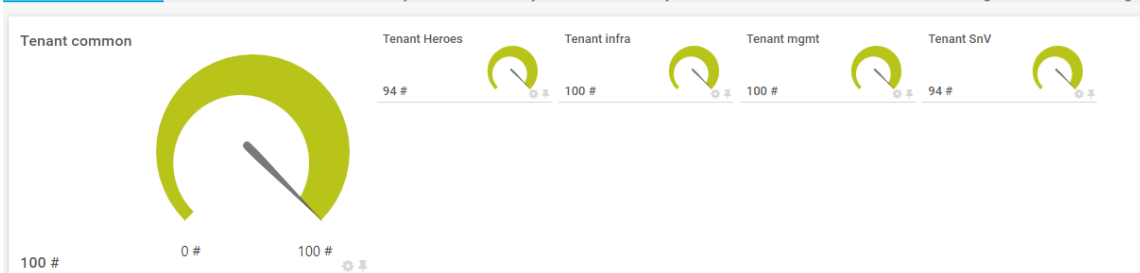

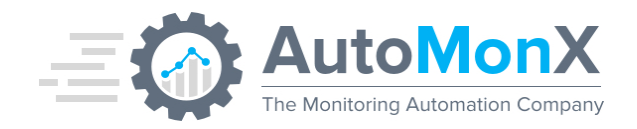

## 12.3 CPU

Supported in: Grafana, PRTG. Context: Device, APIC. CPU stats for the device.

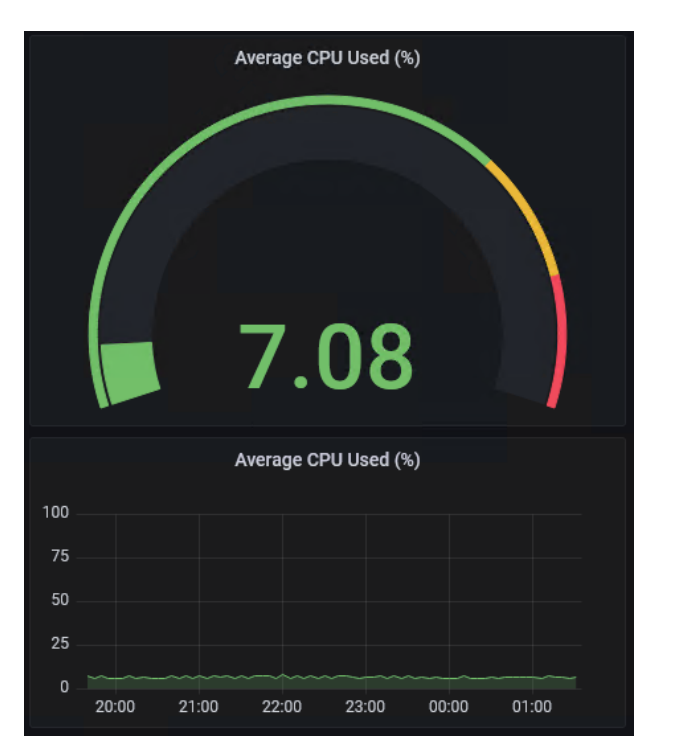

| Overview                                                                                                    | (••) Live Data | 2 days                                      | 30 days                                                    | 365 days       | 🕍 Historic Data                                   | E Log       | Settin |
|----------------------------------------------------------------------------------------------------|----------------|---------------------------------------------|------------------------------------------------------------|----------------|---------------------------------------------------|-------------|--------|
| ed Average                                                                                                    |                | 1le Average                                 | Idle Min                                                   | Kernel Average | Kernel Max User Avera<br>15 % 8 %                 | ge User Max | ~      |
| % 0%                                                                                                    | 14 %           |                                             |                                                            |                |                                                   |             |        |
| Channel 🗸                                                                                                    | 10             | ) ¢                                         | Last Value 🗢                                               |                | Minimum ≑                                         |             | Maxim  |
| Channel -                                                                                                    | IC             | -4                                          | Last Value 🗘                                               |                | Minimum 🗘                                         |             | Maxim  |
| Channel -<br>Downtime<br>Idle Average                                                                             | IC             | -4<br>6                                     | Last Value ≑<br>86 %                                       |                | Minimum 🗢<br>86 %                                 |             | Maxim  |
| Channel -<br>Downtime<br>Idle Average<br>Idle Min                                                                 | 31             | • +<br>-4<br>6<br>5                         | Last Value 🗢<br>86 %<br>75 %                               |                | Minimum ©<br>86 %<br>75 %                         |             | Maxim  |
| Channel -<br>Downtime<br>Idle Average<br>Idle Min<br>Kernel Average                                               | JI<br>L        | -4<br>-6<br>5<br>8                          | Last Value \$                                              |                | Minimum ©<br>86%<br>75%<br>6%                     |             | Maxim  |
| Channel -<br>Downtime<br>Idle Average<br>Idle Min<br>Kernel Average<br>Kernel Max                                 | ic             | • •<br>-4<br>5<br>8<br>7                    | Last Value 🖗<br>86 %<br>75 %<br>6 %<br>15 %                |                | Minimum ©<br>86%<br>75%<br>6%<br>15%              |             | Maxim  |
| Channel   Downtime Idle Average Idle Min Kernel Average Kernel Max Used Average                                   | ic             | •<br>-4<br>-6<br>5<br>8<br>7<br>2           | Last Value ♥<br>86 %<br>75 %<br>6 %<br>15 %<br>14 %        |                | Minimum ©<br>86%<br>75%<br>6%<br>15%<br>14%       |             | Maxim  |
| Channel →<br>Downtime<br>Idle Average<br>Idle Min<br>Kernel Average<br>Kernel Max<br>Used Average<br>User Average | 10             | •<br>-4<br>-6<br>-5<br>-8<br>-7<br>-2<br>-4 | Last Value ♥<br>86 %<br>75 %<br>6 %<br>15 %<br>14 %<br>8 % |                | Minimum ©<br>86%<br>75%<br>6%<br>15%<br>14%<br>8% |             | Maxim  |

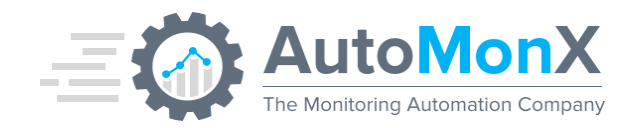

#### 12.4 Memory

Supported in: Grafana, PRTG. Context: Device, APIC. Shows the total memory in the device and how much is used.

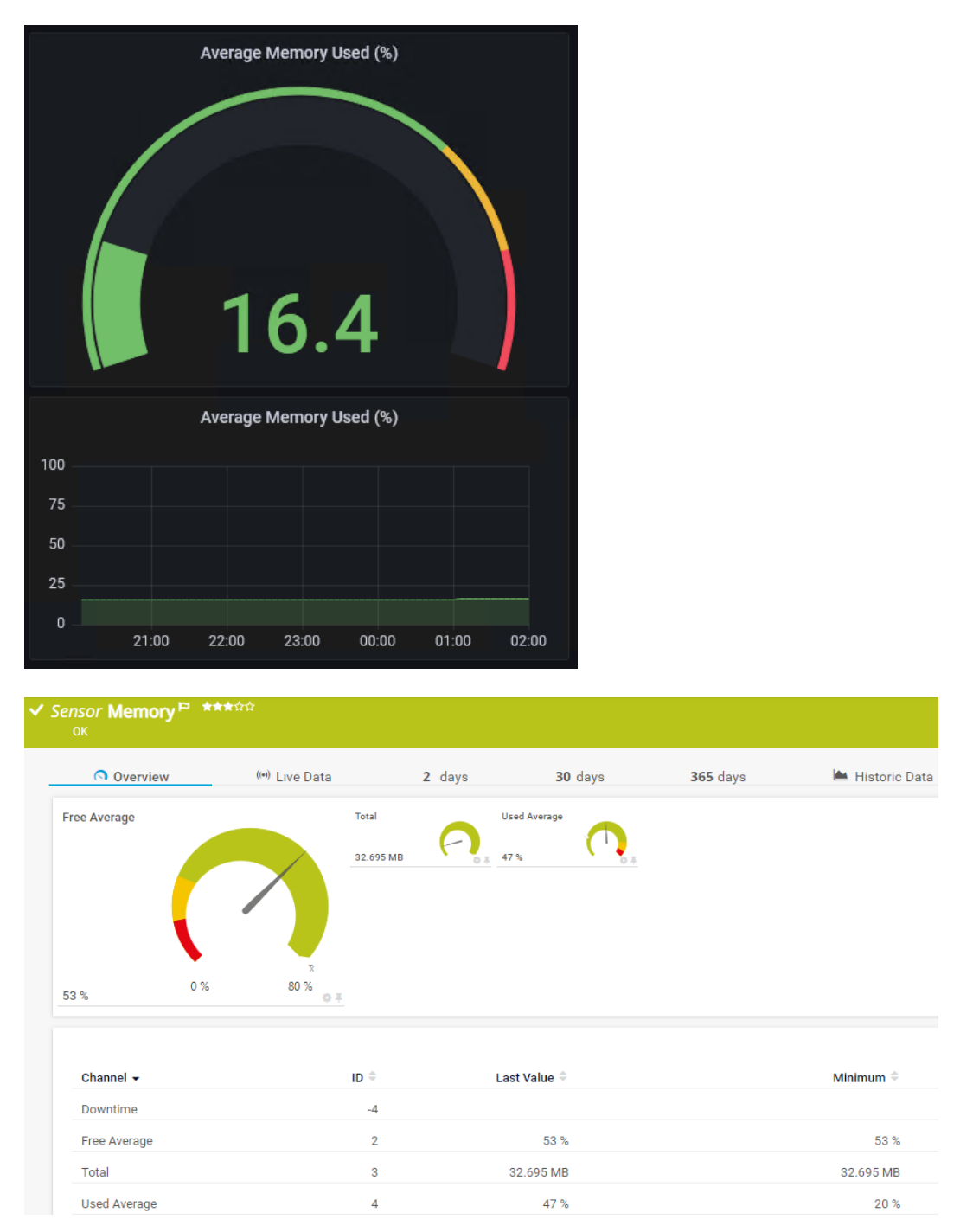

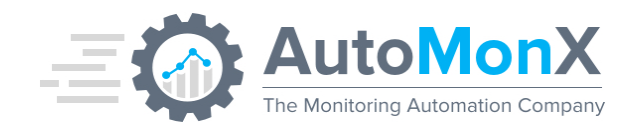

#### 12.5 Processes

Supported in: Grafana, PRTG. Context: APIC. Operational status of each process present on the APIC server.

| Processes Status |                                            |  |  |
|------------------|--------------------------------------------|--|--|
| Status ↓ 🖓       | Process 🖓                                  |  |  |
| Unknown          | Techsupport                                |  |  |
| UP               | nomad_client                               |  |  |
| UP               | node_exporter                              |  |  |
| UP               | nginxproxy                                 |  |  |
| UP               | kron                                       |  |  |
| UP               | consul                                     |  |  |
| UP               | Web_Server_and_Security_Management_Process |  |  |

| Overview                   | (••) Live Data | 2 days                     | 30 days                    | 365 days                    | 📥 Historic Data             | 🔲 Log                       | Settings                     | A Notificatio                |
|----------------------------|----------------|----------------------------|----------------------------|-----------------------------|-----------------------------|-----------------------------|------------------------------|------------------------------|
| System Bootup Management P | rocess         | apic_dc                    | Appliance Management Proc  | Background Domain Manage    | Background Script Managem   | Bash based CLI Management   | CLI Management Process       | Cluster and Fabric Node Man  |
|                            |                | Down                       | а ок                       | ок 🤤 ж                      | ок 🗳 🚛                      | ок                          | Down                         | ок                           |
|                            |                | consul                     | DHCP Management Process    | External Switch Manager Pro | Fabric Topology Management  | Identity Management Process | Internet Services Daemon Pro | kron                         |
|                            |                | Down                       | т ок 📿 т                   | ок 🕗 .                      | ок 📿 т                      | ок 🥝 🚛                      | ок 📿 т                       | Down                         |
|                            |                | LLDP Auto-Discovery Proces | s nomad                    | nomad_client                | Performance Monitoring Proc | PlugIn Management Process   | Policy Management Process    | Process for System Events an |
| ок                         | 0.4            | ок 📿                       | E Down                     | Down                        | Down                        | ок                          | ок 🕗 .                       | ок 📿 т                       |
| Reader Process rsyste      | gd             | Secure Shell Daemon Proces | s Shell Management Process | SNMP Management Process     | snmptrapd                   | Statistics Management Proce | System Internal Process      | System Internal Process(DME) |
|                            |                |                            |                            |                             |                             |                             |                              |                              |

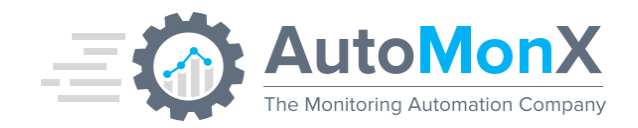

## 12.6 Storage

Supported in: Grafana, PRTG. Context: APIC. Basic operational status for each disk on the APIC server.

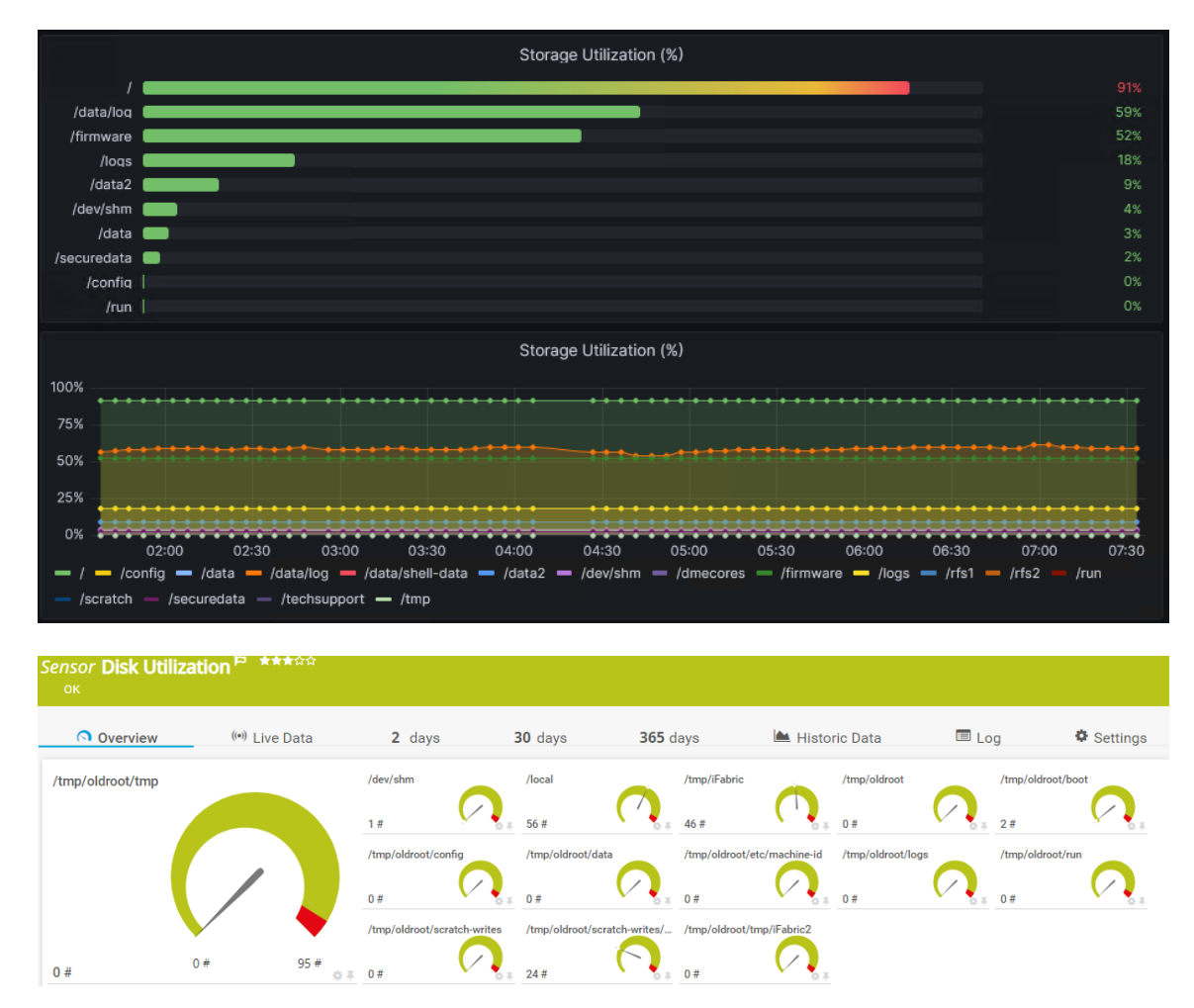

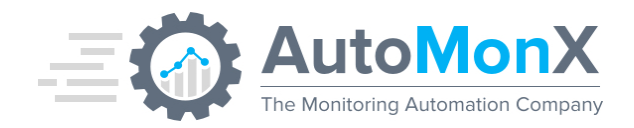

## **12.7** Fans

Supported in: Grafana, PRTG. Context: Device, APIC.

Operational status for every fan when the device is a leaf, and every fan-slot when the device is a spine, and the average fan speed for all fans.

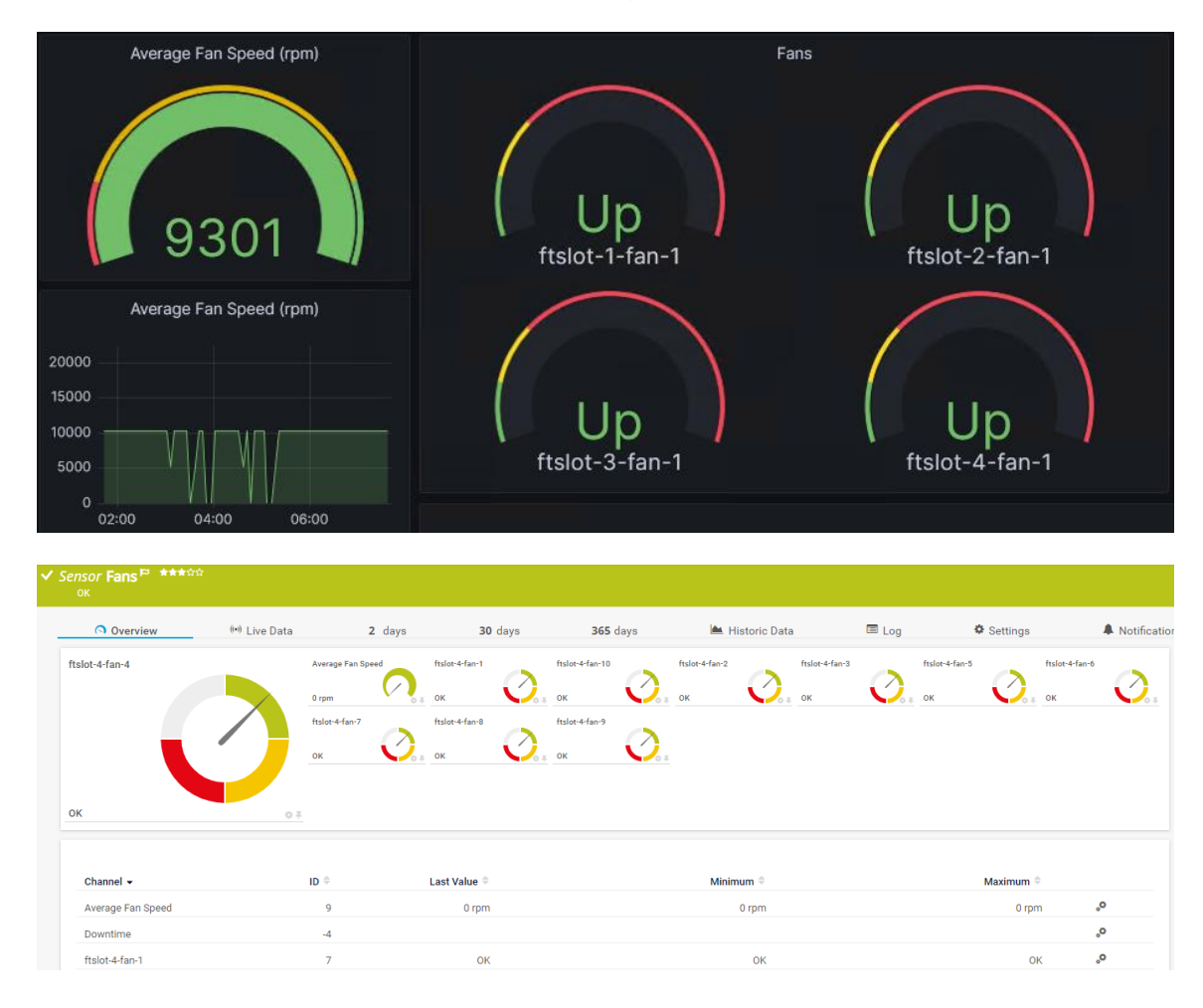

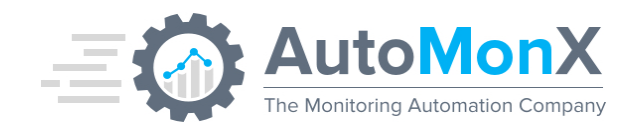

#### 12.8 Health Score

Supported in: Grafana, PRTG. Context: Device, APIC. Shows the device health score as calculated by the APIC server.

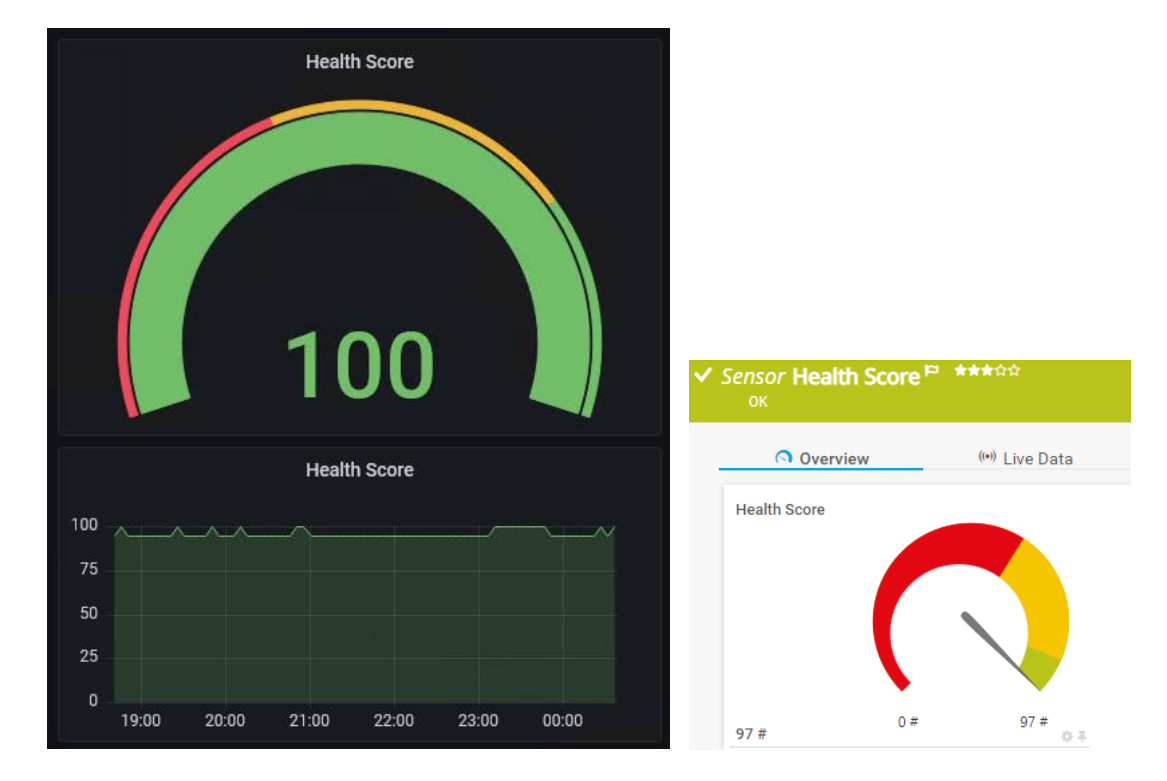

## 12.9 Line Cards

Supported in: Grafana, PRTG. Context: Device. Operational status for every line card in the device

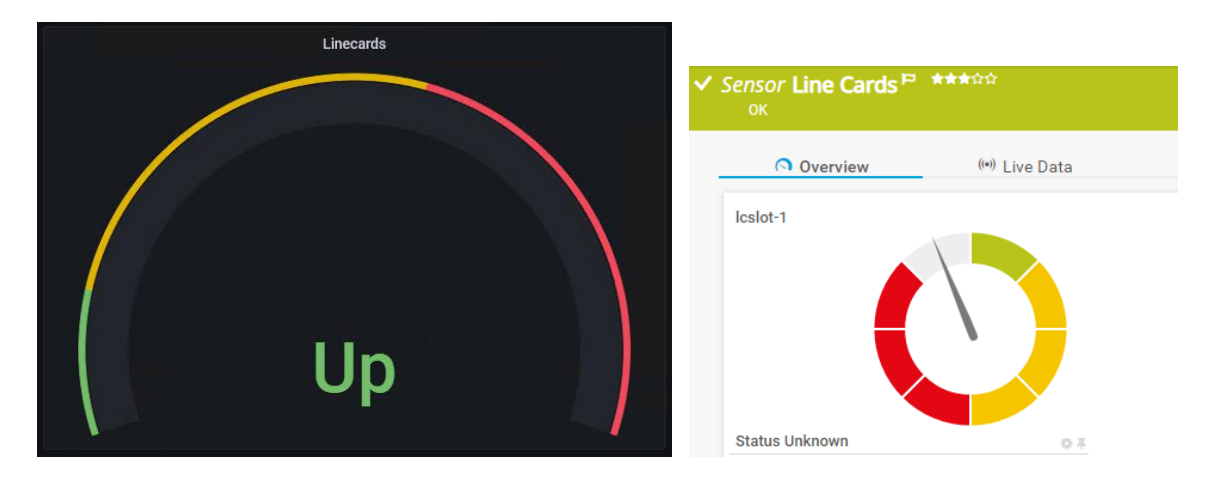

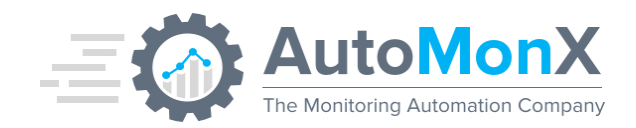

#### 12.10 CDP Neighbors

Supported in: Grafana, PRTG. Context: Device. Shows the number of CDP neighbors on current device.

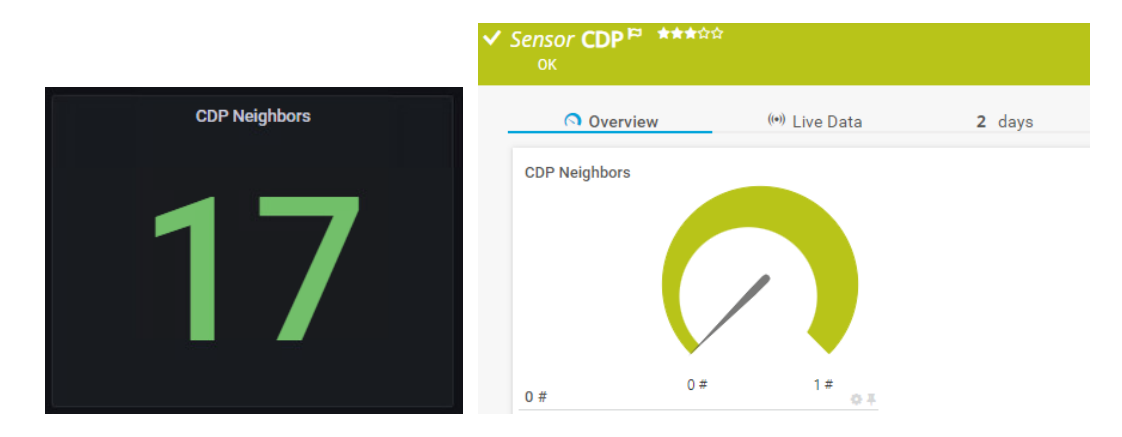

## **12.11 LLDP Neighbors**

Supported in: Grafana, PRTG. Context: Device. Shows the number of LLDP neighbors on current device

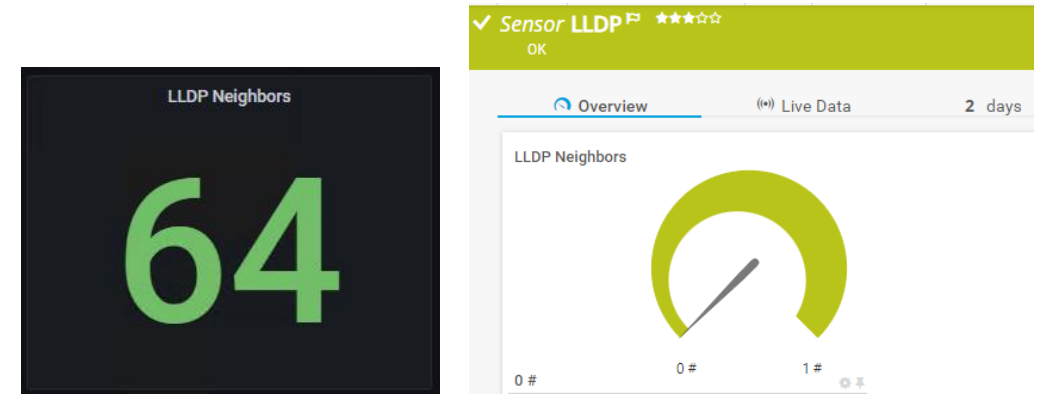

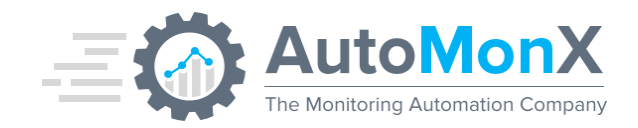

## 12.12 Power Supply

Supported in: Grafana, PRTG. Context: Device.

Every Power Supply sensor shows the operational status and the voltage usage of the PSU.

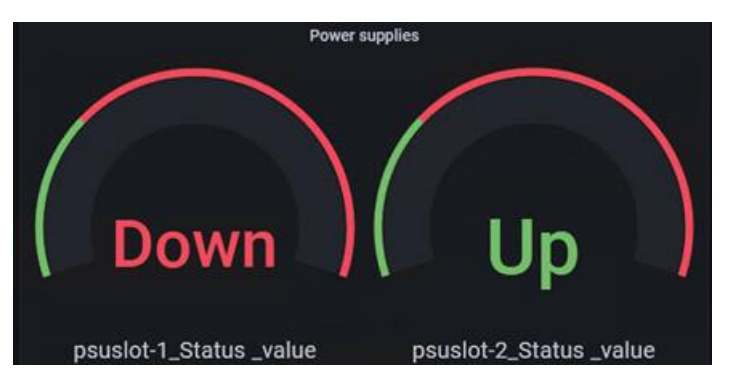

Sensor Power Supply psusiot-2<sup>P \*\*\*☆☆</sup> Overview (••) Live Data 2 days 30 days **365** days 📥 Historic Data Status Voltage use 110 V ок ID 🗢 Channel 🗸 Last Value ≑ Minimum 🗘 Downtime -4 2 ок Status ок Voltage use 110 V 110 V 3

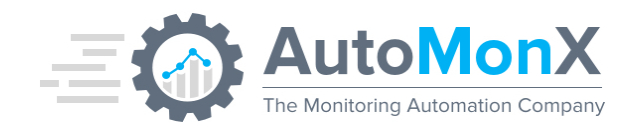

#### 12.13 Interfaces

Supported in: Grafana, PRTG. Context: Device.

Contains Admin status and link status, port mode, port speed, warning, major and critical fault counts, packet drop counts, transmit and receive utilization.

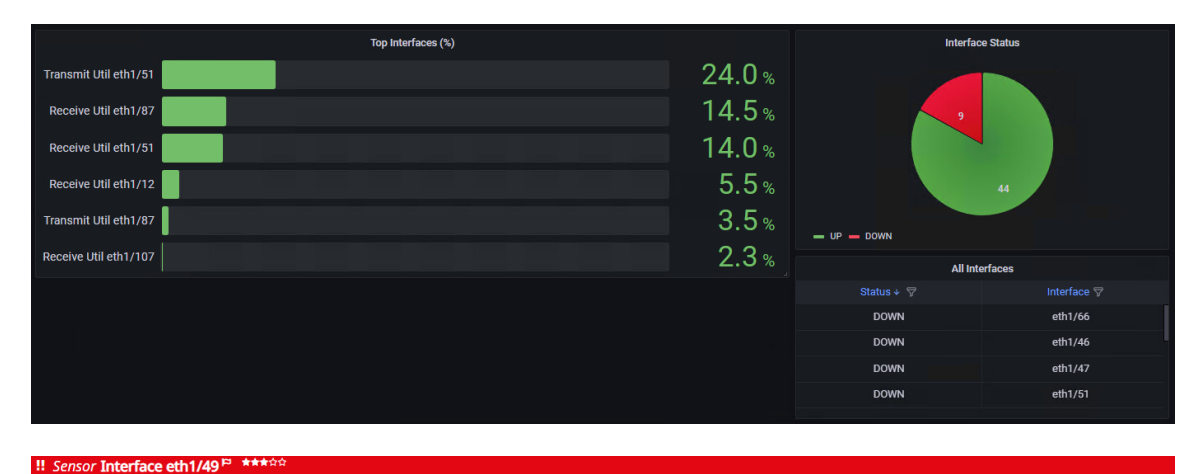

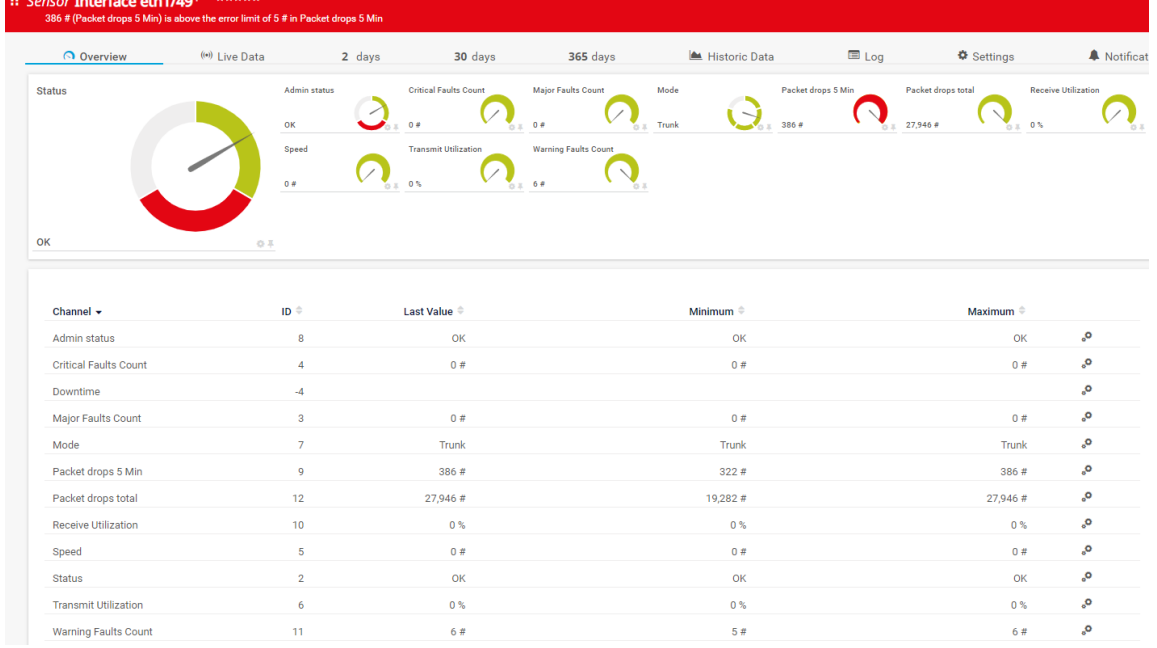

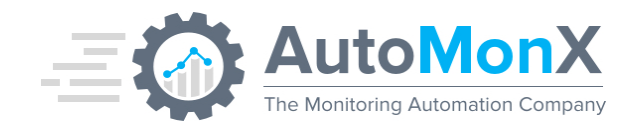

#### 12.14 Summary

Supported in: PRTG. Context: Device.

This sensor is responsible for retrieving and parsing data from the APIC. Each device has its own Summary sensor. An error will be shown if there was a problem retrieving any metrics.

| Overview | (••) Live Data | 2 days | 30 days | 365 days | 📥 Historic Data |  |
|----------|----------------|--------|---------|----------|-----------------|--|
| Status   |                |        |         |          |                 |  |
|          |                |        |         |          |                 |  |
|          |                |        |         |          |                 |  |
|          |                |        |         |          |                 |  |
|          |                |        |         |          |                 |  |
|          |                |        |         |          |                 |  |
| ОК       | 0.1            |        |         |          |                 |  |

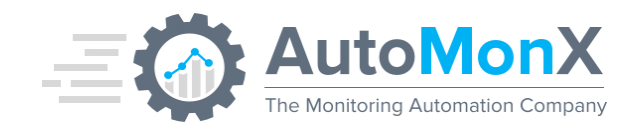

#### 12.16License Sensor

Supported in: Grafana, PRTG. Context: Entire Product.

The License sensor is an additional sensor type aimed at monitoring the AutoMonX licensing and maintenance status. This sensor will let you know if your license or maintenance period is about to expire and helps you to renew it on time. This will help you to enjoy continues monitoring and prepare for renewal, without license ending unexpectedly.

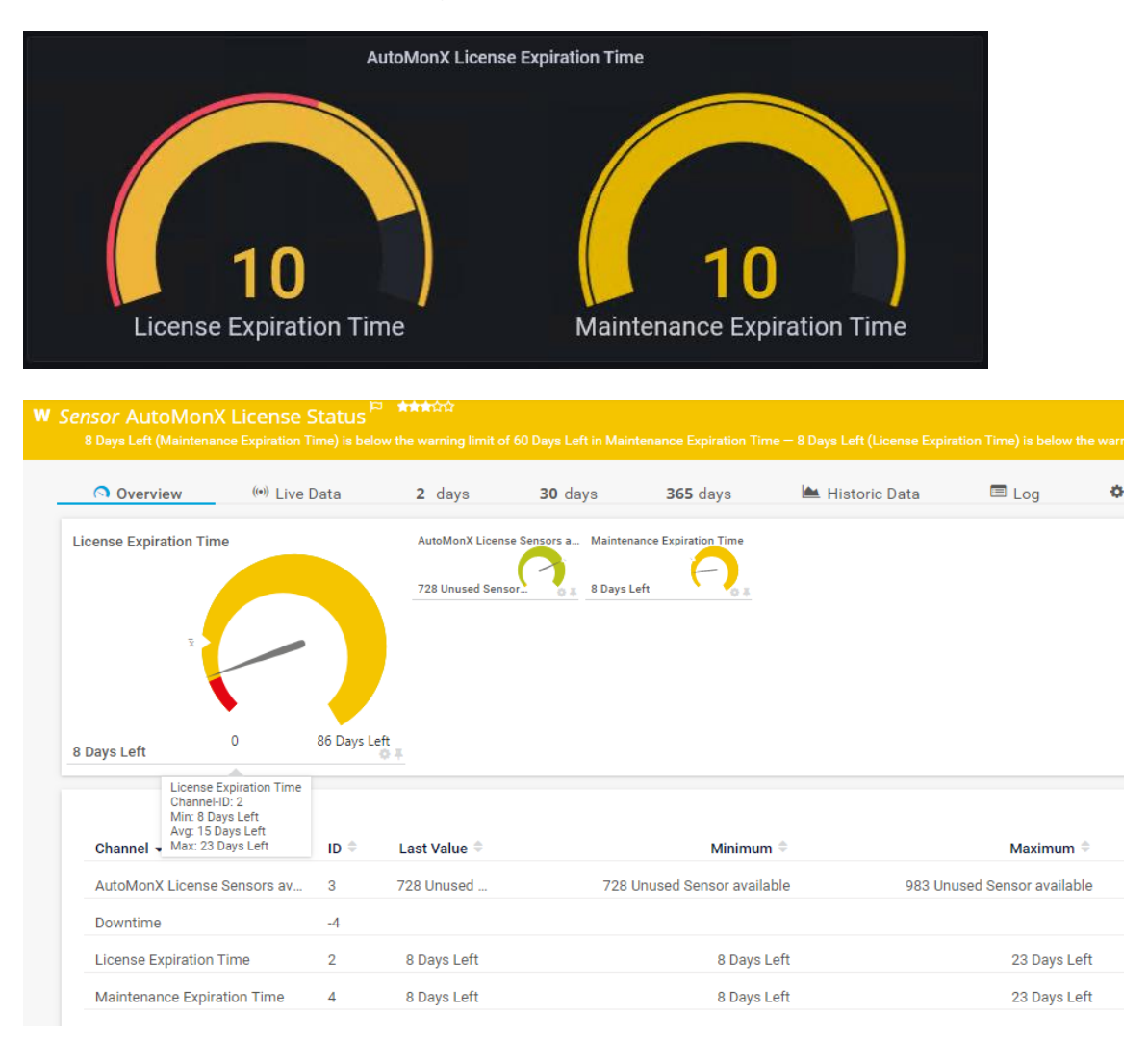

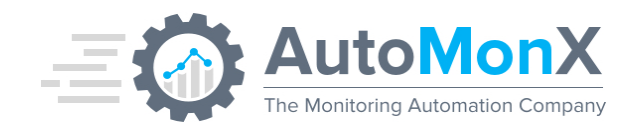

#### 12.17Temperature

Supported in: Grafana, PRTG. Context: Device.

Currently only available as a Grafana panel, shows the Inlet, Outlet, ASIC and CPU temperature in Celsius, with thresholds as defined by Cisco.

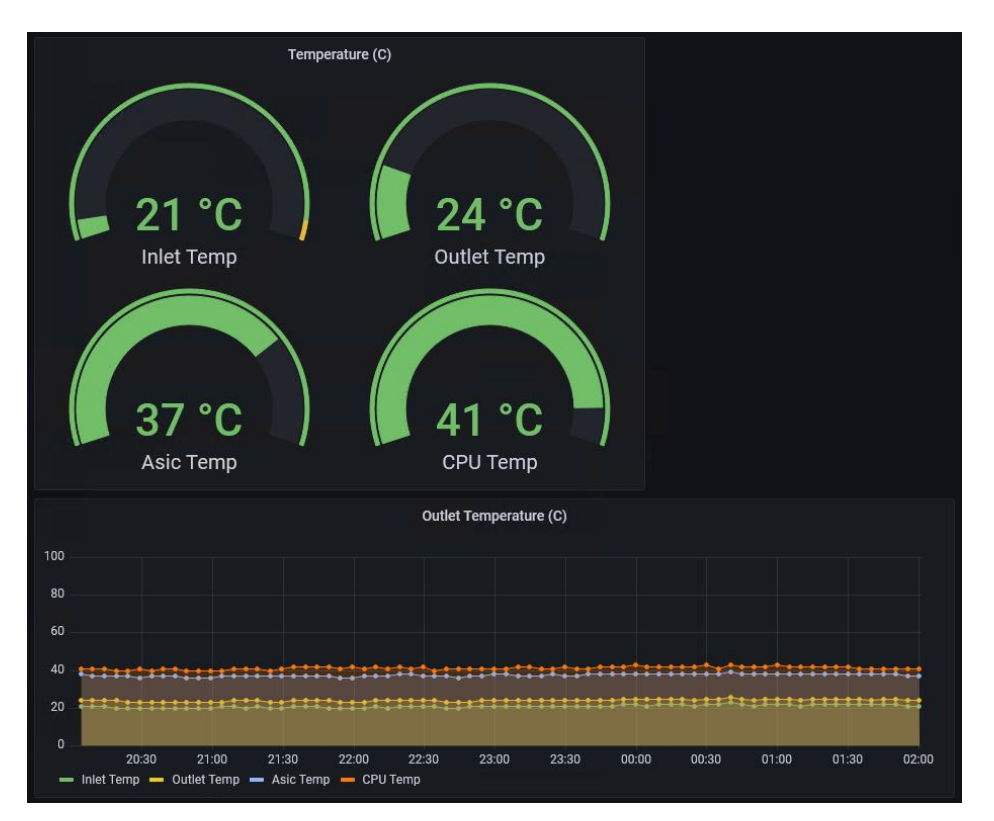

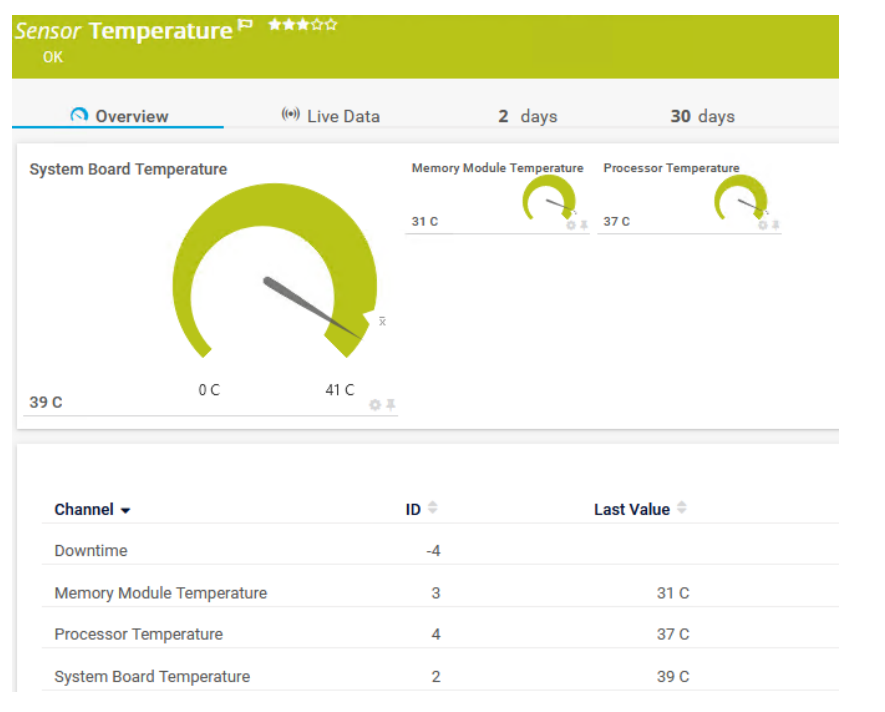

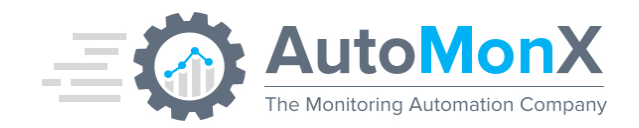

## 12.18 Traffic Flows

Supported in: Grafana. Context: Entire Fabric.

Only available as a Grafana dashboard, shows the Top Talkers, Top Protocols and Latency in milliseconds between the Cisco ACI nodes. Also available in every device dashboard. To support this, you must activate <u>NetFlow on the APIC server</u>.

| 器 General / Fabric Troubleshooting ☆ ≪ | 👬 🖏 🕲 🕐 Last 6 hours 🗸 및 💭 👻                                                                                                    |
|----------------------------------------|----------------------------------------------------------------------------------------------------|
| Bucket AutoMonXACI ~                   |                                                                                                    |
| Top Talkers (%)                        | Top Protocols (%)                                                                                                    |
| 17224220123                            | Https<br>0% 20X 165.300 20 20X 165.300 165.30 165.30 165.30 175.46 175.46 |
| Workt 10 Leaf pairs by Latency (ms)    |                                                                                                    |

## 12.19 EPG – End Point Groups

Supported in: Grafana, PRTG. Context: Entire Fabric, Device. End Point Groups in the ACI environment. In PRTG the data is listed under Switch Health.

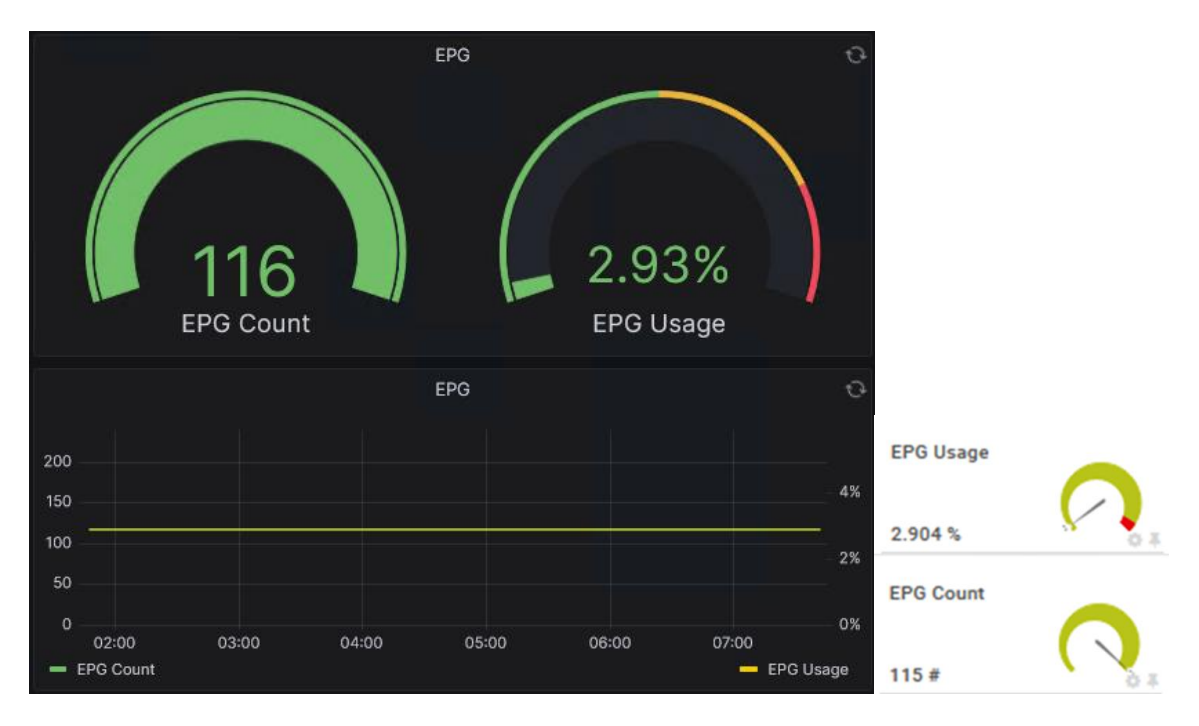

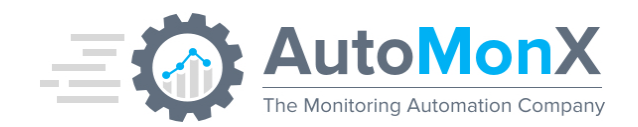

## 12.20 Contracts

Supported in: Grafana, PRTG. Context: Entire Fabric, Device.

This sensor monitors the number of Contract rules between EPGs configured in ACI. In PRTG the data is listed under Switch Health.

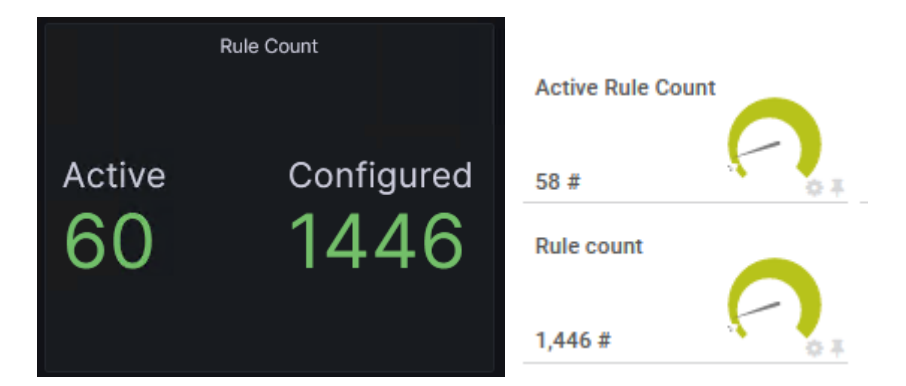

## 12.21 OSPF

Supported in: Grafana, PRTG. Context: Device. OSPF protocol statistics.

| OSPF Nei         | ghbors ${\cal G}$     | OSPF F        | Routes 🏾 🏾 🏵   |
|------------------|-----------------------|---------------|----------------|
| 1                | 1                     | 55            | 50             |
| Sensor OSPF P ** | ★☆☆<br>(••) Live Data | <b>2</b> days | <b>30</b> days |
| OSPF Neighbors   |                       | OSPF Routes   | 0.8            |
| 9# 0             | # 9#                  | ×             |                |

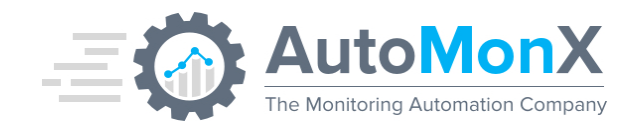

#### 12.22 Policy CAM (TCAM)

Supported in: Grafana, PRTG. Context: Device. Policy CAM usage statistics.

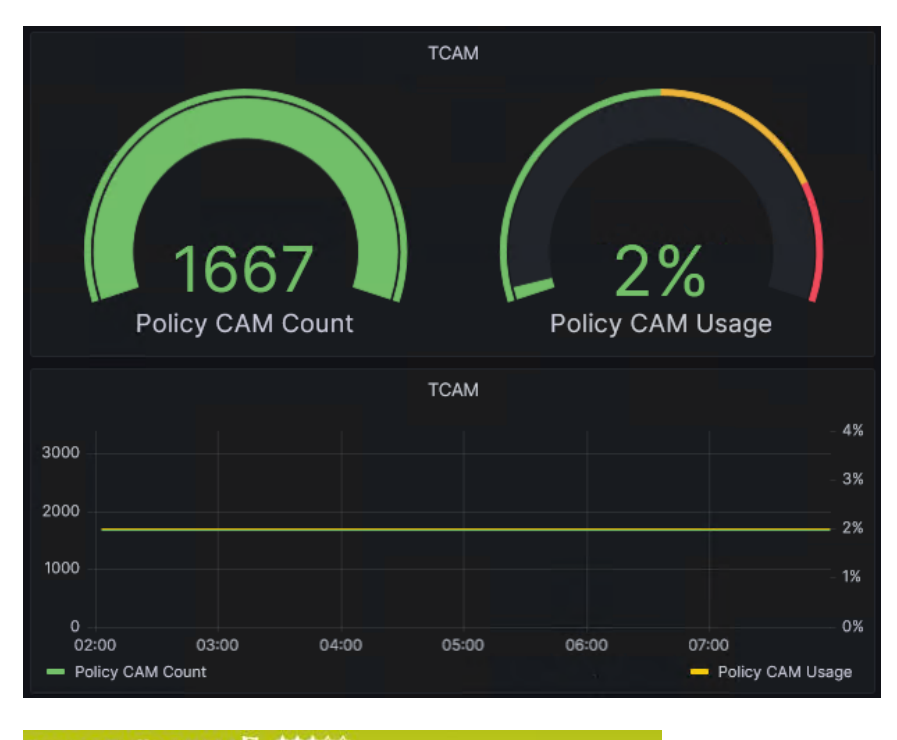

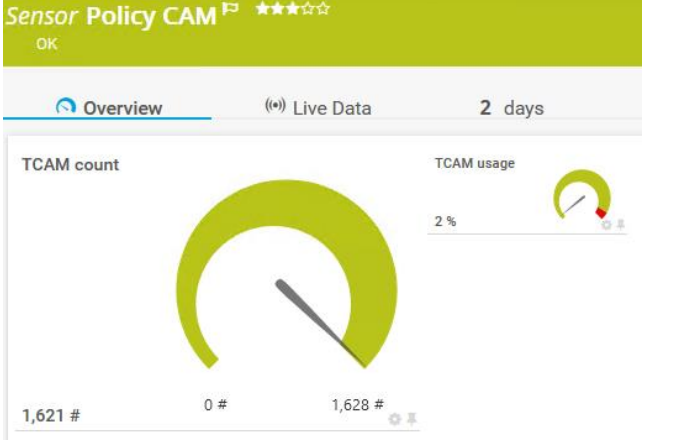

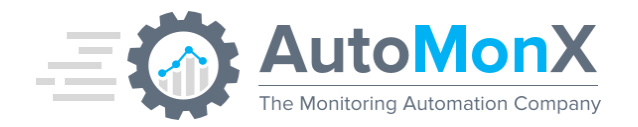

# **13 Troubleshooting**

## 13.1 Troubleshooting the Cisco ACI Sensor Pack Installation

| Problem Description                                                                                            | Troubleshooting Steps                                                                                                    |
|----------------------------------------------------------------------------------------------------|----------------------------------------------------------------------------------------------------|
| Backend Service is not starting                                                                                | <ol> <li>Run Check Config, check the results and fix any problems.<br/>Refer to <u>Troubleshooting the ACI Configuration</u></li> <li>Make sure your Cisco ACI User is set up OK. Refer to<br/><u>Troubleshooting the ACI Connection Error</u></li> <li>Make sure the PRTG probe is open to the Internet and can<br/>access Cisco ACI</li> <li>Use the service debug mode to check service errors.<br/>Refer to <u>Debug Using Service Debug Mode</u></li> </ol> |
| Discovery is not providing any results                                                                         | <ol> <li>Make sure that the backend service is running</li> <li>Make sure your Cisco ACI User has enough permissions.<br/>Refer to <u>Troubleshooting the Cisco ACI Connection</u><br/><u>Permission</u></li> <li>Submit a support request via <u>support@automonx.com</u><br/>and send the following log files:<br/>Refer to <u>Sending the Discovery Files to the support team.</u></li> </ol>                                                                 |
| Cisco ACI Sensors are Down with<br>error message: The AutoMonX<br>Cisco ACI service is down,<br>cannot connect | Make sure that the Cisco ACI connection parameters are correct<br>(run Config Check)<br>Make sure that Cisco ACI is not blocked by a proxy server or<br>Firewall of your organization                                                                                                    |

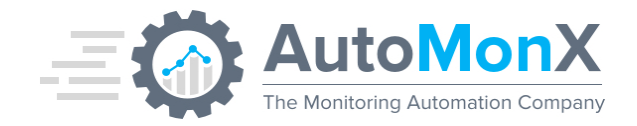

## **13.2**Troubleshooting the Cisco ACI Sensor Configuration

To analyze the status of the connection to Cisco ACI and the Cisco ACI Sensor Pack configuration, use the Config Check command line utility

# Through command line: AutoMonX\_ACICollector.exe -config\_check - username <user> -password <pass> -cluster <Cluster\_Name>

Below is an example of a successful configuration check:

```
Automonx Service status: running
Login to APIC status: successful.
```

The Cisco ACI sensor was able to connect to Cisco ACI using the supplied credentials, the service is up and running.

#### **13.3 Troubleshooting Cisco ACI Discovery Connection Errors**

In case of a failed connection to Cisco ACI, an error will be displayed.

Possible causes can be that Cisco ACI is unreachable due to limitations of network access or incorrect credentials.

Check the Cisco ACI sensor settings using the instructions in <u>Section 5.1</u>.

#### **13.4**Collecting the Discovery Files for AutoMonX Support

In case of any other problems encountered during Cisco ACI discovery, open a case with our support team at <a href="mailto:support@automonx.com">support@automonx.com</a>. You would need to provide the following information:

• Discovery log file -

#### AutoMonX\AsensorPacks\CiscoACI\Automonx\_Discovery\_out.log

• Discovery results in a form of a CSV file:

AutoMonX\SensorPacks\CiscoACI\Data\APIC\_device\_discovery.csv

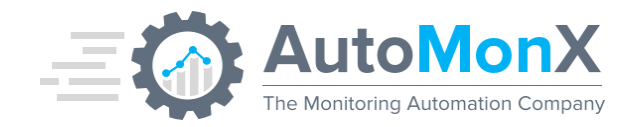

## **13.5 Collecting Cisco ACI Service Debug information**

To activate the service debugger, you would need to set the SERVICE\_DEBUG variable to 1 (default is 0) in the Automonx\_Backend\_Service.ini file. This setting will activate the service debug mode upon the next start of the service.

During debug mode, a special log file is created. This file tracks all the Cisco ACI sensor service operations. This file needs to be examined by the AutomonX support team to detect any issues. Open a case with our support team at <a href="mailto:support@automonx.com">support@automonx.com</a>. You would need to provide the following files:

- Cisco ACI Debug file –
   AutoMonX\SensorPacks\CiscoACI\Logs\Automonx\_ACIDebugLogger.log
- Backend Debug file -AutoMonX\Backend\Logs\Automonx\_BackendDebugLogger.log

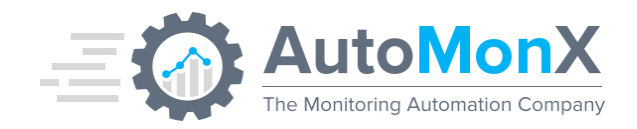

# 14 Manual installation

#### 14.1 Manually placing the Cisco ACI Sensor Pack files

Extract the content of the zip file with all the Cisco ACI Sensor Pack files and sub directories to the following directory on the monitoring server:

"<drive>:\Program Files (x86)\AutoMonX\"

AutoMonX directory content:

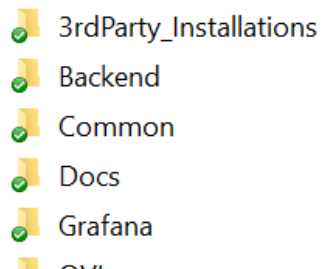

- ovl 🤳
- SensorPacks

#### Backend directory would include the following files

| Filename                                                                                                    | Purpose                                   |
|----------------------------------------------------------------------------------------------------|-------------------------------------------|
| Log<br>QueueBackend<br>QueueScheduler                                                                                                    | Sub directories for the service operation |
| ACI_Service_Monitor.exe<br>AMX_Application_Server.exe<br>AMX_InfluxDBStarter.cmd<br>Automonx_Backend_Service.exe<br>configWizardHelper.exe | Service executables                       |
| Automonx_Backend_Service.ini                                                                                                    | Service configuration file                |
| libgcc_s_seh-1.dll<br>libstdc++-6.dll<br>libwinpthread-1.dll                                                                               | DLLs required for Monitoring Automation   |

#### **Common** directory would include the following files

| Filename                 | Purpose                                 |
|--------------------------|-----------------------------------------|
| ExecutableActivation.dll | Discovery and monitoring User Interface |
| FileHelpers.dll          | files                                   |
| Newtonsoft.Json.dll      |                                         |
| Renci.SshNet.dll         |                                         |
| SensorAutoDisco_UI.exe   |                                         |

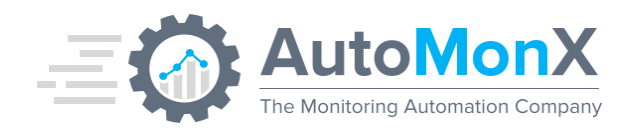

| SensorAutoDisco_UI.exe.config |                                            |
|-------------------------------|--------------------------------------------|
| SensorAutoDisco_UI.ini        |                                            |
| SensorAutoDisco_UI.Lib.dll    |                                            |
| LicDetailsLocator.exe         | Utility to gather the required details for |
|                               | license generation                         |
|                               | -                                          |
| AutoMonX_PRTG_Automation.exe  | Monitoring Automation component for        |
| AutoMonX_PRTG_Automation.ini  | PRTG                                       |
|                               |                                            |
| AutoMonX_ReqFetch.dll         | DLLs required for Monitoring Automation    |
| libcrypto-1_1-x64.dll         |                                            |
| libgcc_s_seh-1.dll            |                                            |
| libssl-1_1-x64.dll            |                                            |
| libstdc++-6.dll               |                                            |
| libwinpthread-1.dll           |                                            |
| zlib1.dll                     |                                            |

#### SensorPacks\CiscoACI directory would include the following files:

| Filename                                                                                                    | Purpose                                  |
|----------------------------------------------------------------------------------------------------|------------------------------------------|
| Creds                                                                                                    | Sub directories for the Cisco ACI sensor |
| Process                                                                                                    | operation                                |
| QueueACI                                                                                                    |                                          |
| Automonx_ACISummary.exe<br>Automonx_ACICollector.exe                                                                                              | Cisco ACI sensor executables             |
| APIC_config.ini                                                                                                    | Cisco ACI sensor configuration file      |
| APIC_info.json                                                                                                    | APIC servers' information                |
| Automonx_ACILicense.dat                                                                                                    | Cisco ACI sensor license file            |
| Discovery.cmd<br>PRTG_Discovery.cmd<br>Update credentials.cmd                                                                                     | Helper scrips for performing cmd command |
| AutoMonX_ReqFetch.dll<br>libcrypto-1_1-x64.dll<br>libgcc_s_seh-1.dll<br>libssl-1_1-x64.dll<br>libstdc++-6.dll<br>libwinpthread-1.dll<br>zlib1.dll | Cisco ACI sensor DLL files               |

3rdParty\_Installations directory content:

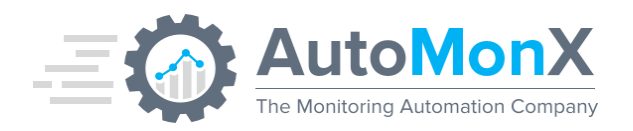

| Filename                                         | Purpose                                                    |
|--------------------------------------------------|------------------------------------------------------------|
| grafana-enterprise-9.4.7.windows-<br>amd64.msi   | Grafana server installer                                   |
| vcredist_x64.exe                                 | Microsoft Visual C++ Redistributable                       |
| Win64OpenSSL_Light-3_0_1.msi<br>vcredist_x64.exe | OpenSSL installers for generating self-signed certificates |

#### 3rdParty\_Installations\InfluxDB directory content:

| Filename                                                         | Purpose                                |
|------------------------------------------------------------------|----------------------------------------|
| AutoMonX_InfluxDB_Service.exe                                    | Automonx service manager               |
| influx.exe<br>influxd.exe<br>LICENSE<br>README.md                | InfluxDB related files                 |
| addSystemVar.cmd<br>configureInfluxDB.bat<br>libwinpthread-1.dll | Automonx service manager related files |

#### Grafana directory content:

| Filename                                                                                                    | Purpose                                    |
|----------------------------------------------------------------------------------------------------|--------------------------------------------|
| APIC Logs.json<br>Cisco ACI APIC Perf.json<br>Cisco ACI Device Perf.json<br>Cisco ACI Fabric by AutoMonX.json<br>Cisco ACI Fex Perf.json<br>Fabric overview.json<br>Fabric Troubleshooting.json<br>Self Monitoring Dashboard - AutoMonX.json<br>TCAM and EPG Utilization.json<br>Top Interfaces.json | Configuration files for Grafana Dashboards |

#### **OVL** directory content:

| Filename                                                                                                    | Purpose                                           |
|----------------------------------------------------------------------------------------------------|---------------------------------------------------|
| automonx.aci.linecards.ovl<br>automonx.aci.nodefans.ovl<br>automonx.aci.portmode.ovl<br>automonx.aci.summarstatus.ovl | PRTG custom lookup file for the Azure sensor pack |

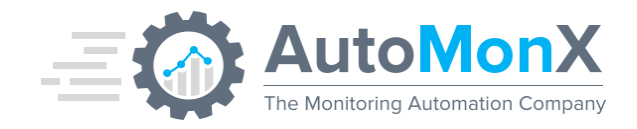

#### 14.2 Manually installing the Grafana server

Run the installation file: AutoMonX\3rdParty\_Installations\grafana-enterprise-9.4.7.windows-amd64.msi

Open <u>http://127.0.0.1:3000/</u> and log in with username admin and password admin. You will now be asked to change the password.

Go to: Configuration->Data Sources->Add data source->type in "Influx" and press it. Name your DB. It is important to pick **Flux** as the Query Language. Enter the URL, toggle "Basic auth" and "With Credentials" and enter the User and Password you configured in the previous section (the influx credentials), as well as the already configured Organization, Token and Default Bucket. Press Save & test and make sure it is successful. If not, go over the information entered.

Go to: Dashboards->manage->import->Upload JSON file and pick one of the json files in AutoMonX\Installations folder. Repeat this action for every Json file. Each file corresponds to a Dashboards in Grafana. You will not see any data if the Backend service and the Cisco ACI sensor aren't running.

#### **14.3 Manual Backend Service Installation**

Before installing the service, you must fill the INI file with correct parameters. The following table shows the configurable settings in the Automonx\_Backend\_Service.ini file.

| Parameter               | Default<br>Value | Details                                                                                                    |
|-------------------------|------------------|----------------------------------------------------------------------------------------------------|
| SENSOR_POLLING_INTERVAL | 300              | The time in seconds to wait between retrieving data from the APIC server.                                                                                  |
| SERVICE_RESTART_MIN     | Empty            | The time in minutes to restart the entire service.<br>Leave empty so not to restart.                                                                       |
| THREAD_NUMBER           | Empty            | The number of threads used by the service.<br>When empty, the default is to use N*2 -1, when<br>N is the number of CPU cores in the system                 |
| SENSOR_MODE             | influx           | The mode the service must operate in. Options:<br>prtg - to run with a PRTG server<br>influx_prtg – to run with a PRTG server and<br>send data to InfluxDB |

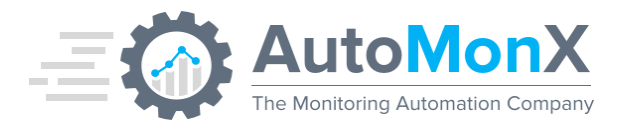

|               |       | influx – the service activates the requests to the Cisco ACI sensor and sends data to InfluxDB                                                                                       |
|---------------|-------|----------------------------------------------------------------------------------------------------|
| SENSORS       | ACI   | Must be set to ACI so that the service will<br>properly activate Cisco ACI monitoring. If other<br>AutoMonX Sensor Packs are downloaded, their<br>names will be separated by commas. |
| SERVICE_DEBUG | Empty | Change to 1 before starting the service to collect debug data from the service.                                                                                                    |
| URL           | Empty | The full URL of the Influx server. For example: http://127.0.0.1:8086/                                                                                                    |
| TOKEN         | Empty | The InfluxDB token retrieved after the Influx installation and configuration                                                                                                    |
| ORGANIZATION  | Empty | The name of the organization as configured in the influx server                                                                                                    |
| BUCKET        | Empty | The name of the bucket as configured in the influx server                                                                                                    |

The following table shows the configurable settings in the APIC\_config.ini file.

| Parameter               | Default Value                                                      | Details                                                                                                    |
|-------------------------|--------------------------------------------------------------------|----------------------------------------------------------------------------------------------------|
| APIC_POLLING_INTERVAL   | Empty                                                              | Only used with PRTG mode                                                                                                    |
| SENSOR_POLLING_INTERVAL | 600                                                                | The max time in seconds before returning<br>an error message when the data wasn't<br>updated                                                   |
| INFLUX_SCHEDULER_DIR    | C:/Program Files<br>(x86)/AutoMonX/<br>Backend/<br>QueueScheduler/ | Location for saving the sensor files to<br>activate data retrieval. Only change if the<br>files were installed not in the<br>recommended path. |
| THREAD_NUMBER           | Empty                                                              | The number of threads used by the<br>service. When empty, the default is to use<br>N*2 -1, when N is the number of CPU<br>cores in the system  |
| DEBUG_LOG_DIR           | Empty                                                              | Location for saving sensor specific debug logs                                                                                                 |
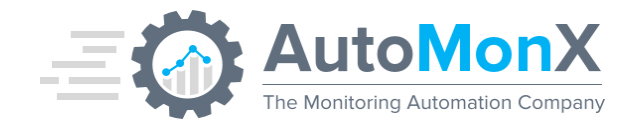

After filling the required information, start CMD as Administrator, navigate to <drive>:\Program Files (x86)\AutoMonX\Backend and run the following command to install the service:

Automonx\_Backend\_Service.exe -install

**Note**: This command must run with elevated permissions – this will pop up a User Access Control (UAC) message.

When the service installation was successful, the output would be as follows:

"AutoMonX Monitoring Service installation was successful!"

**14.4 Manual Upgrade instructions** 

#### Upgrade Notes:

Make sure to follow the upgrade procedure carefully and avoid copying INI and the license (.dat) files from the zip file unless instructed. It is suggested to pause the Cisco ACI Sensor Pack sensors until the upgrade is completed.

- Download the latest build from <a href="https://www.automonx.com/downloads">https://www.automonx.com/downloads</a>
- Extract the zip file to a temporary directory (i.e. C:\Temp)
- For PRTG integration only Make Sure to Pause the Cisco ACI Sensor Group in PRTG
- Stop the AutoMonx Cisco ACI service:

net stop Automonx\_Backend\_Service

• Copy files:

Copy the following files extracted from the zip file to the AutoMonx\SensorPacks\CiscoACI directory (replace existing files)

- $\circ \quad \text{Automonx\_ACICollector.exe}$
- $\circ \quad \text{Automonx\_ACISummary.exe}$
- AutoMonX\_ReqFetch.dll
- libcrypto-1\_1-x64.dll
- libgcc\_s\_seh-1.dll
- libssl-1\_1-x64.dll
- libstdc++-6.dll
- $\circ$  libwinpthread-1.dll
- o zlib1.dll

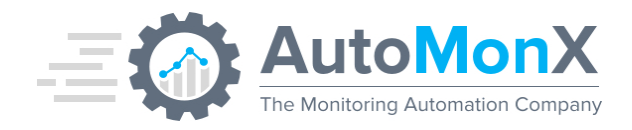

Copy the following files from the extracted zip file to the AutoMonx\Common directory:

- $\circ \quad \text{AutoMonX\_PRTG\_Automation.exe}$
- $\circ \quad AutoMonX\_PRTG\_Automation.ini$
- AutoMonX\_ReqFetch.dll
- ExecutableActivation.dll
- ExecutableActivation.pdb
- o FileHelpers.dll
- libcrypto-1\_1-x64.dll
- libgcc\_s\_seh-1.dll
- o libssl-1\_1-x64.dll
- o libstdc++-6.dll
- o libwinpthread-1.dll
- o LicDetailsLocator.exe
- o Newtonsoft.Json.dll
- o Renci.SshNet.dll
- SensorAutoDisco\_UI.exe
- o SensorAutoDisco\_UI.exe.config
- o SensorAutoDisco\_UI.ini
- SensorAutoDisco\_UI.Lib.dll
- $\circ \quad SensorAutoDisco\_UI.Lib.pdb$
- SensorAutoDisco\_UI.pdb
- o zlib1.dll

Copy the following files from the extracted zip file to the AutoMonx\Backend directory:

- $\circ \quad \mathsf{AMX\_Application\_Server.exe}$
- Automonx\_Backend\_Service.exe
- libcrypto-1\_1-x64.dll
- libgcc\_s\_seh-1.dll
- o libssl-1\_1-x64.dll
- o libstdc++-6.dll
- o libwinpthread-1.dll
- o zlib1.dll
- Start the AutoMonx Cisco ACI service:

net start Automonx\_Backend\_Service

• For PRTG integration only - Copy the updated OVL files from the zip and make PRTG re-read them as explained in <u>Lookup files handling section</u>

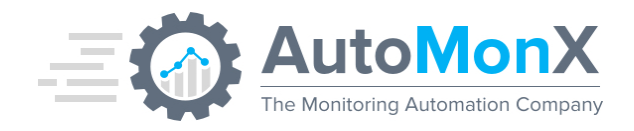

• For PRTG integration only - Make Sure to **Resume** in PRTG the sensors in the Cisco ACI Sensor-related group(s)

### **14.5** Manual Discovery

Discovery of the Cisco ACI physical and logical components is performed by right clicking the following file and selecting Run as Administrator:

Discovery.cmd

You will be prompted to enter the cluster name as configured in the APIC\_info.json file.

This will activate the discovery process, adding all monitoring objects and interfaces in the UP state. The window will close when the process is complete.

#### 14.6 Manual PRTG Discovery

The Cisco ACI Sensor Pack contains a command line interface that automates the addition of Cisco ACI switches as devices to the PRTG system.

To use the automation CLI, first you must edit the file below that is in the AutoMonX\Common folder:

AutoMonX\_PRTG\_Automation.INI

#### PRTG\_USER=<prtg\_administrative\_user>

#### PRTG\_SERVER=<prtg\_server\_name>

- You need a user with read and write permissions to operate the program.
- You will need to create a target group in PRTG that will contain the Cisco ACI switches sensors.

Discovery is performed by right clicking the following file and selecting Run as Administrator:

PRTG\_Discovery.cmd

You will be prompted to enter the cluster name as configured in the APIC\_info.json file, and the Passhash of the PRTG user you entered earlier.

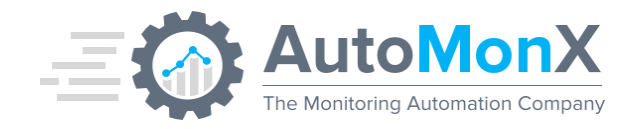

This will activate the discovery process, adding all monitoring objects and interfaces in the UP state. The window will close when the process is complete.

**Note**: Depending on the network connection, the Cisco APIC API response time and taking into account the size of your Cisco ACI deployment, the discovery should take a few minutes to complete.

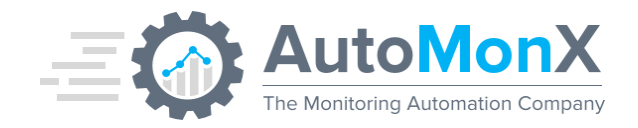

# 15 Appendix A – Configuring ACL logging & Atomic Counters on the APIC

This section describes how to configure your APIC server to get information about latency and top talkers in your environment.

Enabling ACL Contract Permit and Deny Logging Using the GUI

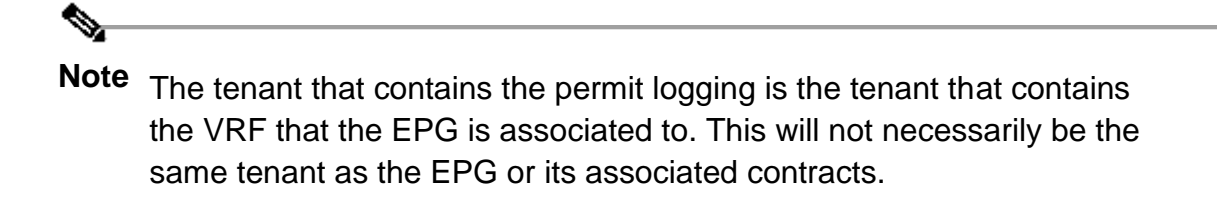

- Step 1 On the menu bar, choose Tenants > <tenant name>.
- Step 2 In the Navigation pane, expand Contracts, right-click Standard, and choose Create Contract.
- **Step 3** In the Create Contract dialog box, perform the following actions:
  - a. In the Name field, type the name for the contract.
  - b. In the **Scope** field, choose the scope for it (VRF, Tenant, or Global).
  - c. Optional. Set the target DSCP or QoS class to be applied to the contract.
  - d. Click the + icon to expand **Subjects**.
- Step 4 In the Create Contract Subject dialog box, perform the following actions:
- Step 5 Enter the name of the subject and an optional description.
- Step 6 Optional. From the drop-down list for the target DSCP, select the DSCP to be applied to the subject.
- Step 7 Leave Apply Both Directions checked, unless you want the contract to only be applied from the consumer to the provider, instead of in both directions.

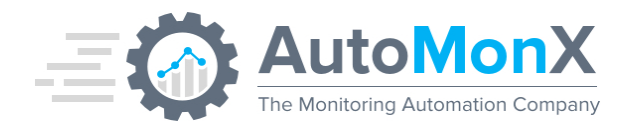

- Step 8Leave Reverse Filter Ports checked if you unchecked Apply BothDirections to swap the Layer 4 source and destination ports so that<br/>the rule is applied from the provider to the consumer.
- Step 9 Click the + icon to expand Filters.
- Step 10 In the Name drop-down list, choose an option; for example, click arp, default, est, or icmp, or choose a previously configured filter.
- Step 11 In the Directives drop-down list, click log.
- Step 12 (Optional) Change the Action to be taken with this subject to Deny (or leave the action to the default, Permit.
  With Directive: log enabled, if the action for this subject is Permit, ACL permit logs track the flows and packets that are controlled by the subject and contract. If the action for this subject is Deny, ACL deny logs track the flows and packets.
- Step 13 (Optional) Set the priority for the subject.
- Step 14 Click Update.
- Step 15 Click OK.
- Step 16 Click Submit. Logging is enabled for this contract.

#### Enabling ACL Contract Permit Logging Using the NX-OS CLI

Step 1 To enable logging of packets or flows that were allowed to be sent because of Contract permit rules, use the following commands:

#### configure

tenant <tenantName>

contract <contractName> type <permit>

subject <subject Name>

access-group <access-list> <in/out/both> log

For example:

apic1# configure

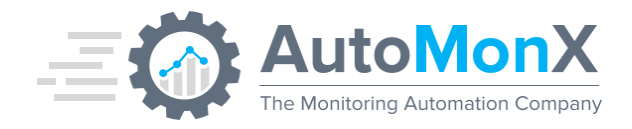

apic1(config)# tenant BDMode1

apic1(config-tenant)# contract Logicmp type permit

apic1(config-tenant-contract)# subject icmp

apic1(config-tenant-contract-subj)# access-group arp both log Step 2 To disable the permit logging use the **no** form of the access-group

command; for example, use the no access-group arp both log command.

Configuring a contract for all communications and activating logging will provide the most accurate information about Top Talkers and Top Protocols.

Now let's activate latency monitoring

**Configuring Atomic Counters** 

- Step 1 In the menu bar, click Tenants.
- Step 2 In the submenu bar, click the desired tenant.
- Step 3 In the Navigation pane, expand the tenant and expand Policies and then expand Troubleshoot.
- Step 4 Under Troubleshoot, expand Atomic Counter Policy and choose a traffic topology.

You can measure traffic between a combination of endpoints, endpoint groups, external interfaces, and IP addresses.

- Step 5 Right-click the desired topology and choose Add topology Policy to open an Add Policy dialog box.
- Step 6 In the Add Policy dialog box, perform the following actions:
  - a. In the **Name** field, enter a name for the policy.
  - b. choose or enter the identifying information for the traffic source.

The required identifying information differs depending on the type of source (endpoint, endpoint group, external interface, or IP address).

c. choose or enter the identifying information for the traffic destination.

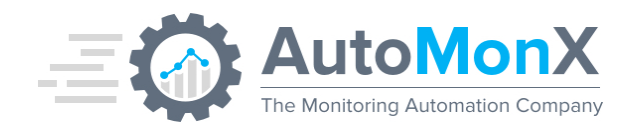

- d. (Optional) (Optional) In the Filters table, click the + icon to specify filtering of the traffic to be counted.
  In the resulting Create Atomic Counter Filter dialog box, you can specify filtering by the IP protocol number (TCP=6, for example) and by source and destination IP port numbers.
- e. Click **Submit** to save the atomic counter policy.
- Step 7 In the Navigation pane, under the selected topology, choose the new atomic counter policy.

The policy configuration is displayed in the Work pane.

Step 8 In the Work pane, click the **Operational** tab and click the **Traffic** subtab to view the atomic counter statistics.

#### Enabling Atomic Counters

To enable using atomic counters to detect drops and misrouting in the fabric and enable quick debugging and isolation of application connectivity issues, create one or more tenant atomic counter policies, which can be one of the following types:

- EP\_to\_EP—Endpoint to endpoint (dbgacEpToEp)
- EP\_to\_EPG—Endpoint to endpoint group (dbgacEpToEpg)
- EP\_to\_Ext—Endpoint to external IP address (dbgacEpToExt)
- EPG\_to\_EP—Endpoint group to endpoint(dbgacEpgToEp)
- EPG\_to\_EPG—Endpoint group to endpoing group (dbgacEpgToEpg)
- EPG\_to\_IP—Endpoint group to IP address (dbgacEpgToIp)
- Ext\_to\_EP—External IP address to endpoint (dbgacExtToEp)
- IP\_to\_EPG—IP address to endpoint group (dbgaclpToEpg)
- Any\_to\_EP—Any to endpoint (dbgacAnyToEp)
- EP\_to\_Any—Endpoint to any (dbgacEpToAny)

# Currently, the Cisco ACI Sensor Pack supports the Ext IP to Ext IP configuration.

Full information in this Cisco article:

https://www.cisco.com/c/en/us/td/docs/switches/datacenter/aci/apic/sw/4x/troubleshooting/Cisco-APIC-Troubleshooting-Guide-42x/Cisco-APIC-Troubleshooting-Guide-42x\_chapter\_0110.html

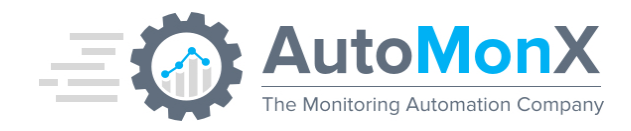

# 16 Appendix B – Configuring InfluxDB

InfluxDB is automatically configured by the Installer. To retrieve the InfluxDB API token follow the steps below:

1. Click on "Data" in the leftmost panel:

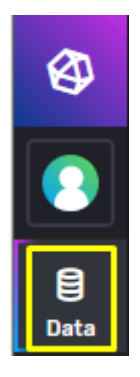

a. Under "Load Data" click on "Tokens":

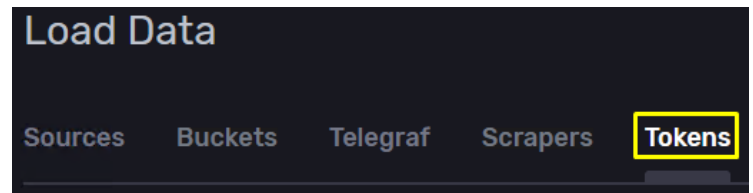

b. Under Token you will see the Token for the user you created in step b:

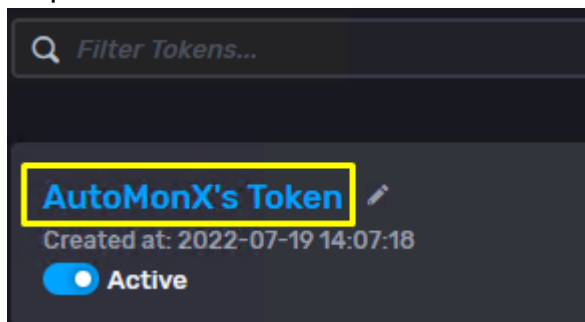

- c. Click on the blue writing and the Token will appear on the screen. Note to write down the Token since you will use it later.
- 2. Make sure that the following information is at hand for later use:
  - a. InfluxDB URL (http://127.0.0.1:8086)
  - b. InfluxDB Username.
  - c. InfluxDB Organization.
  - d. InfluxDB Bucket.
  - e. InfluxDB Token.

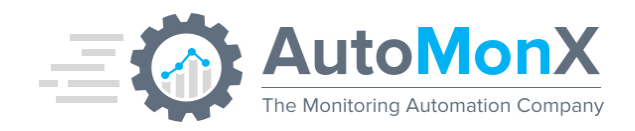

## **17 Appendix C – User Management and Permissions in Grafana**

To manage permissions in Grafana Dashboards you would need to perform the steps below.

- Navigate to Grafana main page and hover over the "shield"-shaped icon on the middle right of the page.
- Click on User on the context menu.
- Click on the blue button "New User" towards the upper right side of the screen.
- Choose Name, Email, Username, Password.

## 17.1 Create a Team in Grafana

Teams in Grafana are like groups in Active Directory, this is the one of the methods to manage user access to dashboards.

- Navigate to Grafana main page and hover over the cog Icon middle right of the page.
- Click on Teams in the Context menu.
- Click on the Blue Button "New Team" in the middle of the screen.
- Choose a name for the team (The Email is not mandatory) and click "Create"
- When the group is created you can add users using the blue button "Add Member"
- To Add more groups or users to a group use the same steps.

## **17.2Create a Folder in Grafana**

To manage user in Grafana you would need to create a Folder since the permissions of the default folder called "General" cannot be modified. To create a folder, perform the following steps:

- Go into Grafana main page and hover over the dashboard lcon on the middle right of the page.
- Click on Browse.
- Inside the "Browse Dashboards" page click on "New Folder": In Green these are AutoMonX Default Dashboards.

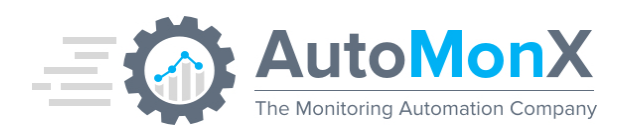

| Dashboards<br>Manage dashboards and folders |                   |            |        |
|---------------------------------------------|-------------------|------------|--------|
| 용 Browse 및 Playlists ⓒ Snapshots 문급 Libra   |                   |            |        |
|                                             | New Dashboard     | New Folder | Import |
| t≡ sort (Default A-Z) ~                     | Filter by starred |            |        |
| General                                     |                   |            |        |
| System Team Dashboard - AutoMonX            |                   |            |        |
| Network Interface Dashboard - AutoMonX      |                   |            |        |
| Network Team Dashboard - AutoMonX           |                   |            |        |

• Pick a name for the Folder (In out example we would use a "Network Team" folder) and Click "Create":

| Das<br>Manaç                                      | <b>hboards</b><br>ge dashboards an | nd folders |                   |  |
|---------------------------------------------------|------------------------------------|------------|-------------------|--|
| 品 Browse                                          | 및 Playlists                        | Snapshots  | 문급 Library panels |  |
| New dash<br>Folder name<br>Network Team<br>Create | board folde                        | Č.         |                   |  |

## **17.3 Move a Dashboard to Folder**

To move the Dashboard into the Newly created Folder use the following steps

- Go into Grafana main page and hover over the dashboard lcon on the middle right of the page.
- Click on Browse.
- Tick the Dashboards that you would like to permission manage (In out example we would tick " Network Interface Dashboard" and "Network Team Dashboard") and Click on "Move":

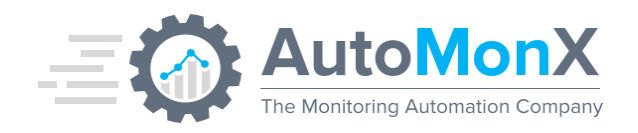

| <b>→</b> M | ove <u> 🖞 Delete</u>                   |
|------------|----------------------------------------|
| 🗅 Net      | work Team                              |
| 🕞 🗁 Ger    | ieral                                  |
|            | Network Interface Dashboard - AutoMonX |
|            | Network Team Dashboard - AutoMonX      |
|            | System Team Dashboard - AutoMonX       |

• Select The newly created folder (in our case "Network Team") in the drop down menu and click on "Move" when done:

|   | Choose Dashbo      | oard Folder                           | × |
|---|--------------------|---------------------------------------|---|
| 1 | Move the 2 selecte | d dashboards to the following folder: |   |
|   | Network Team       |                                       | ~ |
|   |                    | Move Cancel                           |   |

#### **17.4 Manage permissions of a Folder**

Folder Permissions can be Managed either with a Grafana Team (<u>Create a</u> <u>Team in Grafana</u>)

Or with a specific user (not recommended).

To Manage permissions of a folder do the following:

- Go into Grafana main page and hover over the dashboard lcon on the middle right of the page.
- Click on Browse.
- Hover with your mouse over the new folder (in our example "Network Team") and Click on "Go to folder":

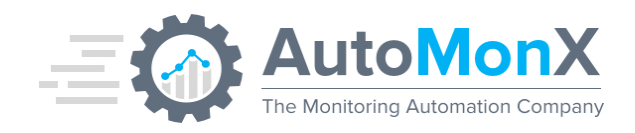

|                  | ↓≡ Sort (Default A−Z) ~               |
|------------------|---------------------------------------|
| 📄 🗁 Network Team | Go to folder                          |
| Network Tea      | <b>am Dashboard - AutoMonX</b><br>eam |
| System Tea       | <b>m Dashboard - AutoMonX</b><br>ieam |

• Click on Permissions and then Click on "Add Permission":

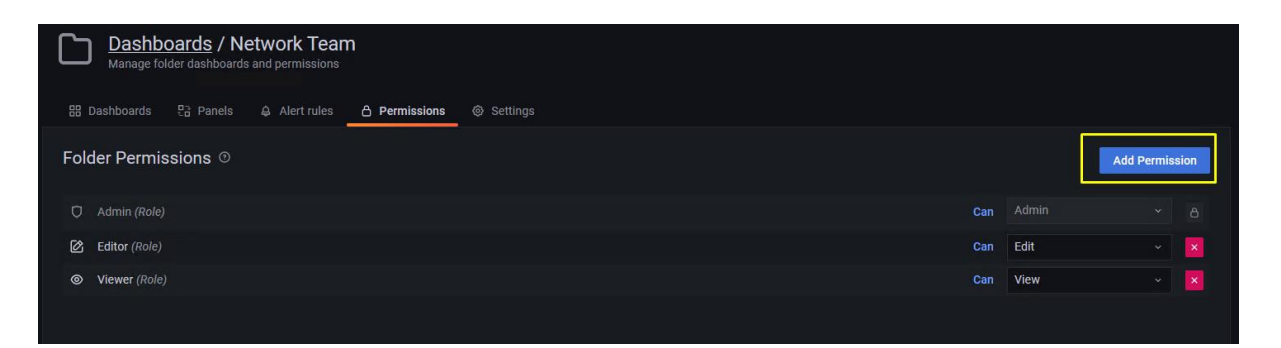

- Now you can add a permission based on a <u>Team</u> (Recommended) or a <u>User</u> (Not Recommended):
- Adding a <u>Team</u>:
- Choose Team in the Drop-down menu.
- Choose the Team you want to add permissions to.
- Choose what this Team can do and click Save.

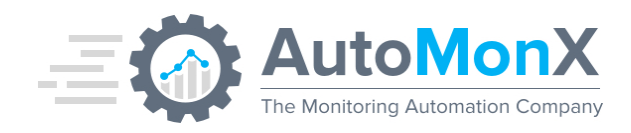

•

| Folder Permissions 🤨  |         |                                                                                    |      |
|-----------------------|---------|------------------------------------------------------------------------------------|------|
| Add Permission For    |         |                                                                                    |      |
| Team 🗸 📓 Network Team | ~ Cai   | n View ^                                                                           | Save |
|                       |         | <b>View</b><br>Can view dashboards.                                                | 1    |
| 🗘 Admin (Role)        |         | Edit                                                                               |      |
| 🖄 Editor (Role)       |         | Can add, edit and delete<br>dashboards.                                            |      |
| Viewer (Role)         |         | Admin                                                                              |      |
|                       |         | Can add/remove permissions<br>and can add, edit and delete<br>dashboards           |      |
| Folder Permissions () |         |                                                                                    |      |
|                       | X x Can | View                                                                               | Save |
|                       |         | View<br>Can view dashboards.                                                       |      |
| 🗘 Admin (Role)        |         | Edit                                                                               |      |
| Editor (Role)         |         | Can add, edit and delete<br>dashboards.                                            |      |
| ♥ Viewer (Role)       |         | Admin<br>Can add/remove permissions<br>and can add, edit and delete<br>dashboards. |      |

# **18 Appendix D – Acquiring PRTG Passhash**

The PRTG passhash can be obtained from your PRTG installation in the following way:

AutoMonX Ltd © 2023 All Rights Reserved Web : http://www.automonx.com Email : <u>support@automonx.com</u>

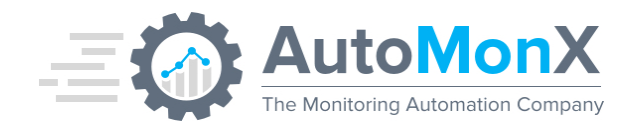

- Log into your PRTG.
- Look at the Top Bar in the middle portion of the screen and locate Setup and click on it:

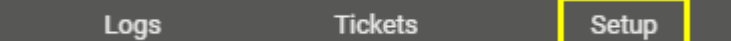

• Under Account Settings Click on "My Account"

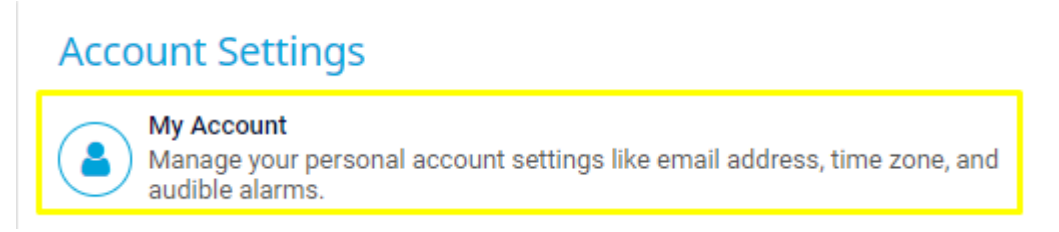

- Under "User Account Settings" click "Show Passhash"
- Write Down the Passhash as you would need to use it later.

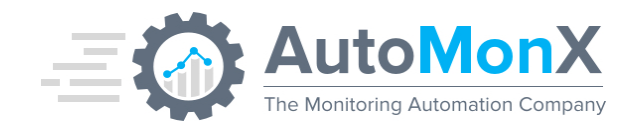

## **19 Appendix E – Configuring Grafana to work with HTTPs Protocol**

By default, the Grafana server is installed with unsecure http. Follow the next steps to run Grafana with https.

- 1. Run the file <Application Directory>\3rdParty\_Installations \vcredist\_x64.exe Installer.
- 2. Run the file <Application Directory>\3rdParty\_Installations \Win64OpenSSL\_Light-3\_0\_1.msi Installer.
- Open cmd as administrator and change directory (cd) to C:\Program Files\OpenSSL-Win64\bin
- 4. Run the command: openssl.exe req -x509 -newkey rsa:4096 -keyout privatekey.key -out certificate.crt -days 20000
- 5. Accept all defaults
- Move the 2 files created into C:\Program Files\GrafanaLabs\grafana\conf\cert (create the cert folder if necessary).
- Open the file C:\Program Files\GrafanaLabs\grafana\conf\defaults.ini
- 8. Change row 32 from http to https
- 9. Add to row 63 C:\Program Files\GrafanaLabs\grafana\conf\cert\certificate.crt
- 10. Add to row 64 C:\Program Files\GrafanaLabs\grafana\conf\cert\privatekey.key
- 11. Restart the Grafana service.

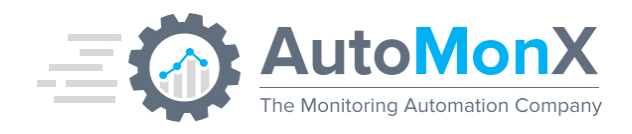

## 20 Appendix F – Create a Grafana API Key

- 1. Login to your Grafana Instance and hover with your mouse over the "Configuration" Icon left menu of the interface.
- 2. Click on API Keys.
- 3. Click on Add API Key.
- 4. Choose a name, set the role as Admin (Creating Dashboard requires high privilege via API for example) and we recommend leaving the "Time to live" property empty, since you might want to configure additional dashboards in the future.
- 5. When you are finished, click "Add".

| Ô  |                 | Configuration<br>Organization: AutoMonX                    |       |                     |             |
|----|-----------------|------------------------------------------------------------|-------|---------------------|-------------|
| Q  |                 | P Data sources O Linere O Teamse & Diveine Mik Dreferennes |       |                     |             |
| +  |                 | B nara sources — Osers — realins — Frugins 187 Freierences |       |                     |             |
| 88 |                 |                                                            |       |                     | Add API key |
| Ø  |                 | Add API Key                                                |       |                     | ×           |
| ¢  |                 | Key name Name Role Viewer - Time to live O 1               | d Add |                     |             |
| ø  | Configuration   |                                                            |       |                     |             |
| Ū  | Data sources    |                                                            |       |                     |             |
| Ť  | A Users         | Include expired keys                                       |       |                     |             |
|    | AX Teams        |                                                            |       |                     |             |
|    | ♥ Plugins       | Name                                                       | Role  | Expires             |             |
|    | til Preferences | Configuration Wizard                                       | Admin | 2023-07-06 13:45:34 | ×           |
|    | o^≮ API keys    |                                                            |       |                     |             |

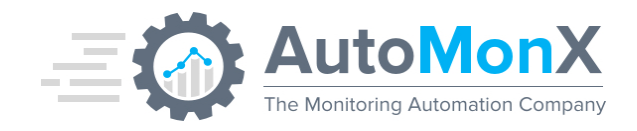

## 21 Appendix G – Importing Default Dashboards into Grafana

If you already have an instance of Grafana installed, or you are interested in restoring the default Dashboards, you can follow the instruction below:

- 1. Login to your existing Grafana instance.
- 2. Hover over the dashboards Icon on the left-hand side menu.
- 3. Click On "Browse"
- 4. Click On "Import"
- Click on "Upload JSON File" and navigate to <Automonx Install Directory>\Default\_Dashboards and pick any of the default dashboards.
- 6. Click on import and the Dashboard should be Imported

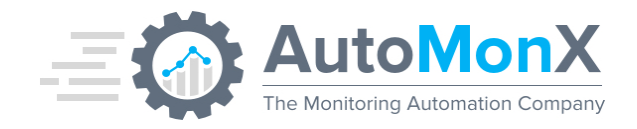

## 22 Appendix H – Creating the InfluxDB Data source in Grafana

If you already have an instance of Grafana installed, you can create the InfluxDB data source in the following way:

1. Click on the Cog icon in the leftmost panel:

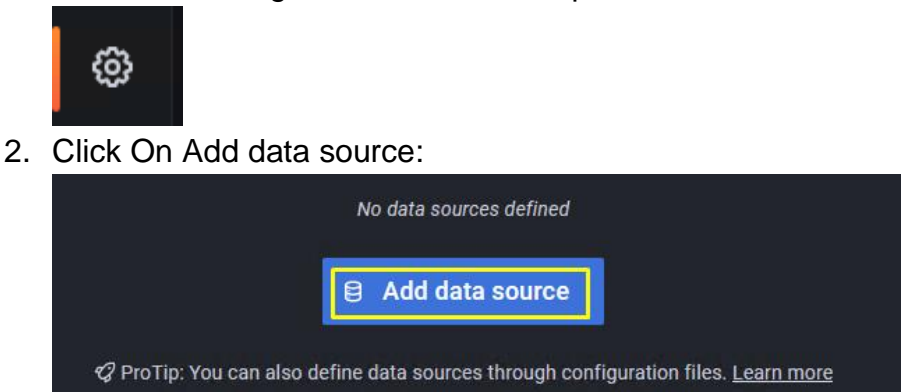

3. Search for influx on the search bar and click on Influx:

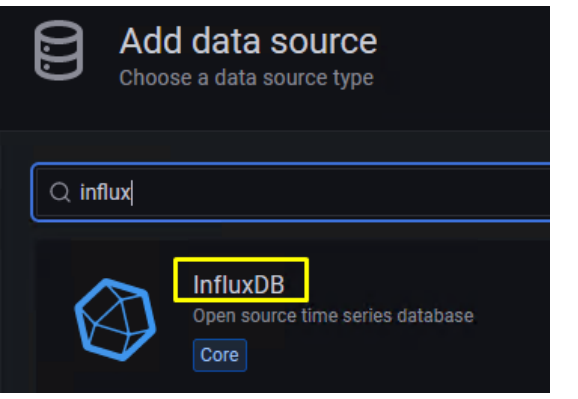

4. Name your DB. It is important to pick Flux as the Query Language:

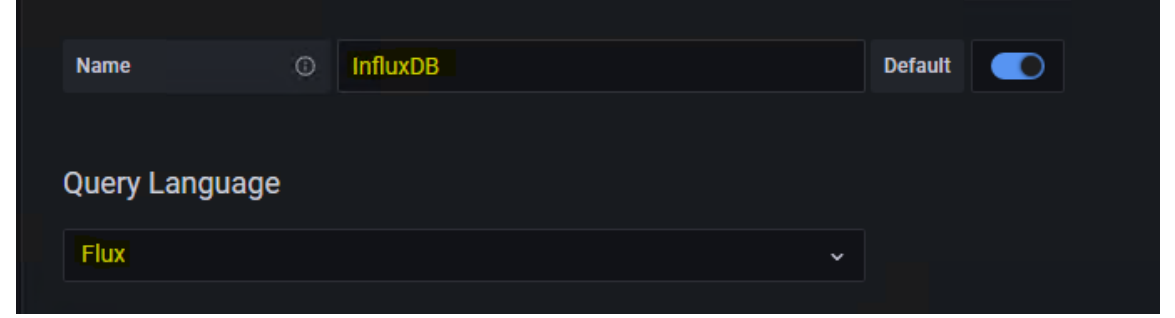

AutoMonX Ltd © 2023 All Rights Reserved Web : http://www.automonx.com Email : support@automonx.com

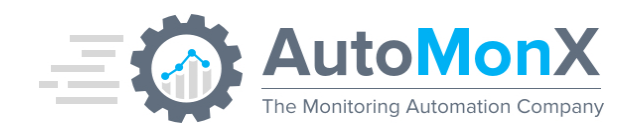

5. Enter the URL, toggle "Basic auth" and "With Credentials":

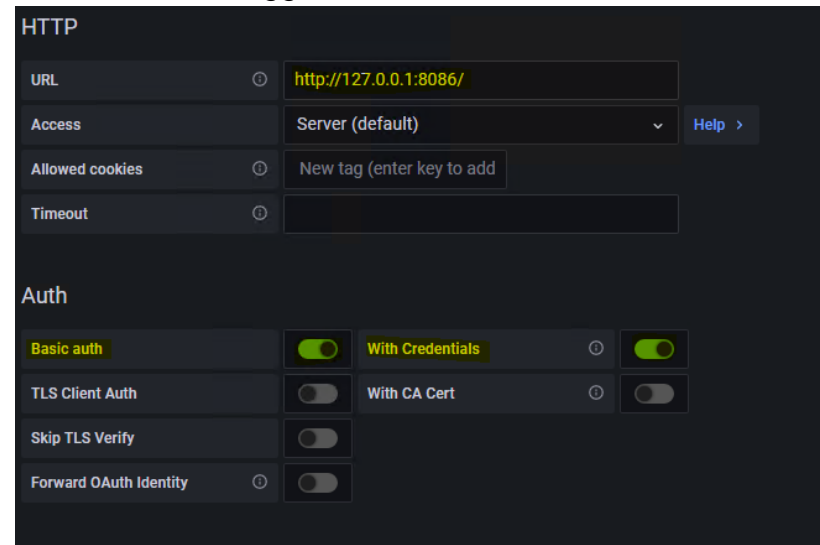

6. Enter the Username and Password you configured In Chapter 9.B in the InfluxDB User creation:

| Basic Auth Details |          |
|--------------------|----------|
| User               | AutoMonX |
| Password           | •••••    |

7. Enter the configured Initial Organization in the "Organization" field, Initial Bucket in the "Bucket" field, and Token in the "Token" field, leave everything else as is:

| s |                                  |                                                                                 |
|---|----------------------------------|---------------------------------------------------------------------------------|
|   | AutoMonX                         |                                                                                 |
|   | configured                       | Reset                                                                           |
|   | AutoMonX-Data-Visualization-Engi | ne                                                                              |
| 0 | 58                               |                                                                                 |
| O | 1000                             |                                                                                 |
|   | s<br>©<br>©                      | S<br>AutoMonX<br>configured<br>AutoMonX-Data-Visualization-Engi<br>5s<br>0 1000 |

8. Press Save & test and make sure that the test is successful. If not, go over the information entered and correct any mistakes.

| Back | Explore | Delete | Save & test |
|------|---------|--------|-------------|
|      |         |        |             |

AutoMonX Ltd © 2023 All Rights Reserved Web : http://www.automonx.com Email : <u>support@automonx.com</u>

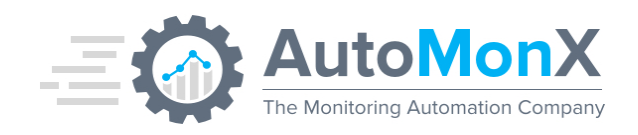

If Successful, you should get the number of buckets exist in an InfluxDB installation:

| ~    | 3 buckets for | und    |             |
|------|---------------|--------|-------------|
| Back | Explore       | Delete | Save & test |

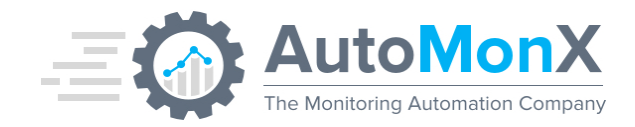

# 23 Appendix I – Editing Panels in Grafana

Deleting

Deleting a Grafana panel (Linux CPU Load for example) is very simple:

- Hover your mouse in the upper side of the Linux panel.
- Click on the three dots and then click on "Remove" as shown:
- Then save the dashboard for changes using the diskette on the upper right corner:

| Worst Linux CPU Load Average - 1 Minutes |         |  |
|------------------------------------------|---------|--|
| LinuxSRV1                                | View    |  |
|                                          | Edit    |  |
| LinuxSRV2                                | Share   |  |
|                                          | Explore |  |
| LinuxSRV3                                | Inspect |  |
|                                          | More    |  |
|                                          | Remove  |  |

#### Duplicating

To duplicate a panel, it is very simple:

- Hover your mouse in the upper side of the Linux panel.
- Click on the "More...":
- Click on Duplicate:
- Don't forget to save changes after duplicating the panel using the diskette on the upper right corner.

| Worst 10 Devices by Free Disk Space % |                      |   |         |  |
|---------------------------------------|----------------------|---|---------|--|
| Amxdemo02_(PRTG_Server)_(C:\)         |                      |   | View    |  |
| 45.93.92.190_(E:\)                    |                      |   | Edit    |  |
| 45.93.92.190_(C:\)                    |                      | 2 | Share   |  |
| 63.250.60.170_(C:\)                   |                      |   | Explore |  |
| LinuxSRV2_(/)                         |                      |   | Inspect |  |
| LinuxSRV3_(/)                         | Duplicate 📼 p.d      |   | More    |  |
| LinuxSRV1_(/)                         | Сору                 |   | Remove  |  |
| Percent Available Disk Space          | Create library panel |   | Remove  |  |
| 80%                                   | Get help             |   |         |  |

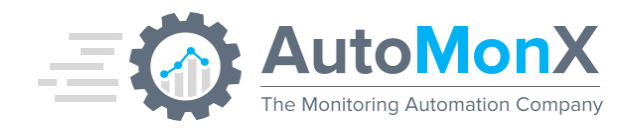

## Creating

To create a new panel, do the following:

- Click on "Add"
- Click on Visualization:

|                     |                  |   | $\sim$ | 5 <u></u> | - 1 | đ | × |
|---------------------|------------------|---|--------|-----------|-----|---|---|
|                     |                  |   | Ê      | ☆         |     |   | : |
|                     |                  |   | +      | -         | 0   | ٣ | 8 |
| 🚯 🖨 🖓               | ② Last 5 minutes | ~ | Q      | G         | 5m  | • | ^ |
| Visualization       |                  |   |        |           |     |   |   |
| Row                 |                  |   |        |           |     |   |   |
| Import from library |                  |   |        |           |     |   |   |
| Paste panel         |                  |   |        |           |     |   |   |

- Then the panel is created.
- Select the wanted panel on the upper right corner of the webpage:

|                  | + ~   🗿 🖤 😭          |
|------------------|----------------------|
|                  | Discard Save Apply A |
| 🞢 Time series    | ~ >                  |
| Q Search options |                      |

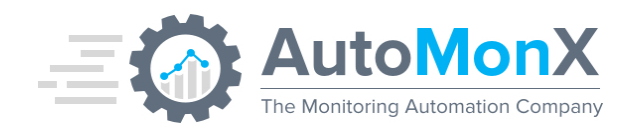

Choose a name:

| ~ | Panel options                         |
|---|---------------------------------------|
|   | Title                                 |
|   | Worst 10 Devices by Free Disk Space % |
|   | Description                           |
|   |                                       |
|   |                                       |
|   |                                       |

• Edit to your liking, and save this panel.

To edit a panel (and rename a panel), do the following:

Duplicate a panel using <u>Appendix K</u>

**Note**: It is highly recommended to duplicate an existing panel as it is much easier to work on with working template and have a backup if something goes wrong. But you can also Create a panel like shown above.

• Click on edit of the duplicated panel:

| Worst 10 Devices by Free Disk Space % |                  |
|---------------------------------------|------------------|
| Amxdemo02_(PRTG_Server)_(C:\)         | ⊚ View           |
| 45.93.92.190_(E:\)                    | 🖉 Edit 🗔 e       |
| 45.93.92.190_(C:\)                    | ≪3 Share 🖾 p.s   |
| 63.250.60.170_(C:)                    | Ø Explore □ x    |
| LinuxSRV2_(/)                         | O Inspect □□ i → |
|                                       |                  |
| LinuxSRV1_(/)                         |                  |

• Duplicate the query at the bottom (this would make it so much easier to have a working reference in case something goes wrong):

| Data source       | O Descriptions MD + acto = 1140 Interval + 200ms                                                                                                    |        |
|-------------------|----------------------------------------------------------------------------------------------------|--------|
|                   |                                                                                                    |        |
|                   | <pre>From Booket: "\$flocket: "\$flocket: "\$flocket: "\$clocket: "\$flocket: "\$f</pre> |        |
|                   | <pre>&gt; cort(clamms: [_value"], desc: false) &gt; bottos(n:10, columns: [_value"]) &gt; bettos(n:10, columns: [_value"]) &gt; keep(columns: [_host", "_measurement ", "_value"])</pre>                                                                                                    |        |
| C <sup>®</sup> FI | Sample Query                                                                                                    | Help 🕥 |

• Then hide the duplicated query via the eye icon right next to the duplicate icon.

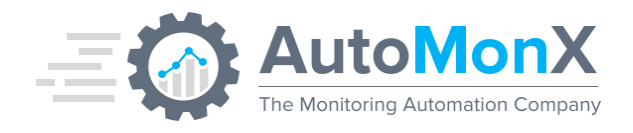

- Now you can modify the first query like this (We based this query on the EXCH server):
- Note: the /EXCH/ is a regular expression meaning this would catch all server that hash EXCH in their name.
- For more customization you can reference the InfluxDB Flux query documentation

|  | (InfluxDB)                                                                                                    |
|--|----------------------------------------------------------------------------------------------------|
|  | <pre>from(bucket: "\${Bucket}")</pre>                                                                           |
|  | > filter(fn: (r) => (r["_measurement"] =~ /disk/) and r["host"] =~ /EXCH/ and r["_measurement"] =~ /systemAMX/) |
|  | > filter(fn: (r) => r["_value"] > 0)                                                                            |
|  | > last(column: "_value")                                                                                        |
|  | > group()                                                                                                    |
|  | > sort(columns: ["_value"], desc: false)                                                                        |
|  | <pre>&gt; bottom(n:10, columns: ["_value"])</pre>                                                               |
|  | <pre>&gt; keep(columns:["host","_measurement","_value"])</pre>                                                  |
|  |                                                                                                    |

- After that you should see only exchange server in the newly created disk space panel.
- To change the panel name go to the right side of the page and change to name to your liking:

| ¥ | Panel options                         |
|---|---------------------------------------|
|   | Title                                 |
|   | Worst 10 Devices by Free Disk Space % |
|   | Description                           |
|   |                                       |
|   |                                       |
|   |                                       |